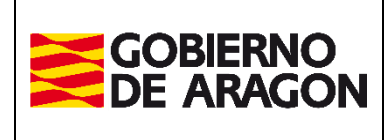

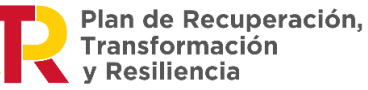

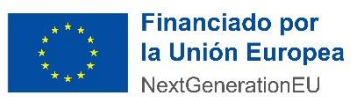

Administración Tributaria de Aragón

# Portal de presentación telemática

# del

# Impuesto de Sucesiones y Donaciones

# Manual de Usuario

Versión: v.1.8.4 Fecha: marzo de 2025

Administración Tributaria de Aragón

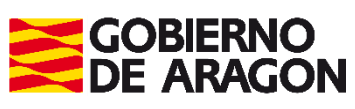

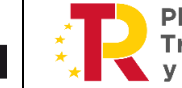

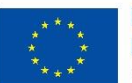

Administración Tributaria de Aragón

Financiado por la Unión Europea NextGenerationEU

Marzo / 2025

| Contenido<br>Descripción de la aplicación                    | 3  |
|--------------------------------------------------------------|----|
| Menú principal                                               | 5  |
| Nuevo Expediente                                             | 5  |
| Pestaña Devengo                                              | 6  |
| Bienes                                                       | 7  |
| Intervinientes                                               | 11 |
| Reparto                                                      | 13 |
| Listado Autoliquidaciones                                    | 16 |
| Operaciones sobre el Expediente:                             | 16 |
| Operaciones sobre Hechos Imponibles.                         | 16 |
| Operaciones sobre autoliquidaciones.                         | 17 |
| Pestaña Cálculo                                              | 18 |
| Pestaña Liquidación                                          | 23 |
| Pestaña Pago                                                 | 24 |
| Pago Online                                                  | 24 |
| Descarga de impresos para el ingreso en entidad colaboradora | 25 |
| Pestaña Presentación                                         | 27 |
| Pestaña Documentos                                           | 27 |
| Caso 1:                                                      | 30 |
| Caso 2:                                                      | 30 |
| Caso 3:                                                      | 30 |
| Consulta Expediente                                          | 32 |
| Simulador                                                    | 33 |
| Nueva Declaración Informativa de Fiducia                     | 35 |
| Pestaña Bienes                                               |    |
| Pestaña Intervinientes                                       |    |
| Pestaña Generar Declaración                                  | 39 |
| Pestaña Presentación.                                        | 39 |
| Pestaña Documentación                                        | 41 |
| Consulta Declaración Informativa Fiducia                     | 43 |
| Particularidades de algunos Hechos Imponibles                | 44 |
| Hecho imponible de Fiducia Aragonesa                         | 44 |
| Extinción del Usufructo                                      | 45 |
| Carga Automática de la Información.                          |    |
| Introducción Manual de la Información                        | 47 |

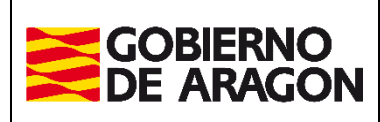

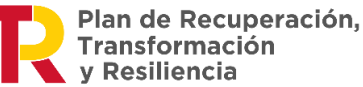

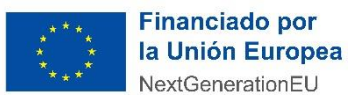

Administración Tributaria de Aragón

# Descripción de la aplicación

El Portal de Presentación Telemática del impuesto de Sucesiones y Donaciones permite a los ciudadanos realizar la confección online de autoliquidaciones de este impuesto, así como el pago telemático de las mismas y la aportación de la documentación para la presentación telemática de las autoliquidaciones.

Para conseguir tal propósito el sistema proporciona:

 Identificación del usuario en el Servicio de Presentación Telemática de Tributos: se accede a través del Servicio de Presentación Telemática de Tributos en el que nos tenemos que identificar, con sistema Cl@ve de registro avanzado, Cl@ve permanente, DNIe o certificado electrónico.

La identificación es un requisito obligatorio ya que nos permite presentar telemáticamente cualquier impuesto en la web de Tributos del Gobierno de Aragón.

Si ya está registrado en el "Servicio de Presentación Telemática de Tributos" y necesita utilizar una de las opciones disponibles que aparecen deshabilitadas (color gris), tendrá que solicitar una ampliación de permisos para poder realizar más trámites de los que se tienen activados actualmente.

La solicitud se tendrá que hacer enviado correo electrónico a la dirección informaticatributos@aragon.es indicando:

- Datos del usuario del contrato (NIF del usuario)
- Perfil que necesitas.

#### Consulta y gestión de las autoliquidaciones:

nos permite consultar y confeccionar autoliquidaciones de particulares y de profesionales que actúen en nombre de terceros (en este caso se asocian a un contrato). También podremos modificar, eliminar, adjuntar documentación o imprimir autoliquidaciones ya preconfeccionadas, dependiendo del estado en el que se encuentren.

Cada contrato accede a los expedientes gestionados y los mantiene en su pestaña de consulta para siempre.

#### Pago y presentación de autoliquidaciones:

Si la autoliquidación requiere el pago de un importe, la web nos lleva a la pasarela de pago corporativa del Gobierno de Aragón, para que realicemos directamente el pago telemático de nuestra autoliquidación. Si por el contrario deseamos hacer el pago presencialmente en alguna de las entidades bancarias colaboradoras, la plataforma nos permite descargar los documentos de pago (carta de pago) para posteriormente ir con ellos entidad bancaria, donde

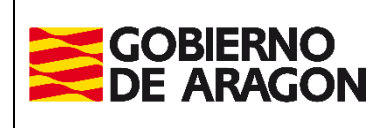

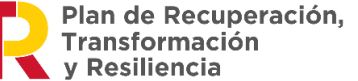

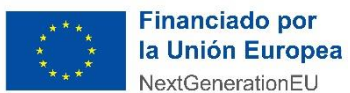

Administración Tributaria de Aragón

nos darán un código NRC que tendremos que introducir en la plataforma de pago y así poder terminar el proceso de presentación de la autoliquidación telemáticamente.

#### IMPORTANTE

#### ANTES DE CONFECCIONAR UN EXPEDIENTE

Es crucial entender la siguiente información:

- Las autoliquidaciones relacionadas con un Hecho Imponible de Sucesiones deben crearse en un expediente.
- Las autoliquidaciones correspondientes a un Hecho Imponible de Donaciones deben realizarse en otro expediente distinto al anterior de Sucesiones.

#### Recomendación para Expedientes con datos Similares: duplicar

Si el expediente de Sucesiones y el de Donaciones contienen los mismos bienes y/o intervinientes, siga estos pasos:

- 1. Cree primero un expediente completo.
- 2. Una vez finalizado, duplique ese expediente.
- 3. Al duplicar, asegúrese de marcar las opciones Duplicar Bienes y Duplicar Intervinientes

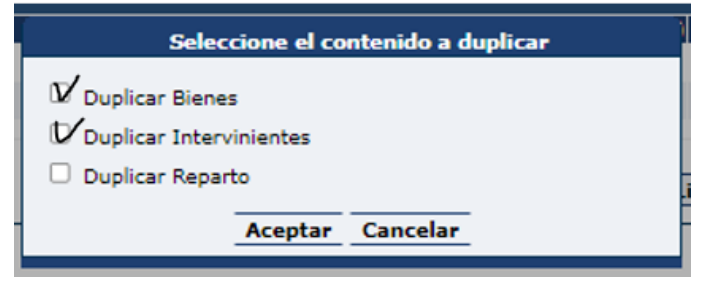

¿Cómo realizar la modificación del expediente duplicado?

- Elimine los Hechos Imponibles que no necesite.
- Modifique los tipos de Hechos Imponibles existentes según sea necesario.
- Modifique / elimine los bienes e intervinientes que considere.
- Modifique el nombre del campo nº de expediente interno gestoría
- Hay que recordar que, al ser una donación, la figura del causante, desaparece y hay que introducir el Donante como nuevo interviniente.

Este proceso le permite crear rápidamente un nuevo expediente con los mismos bienes e intervinientes, evitando la introducción repetida de datos. El resultado será un expediente prácticamente nuevo, pero con la ventaja de haber reutilizado la información preexistente.

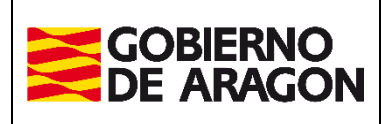

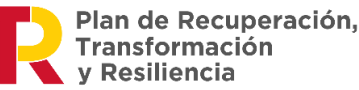

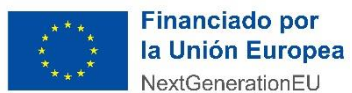

Administración Tributaria de Aragón

# Menú principal

El menú principal es el punto de partida para navegar por la aplicación, desde él podremos acceder a las distintas secciones o pestañas:

- **Consulta Expediente**: permite revisar los expedientes ya guardados en la aplicación y ofrece acceso al detalle de cada una de estas autoliquidaciones.
- **Nuevo Expediente:** sirve para comenzar a confeccionar un nuevo expediente desde cero.
- **Simulador**: Herramienta que permite calcular una autoliquidación sin necesidad de introducir todos los datos de bienes e intervinientes. El usuario introduce solo la información necesaria para el cálculo, sin que esta se guarde posteriormente, es sólo para realizar pruebas y estimaciones.
- **Consulta Declaración Informativa Fiducia**: permite el acceso a las declaraciones informativas de Fiducia Aragonesa almacenadas en la aplicación. Ofrece la posibilidad de visualizar los detalles de cada declaración.
- **Declaración Informativa Fiducia**: asistente para la confección de una nueva declaración informativa de Fiducia Aragonesa

| GOBIERNO<br>DE ARAGON                                               |                                                     | Portal de Sucesiones y Donaciones |
|---------------------------------------------------------------------|-----------------------------------------------------|-----------------------------------|
| Portal Tributos \ Presentación Telemática \ Sucesiones y Donaciones |                                                     |                                   |
| Consulta Expediente Nuevo Expediente                                | imulador 🛛 Consulta Declaración Informativa Fiducia | a Declaración Informativa Fiducia |
| Devengo Bienes Intervinientes Asignación Listado Auto               | quidaciones Cálculo Liquidación Pago Presentación   |                                   |
|                                                                     |                                                     |                                   |

# Nuevo Expediente

La creación de un nuevo expediente consta de varios pasos, distribuidos en distintas pestañas, que se adaptan según la información proporcionada por el usuario sobre los hechos imponibles, intervinientes, bienes, etc. Este proceso guía al usuario hasta la generación de las autoliquidaciones.

Durante la creación del expediente, puedes avanzar y retroceder utilizando los botones <u>Anterior</u> y <u>Siguiente</u>, o acceder directamente a pestañas anteriores. Es importante recordar que **los datos no se guardan automáticamente**. Hay que pulsar el botón Guardar en cada pestaña para asegurarnos de que se guarda la información.

Algunas pantallas pueden requerir que se actualicen los datos antes de pasar a la siguiente pestaña y/o continuar introduciendo información en la misma pantalla.

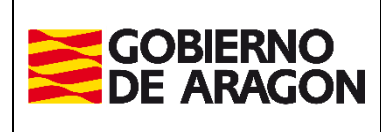

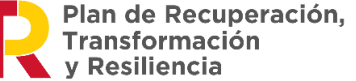

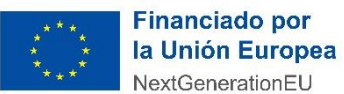

Administración Tributaria de Aragón

En cada formulario, los campos marcados con un asterisco (\*) son obligatorios y deben ser completados.

El sistema permite autoliquidar varios hechos imponibles en un mismo expediente, en la práctica será el usuario quién decidirá cómo hacerlo.

Lo lógico es que los hechos imponibles queden dentro de un mismo expediente, por ejemplo, cuando se refieran a un mismo fallecimiento (constitución de usufructo y aceptación de herencia), o cuando estén en un mismo documento (matrimonio que dona a un hijo en un único contrato de donación, o donación en escritura pública de varios bienes a varios donatarios, pero es el mismo donante y misma escritura, etc.).

A continuación, se detalla cada una de las pestañas del asistente.

Devengo Bienes Intervinientes Asignación Listado Autoliquidaciones Cálculo Liquidación Pago Presentación

### Pestaña Devengo

Se accede a esta pantalla al crear un nuevo expediente. A continuación, se explican los diferentes campos que tendrá que rellenar.

| Consulta Expediente                                                                                           | uevo Expediente Simulador Consulta Declaración Informativa Fiducia Declaraci | ón Informativa Fiducia                                                                                                    |
|----------------------------------------------------------------------------------------------------|------------------------------------------------------------------------------|----------------------------------------------------------------------------------------------------|
| Devengo Bienes Intervinientes                                                                                 | Asignación Listado Autoliquidaciones Cálculo Liquidación Pago Presentación   |                                                                                                    |
| Fecha Devengo*: 10/03/2022<br>Fecha Devengo*: 10/03/2022<br>Hecho Imponible*:                                 | Concepto*:                                                                   | Oficina Competente     Provincia*:     THESCA     TERUE.     ZA326020A     Oficina*:     Atea     Belchite     Borja     Calatavud     Caspe     Darca     Else de los Caballeros     La Almunia de D <sup>3</sup> Godina     Mina de Elvo     Targoza     Zaragoza |
| Nº Expediente Interno Gesto<br>Tipo Documento*: O Públi<br>Prescrito: 2ª Co<br>¿Solicitó y le fue concedida p | oria:                                                                        | ←Ejecución de Fiducia Aragonesa<br>∠En este hecho se está ejecutando alguna fiducia?: ○ Sí ○ No                                                                                                    |

**Fecha devengo:** en general, en el caso de sucesiones la fecha de fallecimiento y en el de donaciones la fecha de escritura o de transferencia.

**Concepto:** se puede seleccionar entre Sucesiones o Donaciones, al seleccionar uno de ellos en el desplegable, el campo Hecho Imponible cambia en función del concepto.

**Hecho Imponible:** según el concepto que se haya elegido se mostrará una lista de posibles hechos imponibles y se deberá seleccionar el que corresponda a su trámite.

**Nº Expediente Interno Gestoría**: es un campo voluntario y sirve para la localización del expediente por el usuario, es decir, si quiere ponerle un nombre para luego localizarlo con más rapidez introduzca un nombre, sea una gestoría o no.

**Tipo Documento:** público (escritura notarial) o privado. En el caso de seleccionar el Tipo Documento como Público, al pulsar siguiente, se solicitará la información relativa a la escritura notarial.

**Prescrito:** se señalará cuando se considere que atendiendo a la norma hubiera prescrito.

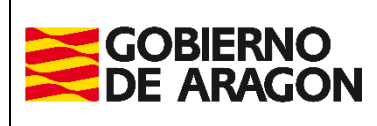

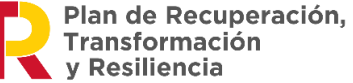

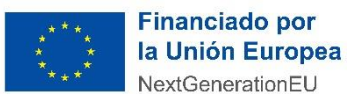

Administración Tributaria de Aragón

**2ª Copia:** se señala cuando en el pasado se presentó un expediente liquidado en documento privado y ahora se procede a la "elevación a público" en un documento notarial. Al marcar le solicitará los datos del primer expediente presentado. \*\*

\*\* En el caso <u>de una declaración complementaria no se deberá señalar esta casilla</u>, porque el expediente que está gestionando ahora no es idéntico al primero.

**Oficina competente:** deberá señalar dónde pertenece el expediente en función de la residencia habitual del fallecido, ubicación del bien donado en caso de donación de bienes inmuebles o residencia habitual del donatario en donaciones de otros bienes.

**Ejecución de Fiducia Aragonesa:** sólo en caso de Herencia. Se podrá indicar si se produce por ejecución de Fiducia Aragonesa, total o parcial.

Por ejemplo, si se selecciona un tipo documento **Notarial**, la pantalla siguiente será para introducir el **Nº protocolo**, que es el número indicado al comienzo de la escritura sin el año y **Fecha de otorgamiento** que es la fecha de la escritura y además, seleccionar el Notario/a del listado (localizar en el buscador, apellidos y/o nombre).

| NOV-N       | 1º Protocolo*: Fecha de Otorgamiento   | *: No 10 12:*    |                                 |        |
|-------------|----------------------------------------|------------------|---------------------------------|--------|
| - Xei       |                                        | Comprobar Docume | nto Público                     |        |
| 200         | -90 - 90 - 90 - 90 - 90 - 90 - 90 - 90 | 08-0             | 96-0                            |        |
| squeda de r | notarios                               |                  |                                 |        |
| C F         | Júsqueda por Nombre:                   |                  |                                 |        |
| 1 22        | Notarios                               |                  |                                 |        |
| Oia L       | operacion                              | - 10° 4 - 64     | - 10° 6 - 63 -                  | 1016 6 |
| eccione el  | Notario*:                              | 19 0 31          | 19 0 Br 0                       | 8 0 S  |
| 1           | Nombre                                 |                  | Municipio                       |        |
| 8           | AGUSTIN BONAGA FERNANDO                |                  | CALATAYUD                       | 08-    |
| 1           | ALCONCHEL PUERTOLAS VICTOR FERNANDO    |                  | ZARAGOZA                        | 0      |
|             |                                        |                  | the second second second second | -      |
| ~           | ALLUE SEGURA JUAN RAMON                |                  | ZARAGOZA                        | 0      |
| 2           | ALLUE SEGURA JUAN RAMON                |                  | ZARAGOZA<br>ZARAGOZA            | 0      |

Pantalla para la identificación del documento público

Una vez seleccionados los datos anteriores, se permite comprobar si el notario ha enviado a esta Comunidad Autónoma una copia electrónica del documento público asociado a la operación, pulsando sobre el botón <u>Comprobar Documento Público</u>. Si en la D.G. de Tributos se dispone ya de la copia, se podrá vincular dicha copia electrónica al aportar la documentación del expediente para la presentación telemática del mismo; en caso contrario, se tendrá que solicitar al notario su remisión.

# **Bienes**

Después de completar la información en la **pestaña Devengo (y Notarios cuando sea necesario)**, se avanza pasa a la **pestaña de Bienes**, en la que se introducen los

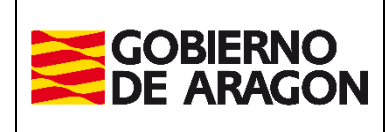

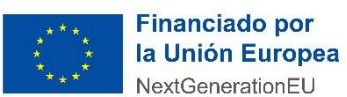

Marzo / 2025

Administración Tributaria de Aragón

bienes y/o gastos debidamente clasificados por tipo y grupo, que formarán parte del posterior reparto. Además de introducir descripciones correspondientes a los bienes y gastos, se introducen los valores que se utilizarán para los cálculos a realizar.

# Las opciones dentro del desplegable de "Grupo" dependerá del tipo de

Bien/Gasto seleccionado, se deberá elegir el que más se ajuste a sus datos.

Devengo Bienes Intervinientes Asignación Listado Autoliquidaciones Cálculo Liquidación Pago Presentación

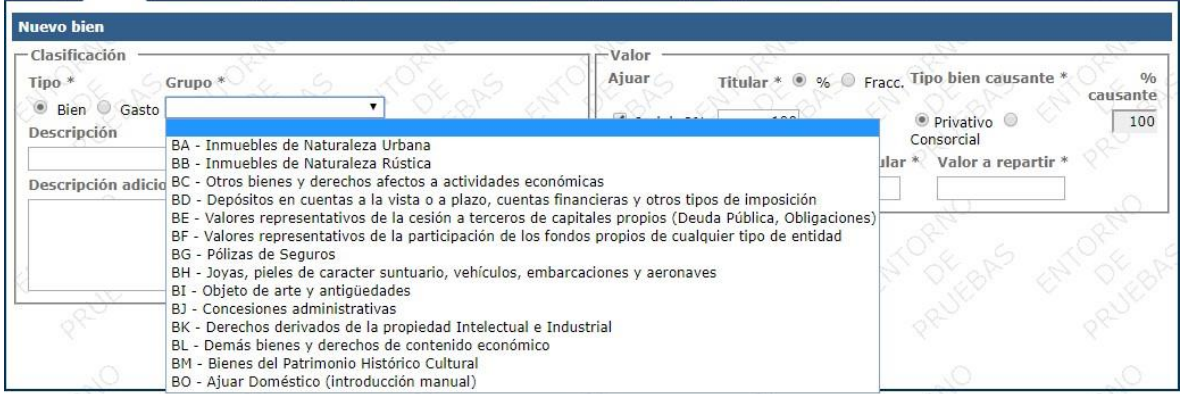

Pantalla para la selección de grupo de tipo de gasto

Esta pantalla mostrará unos bienes en el caso del impuesto de Sucesiones y otro tipo de bienes en el caso del impuesto de Donaciones, que en algunos casos podrán coincidir o, por el contrario, no aparecer.

Ejemplo:

• Si estamos en un impuesto de **Donaciones**, el dato correspondiente al ajuar no aparece ya que, en una donación, no se incluye el ajuar en los cálculos de la autoliquidación.

Al realizar una aceptación de herencia, se ofrece la opción de incluir automáticamente el concepto de ajuar, calculado como el 3% del valor de los bienes en los que se indique. Una vez introducidos todos los bienes, para realizar el cálculo automático se tendrá que pulsar el botón *Calcular Ajuar*.

Si en la relación de bienes está la vivienda habitual del fallecido, consulta si el ajuar tiene que ser "minorado" o "sin minorar". El art. 34.3 del Real Decreto 1629/1991, por el que se aprueba el Reglamento de ISD, establece que el ajuar doméstico se podrá minorar en el 3% del valor catastral de la vivienda habitual del matrimonio (sobrevive uno de los cónyuges).

Alternativamente, puede introducirse manualmente el ajuar, si procede, como un bien adicional de tipo "Ajuar doméstico" y dar el valor que se considere según las normas de cada momento.

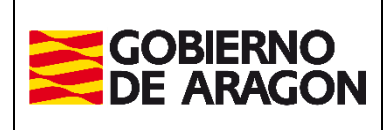

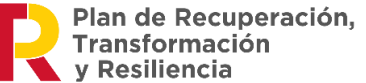

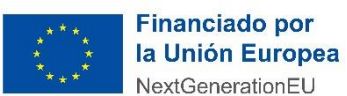

Administración Tributaria de Aragón

| Clasificación                                                                                                    | Valor                                                                                        |                                            |
|----------------------------------------------------------------------------------------------------|----------------------------------------------------------------------------------------------|--------------------------------------------|
| Tipo *     Grupo *       ® Bien O Gasto     BD - Depósitos en cuentas a la vista o a plazo, cuenta y       Descripción                                                                                                    | Ajuar Titular * ○ % ® Fracc.<br>☑ Incluir 3% 2/ 4<br>Valor declarado * Valor decl. titular * | Tipo bien causante * % caus<br>O Privativo |
| SALDO CUENTA CORRIENTE CCC xxxxxxxxxxxxxxxxxxxxxxxxxxxxxxxxx                                                                                                    | 100.000,00 50.                                                                               | 000,00 25.000,00                           |
| Cuenta del matrimonio y sus 2 hijos, por lo cual al falecido le corresponde incluir exclusivamente el 25% del todal del saldo a fecha de<br>falecimiento.<br>Como están casados en consorciales, realmente se expresa como un bien consorcial, y del consorcio es el 50% del saldo a fecha de<br>falecimiento. |                                                                                              |                                            |

Pantalla para introducir bienes en una Sucesión

En el apartado del valor, hay que indicar la parte del bien que corresponde al fallecido y si es privativo o consorcial.

Ejemplos:

- Una cuenta bancaria con un saldo de 100.000 euros en la que aparecen como titulares 4 hermanos. Si la entidad bancaria certifica el total de la cantidad, se pondría:
  - Titular: Fracción 1/4
  - Tipo bien causante: Privativo
  - Valor declarado: 100.000
  - Valor declarado titular: 25.000
  - Valor a repartir: 25.000
- Una cuenta bancaria con un saldo de 100.000 euros en la que aparecen como titulares el matrimonio y sus dos hijos. Si el dinero es de los 4, lo correcto sería:

Titular: Fracción 2/4

Tipo bien causante: Consorcial

Valor declarado: 100.000

Valor declarado titular: 50.000

#### Valor a repartir: 25.000

| Clasificación                |                                                                                   | Valor                  |                         |                    |
|------------------------------|-----------------------------------------------------------------------------------|------------------------|-------------------------|--------------------|
| fipo *                       | Grupo *                                                                           | Titular * @ % O Frace. | Tipo bien donante *     | % donante          |
| Blen O Gasto                 | BD - Depósitos en cuentas a la vista o a plazo, cuentas f 🛩                       | 100                    | O Privativo  Consorcial | 50                 |
| Descripción                  |                                                                                   | Valor declarado *      | Valor decl. titular *   | Valor a repartir * |
| DONACIÓN DINERO POR TR       | RANSFERENCIA BANCARIA                                                             | 150.000,00             | 150.000,00              | 75.000,00          |
| Descripción adicional par    | a la declaración privada                                                          |                        | L                       | •                  |
| La transferencia se hace de: | sde una cuenta tibularidad de un matrimonio, los padres, casados en consorciales. |                        |                         |                    |

Pantalla para introducir bienes en una Donación

En el caso de donación de un matrimonio casado en consorciales a un hijo, indicaremos que el bien es consorcial y valor declarado el total del bien y la aplicación asigna la mitad. (En una donación así, hay 2 autoliquidaciones, una por lo donado por el padre y otra por lo donado por la madre).

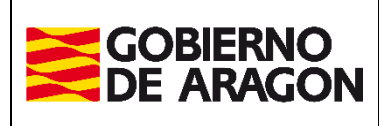

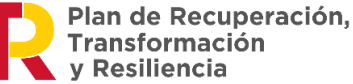

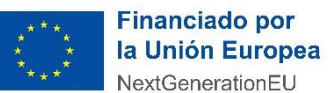

Administración Tributaria de Aragón

Se ha de pulsar el botón <u>*Guardar*</u> para almacenar los datos introducidos. Se pueden introducir **nuevos registros**, rellenando los campos y dándole de nuevo a *Guardar*.

En el caso de cambiar de pantalla (con los botones <u>Anterior</u> o <u>Siguiente</u>) sin haber guardado el bien, **se perdería la información introducida**.

En el momento de guardar, se hace una validación de la información introducida, por ejemplo, que en el campo *valor catastral* sólo se hayan introducido dígitos, o que se hayan completado todos los campos obligatorios (los marcados con \*).

Conforme se vayan guardando los datos, en la parte superior de la pantalla, se mostrará un listado con todos los bienes y gastos introducidos, mientras que en la parte inferior aparecen campos vacíos para introducir los datos de un nuevo bien. Para facilitar la identificación, los gastos se muestran en color rojo.

#### Precauciones Importantes

Guarde siempre antes de cambiar de pantalla para evitar pérdidas de datos. Puede introducir múltiples registros, guardando cada uno por separado.

Este proceso asegura una gestión precisa y organizada de los bienes y gastos en su trámite de donación.

|                                           |             | C Alter Came                                                                         |                                               | 2 A.L.              | 2 A.             |                                                                  | ALC: C              |
|-------------------------------------------|-------------|--------------------------------------------------------------------------------------|-----------------------------------------------|---------------------|------------------|------------------------------------------------------------------|---------------------|
| tal Tribu                                 | tos \ Pr    | esentación Telemática \ Sucesiones y                                                 | Donaciones                                    | P2 A OF             | Co. A.           | A TO B. AND                                                      | Usuario: desarrollo |
| Cons                                      | ulta        | Nuevo Expediente Simula                                                              | ador                                          |                     |                  |                                                                  |                     |
| vengo                                     | Biene       | s Intervinientes Reparto Lista                                                       | do Autoliquidaciones Cálculo Liquid           | lación Pago Present | ación 🔿          | the star                                                         | 64-5                |
| Listado                                   | biene       | s                                                                                    |                                               | 144                 |                  |                                                                  |                     |
| Nº T                                      | ipo         | Grupo                                                                                | Subgrupo                                      | Valor declarado     | Valor a repartir | Descripción                                                      | Ajuar               |
| 10                                        | Bien        | BA - Inmuebles de Naturaleza<br>Urbana                                               | BA1- Vivienda Habitual                        | 25.000,00           | 25.000,00        | piso con garaje y trastero                                       | sí 📄 🔪 🕽            |
| 2                                         | Bien        | BB - Inmuebles de Naturaleza<br>Rústica                                              | BB4- Otros inmuebles de<br>naturaleza rústica | 850.000,00          | 850.000,00       | casa en el campo con piscina                                     | si 📄 📏 🕽            |
| 4 00                                      | Bien        | BH - Joyas, pieles de caracter<br>suntuario, vehículos,<br>embarcaciones y aeronaves | PROF PROF                                     | 2.500,00            | 2.500,00         | coche BMW                                                        | si 📄 🔪 🕽            |
| 3 0                                       | asto        | GA - DEUDAS                                                                          | GA4- Otras Deudas                             | 1.540,00            | 1.540,00         | gastos mantenimiento casa campo                                  |                     |
| uevo bi                                   | en          |                                                                                      | - No.                                         |                     |                  |                                                                  |                     |
| Clasific                                  | ación       | P A A A R                                                                            | A TO PAN PANYO P                              | Valor -             | P P              | the state of the state                                           | 3 TANO B            |
| Tipo *                                    |             | Grupo *                                                                              |                                               | Ajuar               | % titul          | ar * Tipo bien causante *                                        | % causante *        |
| <ul> <li>Bier</li> <li>Descrip</li> </ul> | C G<br>ción | asto                                                                                 |                                               | Valor de            | r 3%             | 100 • Privativo C Consorcial<br>Valor decl. titular * Valor a re | partir *            |
|                                           |             | 0                                                                                    | 0                                             | 0                   |                  |                                                                  | 0                   |

En el listado de los bienes se pueden realizar varias acciones:

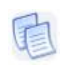

Copia la información del Bien/Gasto en el formulario para añadir uno nuevo basado en los mismos datos.

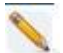

Carga la información del Bien/Gasto en el formulario para modificarlo.

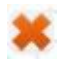

Elimina el Bien/Gasto. Se permite eliminar un bien, siempre que éste no haya sido asignado en un reparto.

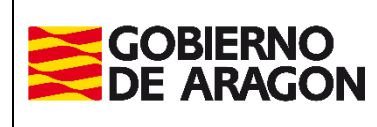

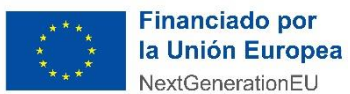

Marzo / 2025

Administración Tributaria de Aragón

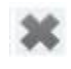

Identifica que no permite la eliminación de un bien por estar ya asignado en un reparto.

#### ¡CUIDADO!

Si por error, fuera necesario la eliminación de un bien ya repartido, en primer lugar, habrá que BORRARLO del reparto asignado a cada interviniente.

# Intervinientes

En esta pantalla se debe introducir la información de los intervinientes que forman parte de este expediente. Tanto del causante/donante (según el Concepto del expediente) como de los obligados tributarios.

Para añadir nuevo Interviniente, se introduce la información necesaria en el formulario, pulsando después el botón de *Guardar*.

| GOBIERNO<br>DE ARAGON                                | Portal de Suces                                                | iones y Donaciones                           |                              |
|------------------------------------------------------|----------------------------------------------------------------|----------------------------------------------|------------------------------|
| Portal Tributos \ Presentación Telemática \ Sucesion | nes y Donaciones                                               |                                              | Usuario: 🎰                   |
| Consulta Expediente Nuevo Ex                         | <mark>cpediente</mark> Simulador Consulta Declaración Informat | tiva Fiducia Declaración Informativa Fiducia |                              |
| Devengo Bienes Intervinientes Asignad                | ión Listado Autoliquidaciones Cálculo Liquidación Pago Presen  | itación                                      |                              |
| Nuevo Interviniente                                  |                                                                |                                              |                              |
| Datos Interviniente                                  |                                                                |                                              |                              |
| Tipo Interviniente *                                 | NIF *                                                          | Apellidos y Nombre *                         |                              |
| ✓<br>Siglas *                                        | Via *                                                          | Número * Escalera Dico Duerta                |                              |
| → Sigius                                             |                                                                |                                              |                              |
| C.P. *                                               | Provincia * Municipio *                                        | Teléfono* Email*                             |                              |
|                                                      | v                                                              |                                              | Añadir/Actualizar Favorito 🗆 |
| Fecha Nacimiento * Edad                              | Grupo Parentesco *                                             | Parentesco *                                 |                              |
|                                                      |                                                                | V                                            |                              |
| Grado Discapacidad                                   | 0.00                                                           | Tramo de 0 € a 402.678,11 €.                 |                              |
|                                                      |                                                                |                                              |                              |
|                                                      | Anterior Guardar                                               | r Cancelar Siguiente                         |                              |

Para facilitar la cumplimentación, se pueden utilizar los *Favoritos* definidos dentro del módulo de administración del contrato. Al introducir el DNI-NIF, si estuviera definido en *Favoritos*, se cargaría automáticamente la información (apellidos y nombre e información de su dirección). Una vez cargados los datos del favorito en el formulario, esta información se puede modificar, y si se hubiera seleccionado la opción Añadir/Actualizar Favorito , en el momento de guardar, también se actualizaría en el sistema. En caso de que fuera nuevo, se añadiría.

Muy importante: añadir Apellidos y Nombre en este orden, sin espacios en blanco.

Hay que tener en cuenta que el grado de discapacidad es el que tiene el "sujeto pasivo" en la fecha de devengo.

¿Cómo se calcula el patrimonio preexistente?: Son todos los bienes que posee el "sujeto pasivo" (heredero, donatario, etc.) a fecha de devengo del hecho causante, Valorados según las reglas de valoración del Impuesto sobre el Patrimonio y

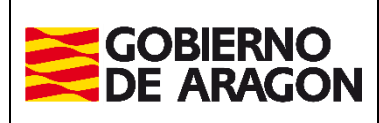

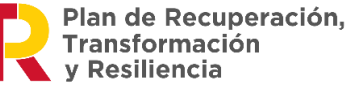

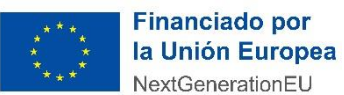

Administración Tributaria de Aragón

descontando las cargas y deudas de las que el donatario sea titular. <u>https://www.aragon.es/-/impuesto-sobre-el-patrimonio-1</u>

Muy importante: hay que tener en cuenta todos y cada uno de los bienes, es decir, NO hay ningún bien exento ni ninguna cantidad exenta.

Ejemplo:

- > Una joven de 31 años tiene los siguientes bienes:
  - o Cuenta bancaria con 29.000€ de saldo
  - O Un coche valorado en 25.000€ que lo está pagando con un préstamo personal del que todavía debe 20.000€
  - o Una vivienda valorada en 70.000 €
  - Plan de ahorro con 10.000€.
  - Patrimonio preexistente: 29.000+25.000-20.000+70.000+10.000 = 114.000€.

Al guardar el Interviniente, se validarán los datos con Censo de Contribuyentes para verificar que sean correctos. Si da error de censo compruebe los datos introducidos, primer apellido, segundo y nombre, en este orden, sin espacios en blanco al inicio.

| NIF                                    |                                                  | Apellidos y Nom                                  | ore                                                         | Tipo Inte                                        | rviniente Fe     | cha Fallecimiento   |                |        |
|----------------------------------------|--------------------------------------------------|--------------------------------------------------|-------------------------------------------------------------|--------------------------------------------------|------------------|---------------------|----------------|--------|
| 11111111H                              | FULGENCIO DE PRUEBAS MO                          | DD 3 CORTO                                       | OR I                                                        | Causante                                         | Ser in the       | 02/02/2015          | 18 × 10        | ×      |
| Obligados Tribut                       | arios                                            | <del>~~~~~~~~~~~~~~~~~~~~~~~~~~~~~~~~~~~~~</del> | <del>2 788 7</del>                                          | <del>8 6.28 28</del>                             |                  | <del>87.887.8</del> | Not of the     | )<br>7 |
| NIF                                    | Ар                                               | ellidos y Nombre                                 |                                                             | Tipo Interviniente                               | Parentesco       | Edad                |                |        |
| 33333333P                              | GOM CONYUGE DE PRUEBAS                           |                                                  |                                                             | Obligado Tributario                              | Cónyuge          | 45                  |                | *      |
| 44444444                               | GAR HIJO MENOR DE EDAD                           |                                                  |                                                             | Obligado Tributario                              | Hijos < 21 años  | 4                   |                | *      |
| 55555555K                              | TRAN HIJO MAYOR                                  |                                                  |                                                             | Obligado Tributario                              | Hijos < 21 años  | 20 20               |                | ×      |
| 66666666Q                              | GON DE PRUEBAS                                   |                                                  |                                                             | Obligado Tributario                              | Hijos >= 21 años | 24                  |                | ×      |
| fipo Interviniento                     | • * NIF *                                        |                                                  |                                                             | Apellidos y Nombre *                             |                  | -                   |                |        |
| Tino Interviniento                     | * NIE *                                          |                                                  |                                                             | Anellidos y Nombre *                             |                  |                     |                |        |
|                                        | × D (                                            |                                                  |                                                             | <u>_</u>                                         |                  |                     |                |        |
| - 63                                   | 8                                                |                                                  |                                                             |                                                  |                  |                     |                |        |
| Siglas *                               | Vía *                                            | <u> 225</u>                                      |                                                             | Número * Escalera                                | Piso Puerta      | 2-1                 |                |        |
| Siglas *                               | Vía *                                            | of all a                                         | <u>x<del>0</del>, x x x x x x x x x x x x x x x x x x x</u> | Número * Escalera                                | Piso Puerta      |                     |                |        |
| Siglas *<br>C.P. *                     | vía *                                            | 0.192 S                                          | <u> </u>                                                    | Número * Escalera<br>Municipio *                 | Piso Puerta      | Añadir/Ac           | tualizar Favor | ito 🗐  |
| Siglas *                               | Vía * Provincia *                                | **                                               |                                                             | Número * Escalera<br>Municipio *                 | Piso Puerta      | Añadir/Ac           | tualizar Favor | ito 🗆  |
| Siglas *<br>S.P. *<br>Fecha Nacimiento | Vía * Provincia * Edad Grupo Pare                | ntesco *                                         |                                                             | Número * Escalera<br>Municipio *<br>Parentesco * | Piso Puerta      | Añadir/Ac           | tualizar Favor | ito 🗖  |
| Siglas *<br>C.P. *<br>Fecha Nacimiento | Vía * Provincia * * Edad Grupo Pare • I © I © II | ntesco *                                         |                                                             | Número * Escalera<br>Municipio *<br>Parentesco * | Piso Puerta      | Añadir/Ac           | tualizar Favor | ito 🗖  |

Listado de intervinientes

En el momento de guardar los datos, además de la acción del check anteriormente explicada de <u>Actualizar favoritos</u>, se realizan diversas validaciones, como la comprobación de datos obligatorios (los marcados con \* en la pantalla), que estos datos sean del tipo de dato correcto, y la existencia de un causante/donante y de, por lo menos, un obligado tributario.

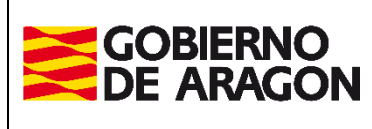

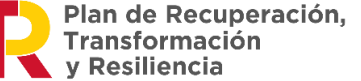

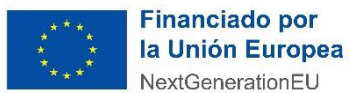

Administración Tributaria de Aragón

El listado se va actualizando con los intervinientes que se van añadiendo. En dicho listado, se permiten diversas acciones:

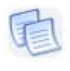

Solo válido para Obligados Tributarios. Copia la información del Obligado en el formulario para añadir uno nuevo basado en los mismos datos.

Carga la información del Interviniente en el formulario para poder modificarla.

Elimina el Interviniente. Se permite eliminar un Interviniente, siempre que éste no haya sido asignado en un reparto.

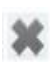

Identifica que no permite la eliminación de un interviniente por formar parte de un reparto.

#### ¡¡CUIDADO!!

Si se quiere eliminar un interviniente que esté asignado en un reparto, antes tendrá que desvincularlo de cualquier reparto al que estuviera asignado. Al guardar el reparto, este botón se habilitará otra vez y se podrá eliminar dicho interviniente.

# Reparto

En esta pantalla se establece la relación de los intervinientes con los bienes (bienes y gastos) que les corresponden en el reparto, al igual que el tipo de propiedad y la proporción que les ha correspondido en el reparto.

|                                  | induidaciones [calculo] [ciduidacion] Pago [Presencacion] | Y Y Y Y                                      |
|----------------------------------|-----------------------------------------------------------|----------------------------------------------|
| ntervinientes                    | Bienes                                                    | Tipo propiedad                               |
| FULGENCIO DE PRUEBAS MOD 3 CORTO | Vivenda habitual                                          | C Pleno dominio · Nuda propiedad · Usufructo |
| GAR HIJO MENOR DE EDAD           | 🔽 Casa en parcel                                          | Edad Usufructuario                           |
| TRAN HIJO MAYOR                  | Campos                                                    | The start later of the first of the start    |
| Todas (Ninguna                   | 🔽 seguro de vida contratado hace mucho tiempo             | 145 anos 144 % Osurrucco 156 % Nuda prop.    |
|                                  | 🗖 seguro de vida con la pai                               | Reparto                                      |
|                                  | 🗖 Ajuar Sin Minorar                                       | C % Partes iguale                            |
|                                  | 🛛 🔽 gastos de funeral 🖉                                   | Fracción 1 / 2                               |
|                                  | 🔽 gastos alquiler maquinaria                              | C Cantidad Fija                              |
|                                  | Todos/Ninguno                                             | C % sobre fracción                           |

Para realizar las asignaciones en el reparto deben realizarse las siguientes acciones:

- 1. Seleccionar los intervinientes y bienes/gastos a repartir y posteriormente, seleccionar el tipo de propiedad del reparto: pleno dominio, nuda propiedad o usufructo.
- 2. En caso de ser en pleno dominio, se introduce la fracción o el porcentaje del reparto. Si este dato es el mismo para todos los intervinientes seleccionados, se

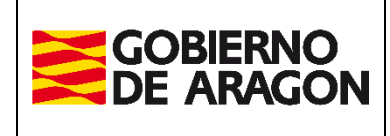

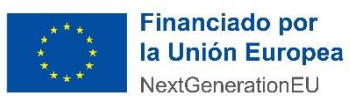

Marzo / 2025

Administración Tributaria de Aragón

puede pulsar el botón *Partes iguales*, de lo contrario se puede hacer el reparto correspondiente con las distintas alternativas ofrecidas (%, fracción, cantidad fija)

- 3. En caso de ser nuda propiedad, además de introducir el porcentaje o fracción del reparto, se introducirá la edad del usufructuario.
- En caso de que el tipo de propiedad sea en usufructo, sólo se permite seleccionar un usufructuario al mismo tiempo. El porcentaje de usufructo se calcula automáticamente en función de la edad.
- 5. Al pulsar el botón *Asignar*, se procede a hacer una asignación de los bienes seleccionados a los distintos intervinientes elegidos.

|                                                                                                    | sease macendalidaciones []                                              | Saloalo   Elegandolori   Fago   Fi                                    | 00011000011                                                                                                    |                                                                                                    |                                                                                                    |                                                                                                    |
|----------------------------------------------------------------------------------------------------|-------------------------------------------------------------------------|-----------------------------------------------------------------------|----------------------------------------------------------------------------------------------------|----------------------------------------------------------------------------------------------------|----------------------------------------------------------------------------------------------------|----------------------------------------------------------------------------------------------------|
| tervinientes<br>TAB HIDO MAYOR<br>AOU PRUEBAS HIDO MENOR<br>TRANS conyuge<br>COM HERMANO<br>Codos/Ninguno                                                                                                    | Bienes<br>PISO COI<br>GRANJA<br>SEGURO<br>Todos/Nin                     | N TRASTERO Y GARAJE<br>VIDA POR FALLECIMIENTO<br>JUNO                 | NO<br>LUERAN ETA<br>LUERAN ETA                                                                                                    | Tipo propiedad<br>© Pleno domini<br>Reparto<br>C. %6<br>© Fracción<br>C. Cantidad Fi<br>C. %6 sobre fra                                 | o C Nuda propiedad                                                                                                    | C Usufructo Partes iguales                                                                                             |
| cho imponible: Herencia / Le<br><sup>eparto</sup>                                                                                                    | gado                                                                    | Asi                                                                   | gnar                                                                                                    | 2 R-061                                                                                                    | PRUTEL                                                                                                    | PROFES                                                                                                    |
| AB HIJO MAYOR                                                                                                    |                                                                         |                                                                       |                                                                                                    |                                                                                                    |                                                                                                    |                                                                                                    |
| AB HIJO MAYOR<br>• Bien/Gasto<br>Bien PISO CON TRASTERO Y GARAJI<br>otal Porción:                                                                                                    | Descripción<br>E                                                        | Asignación<br>Nuda                                                    | Valor % pa<br>1.500,00 \$0,0<br><b>750,0</b>                                                                                                    | rt. Importe (€)<br>10 750,00<br>0                                                                                                    | % aplic. ¥alor bas<br>49,00<br>367,50                                                                                                    | se imponible (€) ]<br>367,50                                                                                           |
| AB HIJO MAYOR<br>Bien / Gasto<br>Bien PISO CON TRASTERO Y GARAJI<br>DAI PORCIÓN:<br>OU PRUEBAS HIJO MENOR                                                                                                    | Descripción<br>E                                                        | Asignación<br>Nuda                                                    | Valor % pa<br>1.500,00 50,0<br>750,0                                                                                                    | rt. Importe (E)<br>10 750,00<br>D                                                                                                    | % aplic.         ¥alor bas           49,00         367,50                                                                                                    | se imponible (€)                                                                                                    |
| AB HIJO MAYOR<br>• Bien/Gasto<br>Bien PISO CON TRASTERO Y GARAJI<br>tal Porción:<br>OU PRUEBAS HIJO MENOR<br>• Diren/Gasto                                                                                                    | Descripción<br>E<br>Descripción                                         | Asignación<br>Nuda<br>Asignación                                      | ¥alor % pa<br>1.500,00 50,0<br>750,0<br>¥alor % pa                                                                                                    | rt. Importe (E)<br>10 750,00<br>0<br>rt. Importe (E)                                                                                    | % aplic. Valor bas<br>49,00<br>367,50<br>% aplic. Valor bas                                                                                                    | se imponible (€) .<br>367,50 .<br>se imponible (€) .                                                                   |
| AB HIJO MAYOR<br>pien/Gato<br>bien PISO CON TRASTERO Y GARAJ<br>tal Porción:<br>0 U PRUEDAS HIJO MENOR<br>* pien/Gasto<br>bien PISO CON TRASTERO Y GARAJ<br>tal Porción:                                                                                                    | Descripción<br>E<br>Descripción<br>E                                    | Asignación<br>Nuda<br>Asignación<br>Nuda                              | Valor         % pa           1,500,00         50,0           750,0         50,0           Valor         % pa           1,500,00         50,0           750,0         750,0                                                                                                    | rt. Ιmporte (€)<br>0 750,00<br>0<br>rt. Importe (€)<br>10 750,00<br>0                                                                   | % aplic.         ¥alor bas           49,00         367,50           % aplic.         ¥alor bas           49,00         367,50                                                                                                    | se imponible (€)<br>-367,50<br>se imponible (€)<br>                                                                    |
| AB HIJO MAYOR<br>a Bien/Gasto<br>Bien PISO CON TRASTERO Y GARAJI<br>tal Porción:<br>OU PRUEBAS HIJO MENOR<br>a Bien/Gasto<br>Bien PISO CON TRASTERO Y GARAJI<br>tal Porción:<br>RANS conyuge                                                                                                    | Descripción<br>E<br>Descripción<br>E                                    | Asignación<br>Nuda<br>Asignación<br>Nuda                              | Valor         % pa           1,500,00         50,0           Valor         % pa           1,500,00         50,0           1,500,00         50,0                                                                                                    | rt.   Importe (€)<br>0 750,00<br>0<br>1<br>1<br>1<br>1<br>1<br>1<br>1<br>1<br>1<br>1<br>1<br>1<br>1<br>1<br>1<br>1<br>1                 | % aplic. Valor bas<br>49,00<br>367,50<br>% aplic. Valor bas<br>49,00<br>367,50                                                                                                    | se imponible (ĉ)                                                                                                    |
| AB HIJO MAYOR<br>Bien/Gasto<br>Dien / PISO CON TRASTERO Y GARAJI<br>tal Parción:<br>OU PRUEBAS HIJO MENOR<br>Bien/Gasto<br>Bien/Gasto<br>PISO CON TRASTERO Y GARAJI<br>tal Parción:<br>RNIS conyuge<br>Bien/Gasto                                                                                 | Descripción<br>E<br>Descripción<br>E<br>Descripción                     | Asignación<br>Nuda<br>Asignación<br>Nuda<br>Asignación                | Valor         % pa           1,500,00         50,0           750,00         750,0           Valor         % pa           1,500,00         50,0           750,0         750,0           Valor         % pa                                                                                                    | rt. Importe (6)<br>00 750,00<br>01<br>11 Importe (6)<br>00 750,00<br>01<br>11 Importe (6)                                               | % aplic.         Valor bas           49,00         367,50           % aplic.         Valor bas           49,00         367,50           % aplic.         Valor bas           49,00         367,50                                                                                                    | se imponible (C)<br>367,50<br>se imponible (C)<br>367,50                                                               |
| AB HIJO MAYOR<br>Bien/Gasto<br>Dien PISO CON TRASTERO Y GARAJI<br>tal Parción:<br>OU PRUEBAS HIJO MENOR<br>Bien/Gasto<br>Bien/Gasto<br>Bien/Gasto<br>Bien/Gasto<br>Bien/Gasto<br>Bien/Gasto<br>Bien/Gasto<br>Bien/Gasto                                                                           | Descripción<br>E<br>Descripción<br>E<br>Descripción<br>E                | Asignación<br>Nuda<br>Nuda<br>Nuda<br>Nuda<br>Asignación<br>Usufructo | Valor         % pa           1.500,00         \$0,0           750,00         \$50,00           Valor         % pa           1.500,00         \$50,00           750,00         \$750,00           Valor         % pa           1.500,00         \$1,500,00           1.500,00         \$1,500,00                                                                                                    | rt.   Importe (C)<br>0 750,00<br>rt.   Importe (C)<br>0 750,00<br>0 750,00<br>0 750,00<br>0 1.500,00<br>0                               | % aplic.         Valor bas           49,00         367,50           % aplic.         Valor bas           49,00         367,50           % aplic.         Valor bas           % aplic.         Valor bas           % aplic.         Valor bas           % aplic.         Valor bas           % aplic.         Valor bas           53,00         765,00 | se imponible (C)<br>.367,50<br>se imponible (C)<br>.367,50<br>.367,50<br>.367,50<br>.367,50                            |
| AB HIJO MAYOR<br>a Ulien/Gasto<br>Dien PISO CON TRASTERO Y GARAJ<br>tal Porción:<br>OU PRUEBAS HIJO MENOR<br>a Ulien/Gasto<br>Dien PISO CON TRASTERO Y GARAJ<br>tal Porción:<br>a Dien PISO CON TRASTERO Y GARAJ<br>tal Porción:<br>Dien PISO CON TRASTERO Y GARAJ<br>tal Porción:<br>OM HIERMANO | Descripción<br>E<br>Descripción<br>E<br>Descripción<br>E                | Asignación<br>Nuda<br>Asignación<br>Nuda<br>Asignación<br>Usufructo   | Valor         % passion           1.500,00         50,0           750,0         750,0           Valor         % passion           Valor         % passion           1.500,00         50,0           750,0         750,0           1.500,00         100,0           1.500,00         100,0                                                                                                    | rt. Importe (C)<br>0 750,00<br>0 750,00<br>0 750,00<br>0 750,00<br>0 1.500,00<br>0 0                                                    | % aplic.         Valor bas           49,00         367,50           % aplic.         Valor bas           49,00         367,50           % aplic.         Valor bas           52,00         51,00           765,00         Valor bas                                                                                                    | se imponible (C)<br>367,50  <br>se imponible (C)<br>367,50  <br>367,50  <br>367,50  <br>367,50  <br>367,50  <br>367,50 |
| AB HIJO MAYOR<br>Bien/Gasto<br>Bien PISO CON TRASTERO Y GARAJI<br>tal Parción:<br>DI PRUEBAS HIJO MENOR<br>Bien/Gasto<br>Bien/Diso CON TRASTERO Y GARAJI<br>tal Parción:<br>Bien/Gasto<br>DI SCON TRASTERO Y GARAJI<br>tal Parción:<br>DM HERMANO<br>Bien/Gasto                                   | Descripción<br>E<br>Descripción<br>E<br>Descripción<br>E<br>Descripción | Asignación<br>Nuda<br>Nuda<br>Nuda<br>Nuda<br>Usufructo<br>Asignación | Valor         % pa           1.500,00         50,0           750,00         50,0           Valor         % pa           1.500,00         50,0           Valor         % pa           1.500,00         50,0           Valor         % pa           1.500,00         100,0           1.500,00         100,0           1.500,00         100,0           Valor         % pa           Valor         % pa | rt.   Importe (C)<br>0 750,00<br>0 750,00<br>0 750,00<br>0 750,00<br>0 1,500,00<br>0 1,500,00<br>0 1,500,00<br>0 1,500,00<br>0 1,500,00 | % aplic.         Valor bas           49,00         367,50           % aplic.         Valor bas           49,00         367,50           % aplic.         Valor bas           9% aplic.         Valor bas           55,00         55,00           % aplic.         Valor bas                                                                           | e imponible (€)                                                                                                    |

Se pueden realizar varias asignaciones hasta tener completo el reparto. Una vez completado, se podrá validar y guardar para poder continuar.

Al validar el reparto, si no se ha hecho todo el reparto porque, por ejemplo, se está realizando el trámite sólo para uno de los herederos. Se mostrará un aviso que dice que "*hay bienes sin repartir al 100%*". Este es un aviso que no impide guardar el reparto y continuar con la presentación.

En la parte inferior del listado aparecen los siguientes botones:

- <u>Anterior</u>: vuelve a la pantalla anterior. Se muestra mensaje en caso de no haber guardado los datos.
- <u>Validar reparto</u>: comprueba que el reparto se haya realizado correctamente. Que los bienes estén repartidos en su totalidad, y/o que los intervinientes tengan bienes asignados.
- Borrar seleccionados: elimina los repartos seleccionados
- Guardar: guarda el reparto realizado para el hecho imponible actual.
- *Imprimir*: permite imprimir el listado de asignaciones.
- Siguiente: va a la pantalla siguiente. Mantiene sólo datos guardados.

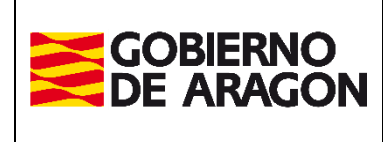

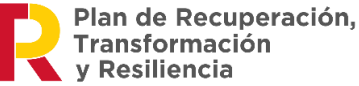

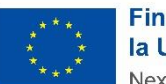

Marzo / 2025

Administración Tributaria de Aragón

Podría ocurrir que se tuviera que añadir un nuevo bien que posteriormente hubiera que repartir. En este caso, podrán incluirse en el reparto del nuevo bien aquellos intervinientes que todavía no tuvieran una autoliquidación creada.

Si un interviniente tiene asignaciones de reparto y/o autoliquidación creada, no se pueden modificar determinados campos del interviniente hasta que no se elimine la *autoliquidación / asignaciones* para el interviniente.

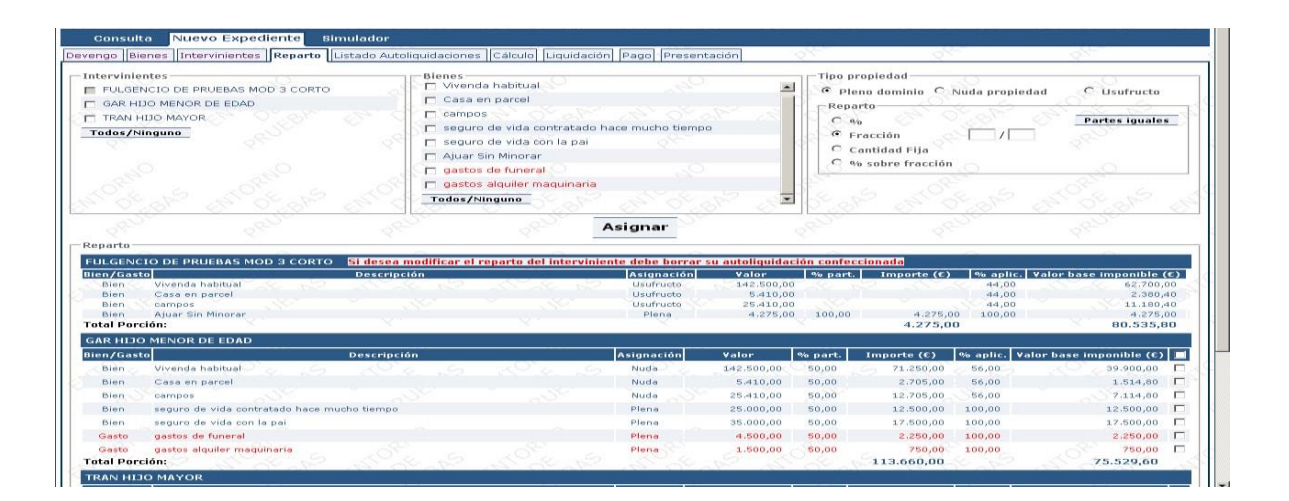

Si el interviniente tiene una autoliquidación creada en estado distinto a **Confeccionada-Borrador** (por ejemplo, estado **PTE-LIQUIDAR**), no podrá eliminarse y por lo tanto ya no se podrán cambiar datos asociados a ese interviniente.

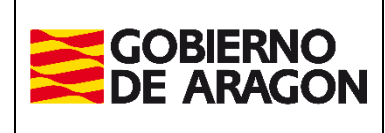

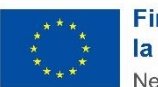

Financiado por la Unión Europea NextGenerationEU

Marzo / 2025

Administración Tributaria de Aragón

# Listado Autoliquidaciones

En esta pantalla se muestra el listado de las autoliquidaciones de cada uno de los intervinientes dentro del expediente, y el estado en el que se encuentran dichas autoliquidaciones.

| Expediente Interno Gestoría: Pruebas           | 1.7.2                        | Eliminar Exp       | Duplicar Expediente                  |                          |                   |
|------------------------------------------------|------------------------------|--------------------|--------------------------------------|--------------------------|-------------------|
| chos Imponibles del Expediente                 |                              |                    |                                      |                          |                   |
| lerencia / Legado<br>ausante: PEREZ            |                              | Tot                | al a Ingresar Fech<br>6.519,56 € 08/ | a Devengo<br>'08/2024    | iii 🚫             |
| Justificante                                   | Apellidos y Nombre           | Base Imponible (€) | Total a Ingresar (€)                 | Estado Autoliquidación   | Liquidar Opcio    |
|                                                | REINOSO TORRES JUAN          | 34.906,07          | 3.177,98                             | CONFECCIONADA - BORRADOR | - 🖻 🔟             |
|                                                | BARRIO DE AVELLANEDA         | 34.895,07          | 3.176,77                             | CONFECCIONADA - BORRADOR | 🗆 🔁 📶             |
|                                                | RODRIGUEZ FERNANDEZ MILAGROS | 2.154,36           | 164,81                               | CONFECCIONADA - BORRADOR | o 🔁 📠             |
| lerencia / Legado<br>ausante: PEREZ            |                              | Tot                | al a Ingresar Fech<br>6.355,96 € 03/ | a Devengo<br>'06/2024    | <u>í</u> 🚺        |
| Justificante                                   | Apellidos y Nombre           | Base Imponible (€) | Total a Ingresar (€)                 | Estado Autoliquidación   | Liquidar Opcio    |
|                                                | REINOSO TORRES JUAN          | 34.906,07          | 3.177,98                             | CONFECCIONADA - BORRADOR | - 🔂 🔟             |
|                                                | BARRIO DE AVELLANEDA         | 34.906,07          | 3.177,98                             | CONFECCIONADA - BORRADOR | - 🔁 🔟             |
| tenuncia al Usufructo (Sucesiones)<br>ausante: |                              | Τα                 | tal a Ingresar Fec<br>0.00 C 17      | ha Devengo<br>7/09/2024  | . 🚺 🔪             |
| Justificante                                   | Apellidos y Nombre           | Base Imponible (€) | Total a Ingresar (€)                 | Estado Autoliquidación   | Liquidar Opciones |
|                                                | BARRIO DE AVELLANEDA         |                    |                                      | SIN AUTOLIQUIDACIÓN      | Crear Autoliquid  |
|                                                |                              |                    |                                      |                          |                   |
|                                                | BARRIO DE AVELLANEDA         |                    |                                      | SIN AUTOLIQUIDACIÓN      | Crear Auto        |

Desde esta pantalla se pueden realizar diversas acciones sobre los Expedientes, los Hechos Imponibles y las Autoliquidaciones de cada interviniente una vez creadas.

### Operaciones sobre el Expediente:

#### Duplicar Expediente

Se crea un nuevo expediente, copiando la información que elija (bienes/intervinientes/reparto) del expediente actual, asignando un dígito al nombre del expediente si tuviera para diferenciarlo.

#### Eliminar Expediente

Elimina el expediente por completo y toda la información que hubiera del mismo. Se podrá realizar esta acción **siempre y cuando las autoliquidaciones estén en estado Confeccionada** - **Borrador** o sólo aparezcan los intervinientes sin las autoliquidaciones creadas.

### Operaciones sobre Hechos Imponibles.

Pulsando <u>Duplicar Hecho Imponible</u>: toma todos los datos y pregunta qué datos se quieren duplicar, si se pulsa sobre Duplicar Reparto, se duplican también los Bienes y los Intervinientes; tanto Bienes como Intervinientes, se pueden duplicar por separado.

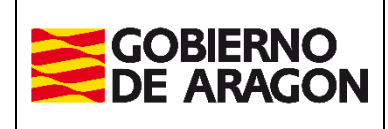

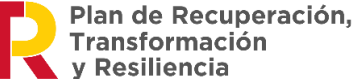

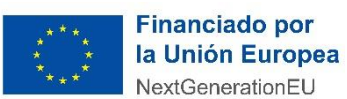

Administración Tributaria de Aragón

Marzo / 2025

| Seleccione el contenido a duplicar                                                             |
|------------------------------------------------------------------------------------------------|
| <ul> <li>Duplicar Bienes</li> <li>Duplicar Intervinientes</li> <li>Duplicar Reparto</li> </ul> |
| Aceptar Cancelar                                                                               |

Pulsando sobre <u>Modificar Hecho Imponible</u> : al pulsar sobre este icono, nos vuelve a llevar a la pestaña de Devengo para modificar lo que se crea conveniente.

Pulsando sobre <u>Eliminación Hecho Imponible</u> E: al pulsar sobre este icono, nos pregunta si confirmamos la eliminación del Hecho Imponible.

| Eliminar Hecho Imponible                                                                                                    |   |
|----------------------------------------------------------------------------------------------------|---|
| Si elimina el Hecho Imponible se eliminarán<br>los Bienes, los Intervinientes y el Reparto.<br>¿Está seguro de eliminar el Hecho<br>Imponible? | ] |
| Aceptar Cancelar                                                                                                    | 9 |

El hecho imponible quedaría eliminado.

### Operaciones sobre autoliquidaciones.

Pulsando sobre <u>Crear Autoliquidación</u>, se abre una nueva ventana dedicada al cálculo de la autoliquidación. Esta pantalla, en esta pestaña de cálculo, es donde se elabora y calcula el resultado de la autoliquidación específica para cada persona involucrada en el hecho imponible en cuestión.

Pulsando sobre este nos muestra la pestaña de Cálculo con la siguiente información:

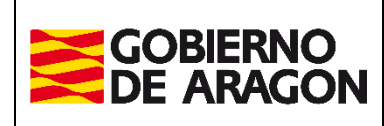

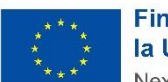

Administración Tributaria de Aragón

Financiado por la Unión Europea NextGenerationEU

Marzo / 2025

| aientes dei causante menores de 21 anos 🖤 |
|-------------------------------------------|
|                                           |
|                                           |
|                                           |
| idos 5 años ant. 🔍 :                      |
|                                           |
|                                           |
| Autoliquidación en Diano Dominio          |
| Estado: CONFECCIONADA - BORRADOR          |
|                                           |
| 43.087,29                                 |
|                                           |
|                                           |
| 4.108,73                                  |
|                                           |
| ( 100 T)                                  |
| justada: 4.106/33                         |
| Hords Causa / Wienda Habitan              |
| posicion Internacional:                   |
| nteriores:                                |
|                                           |
| 4.108,73                                  |
|                                           |
| 0                                         |
| 0                                         |
|                                           |
| 4.108,73                                  |
|                                           |
|                                           |
|                                           |
|                                           |
|                                           |
|                                           |
|                                           |
|                                           |
|                                           |

# Pestaña Cálculo

La primera vez que se accede a esta pantalla muestra un primer resultado de la autoliquidación calculada con las reducciones que son de obligatoria aplicación, según los datos personales y familiares introducidos en las pestañas de los intervinientes y bienes.

En el caso de haber accedido desde una autoliquidación ya creada (desde el Listado de Autoliquidaciones), se muestra con las opciones previamente guardadas: las reducciones y/o bonificaciones aplicadas, los valores introducidos y los cálculos realizados.

| ARAGON                                                                                                    | Portal de Sucesi                               | and y bonactories                                                |                  |
|----------------------------------------------------------------------------------------------------|------------------------------------------------|------------------------------------------------------------------|------------------|
| Presentación Telemática \ Sucesiones y Donaciones                                                                                                    |                                                |                                                                  | Usuario: d       |
| ta Expediente Nuevo Expediente Simulador Consulta Declaración Informativa Fiducia Declara                                                                                                    | ación Informativa Fiducia                      |                                                                  |                  |
| nes Intervinientes Asignación Listado Autoliquidaciones Cálculo Liquidación Pago Presentación                                                                                                    |                                                |                                                                  |                  |
| Bandhandana                                                                                                    |                                                |                                                                  |                  |
| nes y Bonincaciones                                                                                                    |                                                | Reducción autonómica nos la creación de empresas y empleo        |                  |
| educción vivienda habitual 9                                                                                                    |                                                | Reducción aut. nara cónvune, ascendientes y descendientes 9      |                  |
| educción cuotas anteriores Sucesiones C                                                                                                    |                                                | Bonificación por descendientes del causante menores de 21 años 🔮 |                  |
| educción para víctimas del terrorismo o violencia de género 9                                                                                                    |                                                |                                                                  |                  |
| Cálculo                                                                                                    |                                                |                                                                  |                  |
| idación 🖲 👔 🛛 Liquidación Total 🛛 🗸                                                                                                    |                                                |                                                                  |                  |
| atereses y Recargo* 🛛 1 🔹 Automático 🔿 Introducción Manual                                                                                                    | Fecha Presentaci                               | in* 🕖 : 25/09/2024 🔲                                             |                  |
| Acumulación Donaciones y Pactos 🥝                                                                                                    | Reducciones Don                                | sciones y Pactos recibidos 5 años ant. 🥥                         |                  |
|                                                                                                    |                                                |                                                                  |                  |
|                                                                                                    | Anterior Ca                                    | cular Guardar                                                    |                  |
| o Autoliquidación                                                                                                    |                                                |                                                                  |                  |
| Obligado Tributario: 333333333                                                                                                    | - BARRIO DE AVELLANEDA                         | Autoliquidación e                                                | en Pleno Dominio |
| PRECIDE APPLICATION FRA                                                                                                    | erencia / Legado                               | ESSION CONFECCI                                                  | URADA - BURRADUR |
| Total Bienes y Derechosi                                                                                                    | 71.812.15 C                                    | Base Liquidable:                                                 | 71.812,15 C      |
| Cargas Deducibles:                                                                                                    | 0.00 €                                         |                                                                  |                  |
| Ajuar toamesticol                                                                                                    | 2.154.36 €                                     | Com Tele ande                                                    | 2 022 20 6       |
| Mana Marana Debucoresi<br>Mana Marana Distri                                                                                                    | 71.966.51 €                                    | Costa Indotanal                                                  | 7.532,28 %       |
| Total Polizas Seguroi                                                                                                    | 0.00 C                                         |                                                                  |                  |
|                                                                                                    |                                                | Cuota Tributaria Ajustada:                                       | 7.932,28 €       |
| Portion Hereditaria Individuali                                                                                                    | 71.812.15 C                                    | Bonificación Adquis. Mortis Causa / Vivienda Habituali           | 0.00 €           |
| Porten Poliza Seguro:                                                                                                    | 21 012 15 0                                    | Deducción Doble Imposición Internacionali                        | <pre>c</pre>     |
| Reducción por Parentesco con Causantes                                                                                                    | 0.00 €                                         | Deducción Cuotas Anteriores:                                     | c                |
| Reducción por Discapacidad:                                                                                                    | 0.00 €                                         | A second second                                                  | 2 022 20 0       |
| Reducción de Cuotas Anteriores Sucesiones:                                                                                                    | 0.00 C                                         | Source a supposed?                                               | 7.332,20 C       |
| Reducción por Beneficiarios Seguros de Vida:                                                                                                    | 0.00 €                                         | Importe Recarpoi                                                 | 0.6              |
| Reducción por Adquisición Empresa o Harticipac. (Estatal):<br>Reducida Adquisición Visionda:                                                                                                    | 0.00 €                                         | Intereses Demoral                                                |                  |
| Reductión por Adquisición Evoletac, Antaria                                                                                                    | 0.00 €                                         |                                                                  |                  |
| Reducción por Adquisición Patrimonio Histórico:                                                                                                    | 0.00 €                                         | Total A Ingresar:                                                | 7.932.28 C       |
| Reduc. Autonómica para Hijos Menores de Edadi                                                                                                    | 0,00 €                                         | · · · · · · · · · · · · · · · · · · ·                            |                  |
| Padustile Autoplating and Disconstilled and \$500                                                                                                    | 0,00 €                                         |                                                                  |                  |
|                                                                                                    | 0.00 €                                         |                                                                  |                  |
| Reduc, Autonómica para Víctimas del Terrorismo o Violencia de Génerol<br>Reduc, Autonómica para Víctimas del Terrorismo o Violencia de Génerol                                                                                                    | 0.000                                          |                                                                  |                  |
| Reduc, Autobilita para Victima del Terrorismo o Viclencia de Géneros<br>Reduc, Autobilita para Victimas del Terrorismo o Viclencia de Géneros<br>Reduc, Adouis, a Favor de Cónyuge, Asc. y Desc. 1<br>Reduc, Adouis, Pertic, entideden No Cónyuges o Desc. 1                                                                                | 0.00 €                                         |                                                                  |                  |
| Reduc Autonimica para Victimas del Terrortemo a Violencia de Géneros<br>Reduci, Autonia 18 von de Gónique, Auco y Deaci.<br>Reduc: Adquis. Pertici entidades 10 Góniques o Desci.<br>Reduciados par Adquisción Empresa Participac (Autonomica))                                                                                             | 0.00 €<br>0.00 €<br>0.00 €                     |                                                                  |                  |
| Reduc, Appondince para Victimas del Terrorotamio a Violencia de Géneros<br>Reduc, Appondince para Victimas del Terrorotamio Violencia de Géneros<br>Reduc Appuis Partic endideres lo Convegen es Desci.<br>Reducisión por Adquisición Empresa o Participac (Austofimica))<br>Reducisión por Adquisición Empresa o Participac (Austofimica)) | 0.00 €<br>0.00 €<br>0.00 €                     |                                                                  |                  |
| Reduc, Austeiniering ara Victima e de Temperan e Valence de Géneres<br>Reduc, Anan, Fairoris de Charge, Aki y Osaci<br>Reduc, Adjoux, Parcis, entradem No Câmyange Denci.<br>Reducio per Adquisión fermana e Tempaca (Austeinhica))<br>Reduc, Creación (Empresa y Empleo)<br>Tada Reduccionest                                              | 0.00 C<br>0.00 C<br>0.00 C<br>0.00 C<br>0.00 C |                                                                  |                  |
| Madio: Aluppining para Volmar del Immonto y Volman de Genero<br>Indiaci: Anno Salvor de Congosti Ana Voltaci<br>Indiacione del Indiacione del Indiacione del Indiacione<br>Madioto par Adapto de Ingrese a Participa: (Austriémeca)<br>Pada: Congoli Francesco Empleo<br>Foldal Reducciones:                                                | 0.00 C<br>0.00 C<br>0.00 C<br>0.00 C<br>0.00 C |                                                                  |                  |

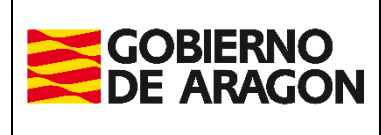

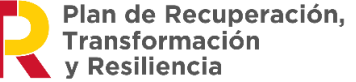

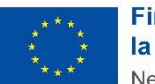

Administración Tributaria de Aragón

En la parte superior se muestra un listado con todas las Reducciones y Bonificaciones a las que un interviniente podría acogerse si cumple los requisitos señalados en la norma. La aplicación de reducciones o bonificaciones depende de:

- Tipo de hecho imponible que se está liquidando
- Tipo de bienes que tiene asignados en el reparto al interviniente (si tiene pólizas, bienes de naturaleza urbana, rústica, etc.).
- Características del Interviniente (grado de parentesco con el causante, grado de minusvalía, edad, tipo de parentesco ...)

En cada reducción, y en otros datos de cálculo, aparece el icono <sup>10</sup>, donde se muestra una breve descripción del concepto sólo con posicionar el ratón encima. Consultar la norma para comprobar que se cumplen los requisitos necesarios para poder aplicar la reducción.

Cuando se selecciona una reducción o una bonificación se comprueba si es incompatible con alguna de las otras reducciones o bonificaciones ya seleccionadas anteriormente. En caso de haber incompatibilidades, se muestra en un mensaje indicando que la reducción es incompatible y no se permite su selección.

**Datos del cálculo:** En el tipo de liquidación podemos indicar si se trata de una liquidación total, parcial o complementaria. En este último caso nos solicitará que le indiquemos la fecha de la primera autoliquidación y número de expediente.

Después de introducir los datos necesarios y/o haber seleccionado las reducciones que se puedan aplicar, pulsando el botón <u>*Calcular*</u> se mostrará el resultado de la autoliquidación. Después de cualquier cambio en los datos introducidos se debe pulsar *Calcular* para que tengan efecto sobre la autoliquidación.

Con el botón <u>*Guardar*</u>, tras haberla calculado, se guarda la autoliquidación resultante y el estado de la autoliquidación pasa a ser Confeccionada-Borrador.

En el caso de que la Autoliquidación sea en Nuda propiedad, aparecerá el botón Ver Extinción del Usufructo

(Nos aporta los datos que necesitaremos en un futuro para realizar la extinción del usufructo, es importante que se guarde una copia de éstos).

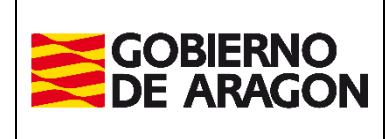

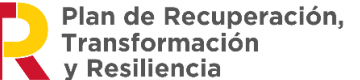

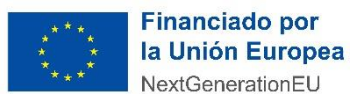

Administración Tributaria de Aragón

Marzo / 2025

| GOBIERNO<br>DE ARAGON                                                                                                    | Portal de Sucesio                                                                                                    | ones y Donaciones                                                                                                    |                                                                                                    |                                                                                 |
|----------------------------------------------------------------------------------------------------|----------------------------------------------------------------------------------------------------|----------------------------------------------------------------------------------------------------|----------------------------------------------------------------------------------------------------|---------------------------------------------------------------------------------|
| tal Tributos \ Presentación Telemática \ Sucesiones y Donacio                                                                                                    | nes a a a a a a                                                                                                    | and a share a                                                                                                    | Usuario                                                                                             | : desarrollo =                                                                  |
| Consulta Nuevo Expediente Simulador                                                                                                    |                                                                                                    |                                                                                                    |                                                                                                    |                                                                                 |
| vengo Bienes Intervinientes Reparto Listado Autol                                                                                                    | liquidaciones Cálculo Liquidación P                                                                                                    | ago Presentación                                                                                                    | often often                                                                                         |                                                                                 |
| Reducciones y Bonificaciones                                                                                                    | 0,                                                                                                    |                                                                                                    |                                                                                                    | >                                                                               |
| Reducción autonómica por la creación de empresa                                                                                                    | is y empleo 🔤 € 🤨                                                                                                    |                                                                                                    |                                                                                                    |                                                                                 |
| Datos del Cálculo                                                                                                    |                                                                                                    | 2, 2, 4, 6, 6, 4, 4, 6, 6, 6                                                                                                    | 1010 10 10 0                                                                                        | an 10                                                                           |
| ipo Liquidación* 🥝 : 💦 Liquida                                                                                                    | ción Total 💌                                                                                                    |                                                                                                    |                                                                                                    |                                                                                 |
| álculo Intereses y Recargo* 🥑 : 🔹 Automático                                                                                                    | C Introducción Manual Fecha Pi                                                                                                    | resentación* 🥝 : 🛛 28/10/2015 🗔                                                                                                    |                                                                                                    |                                                                                 |
| 🗌 Acumulación Donaciones 🥨 📉                                                                                                    | Reduccio                                                                                                    | ones Donaciones recibidas 5 años anteriores 🥑                                                                                                    |                                                                                                    | 1                                                                               |
| fecta a Otras CCAA 🥥 :                                                                                                    |                                                                                                    |                                                                                                    |                                                                                                    |                                                                                 |
|                                                                                                    | <u> </u>                                                                                                    | <u>x0°0 6 x0°0 6</u>                                                                                                    |                                                                                                    |                                                                                 |
| 0 42 Mar 0 42 Mar 0 4                                                                                                    | Anterior Calcular Ver E                                                                                                    | Extinción del Usufructo Guardar                                                                                                    |                                                                                                    |                                                                                 |
|                                                                                                    |                                                                                                    |                                                                                                    |                                                                                                    |                                                                                 |
| Resultado Autoliguidación                                                                                                    | Star a Star                                                                                                    |                                                                                                    | and the second                                                                                      |                                                                                 |
| tesultado Autoliquidación                                                                                                    | Obligado Tributario: 555                                                                                                    | 555555K - TRANS sobrino                                                                                                    | 1199 1111                                                                                           | <u> </u>                                                                        |
| tesultado Autoliquidación                                                                                                    | Obligado Tributario: 555<br>Juidación en Nuda Propiedad                                                                                                    | 555555K - TRANS sobrino<br>ESTADO: BORRADOR                                                                                                    | 20 <sup>51</sup> 79 <sup>55</sup>                                                                   | <u>,                                    </u>                                    |
| esultado Autoliquidación<br>Autoliq<br>Total Rienes y Derechos:                                                                                                    | Obligado Tributario: 555<br>uidación en Nuda Propiedad<br>11 873.00 €                                                                                                    | 555555K - TRANS sobrino<br>ESTADO: BORRADOR<br>Base Limidable:                                                                                                    | 1.729.00 £                                                                                          |                                                                                 |
| esultado Autoliquidación<br>Autolia<br>Total Bienes y Derechos:<br>Cargas Deducibles:                                                                                                    | Obligado Tributario: 555<br>Iuldación en Nuda Propiedad<br>11.873,00 €<br>0,00 €                                                                                                    | 555555K - TRANS sobring<br>ESTADO: BORRADOR<br>Base Liquidable:                                                                                                    | 1.729,00 ¢                                                                                          |                                                                                 |
| esultado Autoliquidación<br>Autoliq<br>Total Bienes y Derechos:<br>Cargas Deducibles:<br>Deudas Deducibles:                                                                                                    | Obligado Tributario: 555<br>uidación en Nuda Propiedad<br>11.873,00 €<br>0,00 €<br>0,00 €                                                                                                    | 555555K - TRANS sobring<br>E57400: BORRADOR<br>Base Liquidable:                                                                                                    | 1.725,00 ¢                                                                                          | 0 0<br>0<br>8 <sup>6</sup> 6                                                    |
| esultado Autoliquidación<br>Autolig<br>Total Bienes y Derechos:<br>Cargas Deducibles:<br>Deudas Deducibles:<br>Base Immonible:                                                                                                    | Obligado Tributario: 555<br>luidación en Nuda Propledad<br>11.873,00 €<br>0,00 €<br>0,00 €<br>1.279,00 €                                                                                                    | 555555K - TRANS sobrine<br>ESTADO: BORRADOR<br>Base Liquidable:<br>Base Liquidable Teórica:                                                                                                    | 1.729,00 ε<br>1.834,00 ε                                                                            | 0 E                                                                             |
| esultado Autoliquidación<br>Autolia<br>Total Bienes y Derechos:<br>Cargas Deducibles:<br>Deudas Deducibles:<br>Base Imponible:<br>Reducción Participaciones:                                                                                                    | <u>Obligado Tributario:</u> 555<br>juidación en Nuda Propiedad<br>11.873,00 €<br>0,00 €<br>0,00 €<br>1.729,00 €<br>0,00 €                                                                                                    | 5555555 - TRANS sobrino<br>ESTADO: BORRADOR<br>Base Liquidable:<br>Base Liquidable Teórica:<br>Cuota Tributaria Teórica:                                                                                                    | <b>1.729,00 €</b><br>1.834,00 €<br>280,60 €                                                         | 20 E                                                                            |
| esultado Autoliquidación<br>Autoliq<br>Total Bienes y Derechos:<br>Cargas Deducibles:<br>Deudas Deducibles:<br>Base Imponible:<br>Reducción Participaciones:<br>Reducción Parresas:                                                                                                    | Obligado Tributario: 555<br>ujidación en Nuda Propiedad<br>11:873,00 €<br>0,00 €<br>0,00 €<br>1.729,00 €<br>0,00 €                                                                                                    | 555555K - TRANS sobrine<br>ESTADO: BORRADOR<br>Base Liquidable:<br>Base Liquidable Teórica:<br>Cuota Tributaria Teórica:<br>Tipo Medio Efectivo:                                                                                                    | 1.729,00 €<br>1.834,00 €<br>280,60 €<br>15,29                                                       | 3<br>38 <sup>75</sup> - 6                                                       |
| esultado Autoliquidación<br>Autolia<br>Total Bienes y Derechos:<br>Cargas Deducibles:<br>Deudas Deducibles:<br>Bes Imponible:<br>Reducción pratricipaciones:<br>Reducción Pratricipaciones:<br>Reducción progresas:<br>Reducción progresas:                                                                                                    | Obligado Tributario: 555<br>uidación en Nuda Propledad<br>11.873,00 €<br>0,00 €<br>0,00 €<br>0,00 €<br>0,00 €<br>0,00 €<br>0,00 €                                                                                                    | 555555K - TRANS sobrino<br>ESTADO: BORRADOR<br>Base Liquidable:<br>Base Liquidable Teórica:<br>Cuota Tributaria Teórica:<br>Tipo Medio Efectivo:                                                                                                    | 1.729,00 ¢<br>1.834,00 ¢<br>280,60 ¢<br>15,29                                                       | )<br>181 <sup>65</sup> E                                                        |
| esultado Autoliquidación Autoliq<br>Total Bienes y Derechos:<br>Cargas Deducibles:<br>Deudas Deducibles:<br>Bese Imponible:<br>Reducción Participaciones:<br>Reducción por Adquisición Explot. Agraria:<br>Reducción por Adquisición Patrimonio Histó                                                                                                    | Obligado Tributario:         553           uidación en Nuda Propledad         11.873,00 é           11.873,00 é         0,00 é           0,00 é         0,00 é           0,00 é         0,00 é           0,00 é         0,00 é           0,00 é         0,00 é           0,00 é         0,00 é           0,00 é         0,00 é                                                                                                    | 2555555K - TRANS sobrine<br>ESTADO: BORRADOR<br>Base Liquidable:<br>Base Liquidable Teórica:<br>Cuota Tributaria Teórica:<br>Tipo Medio Efectivo:<br>Cuota Tributaria Ajustada:                                                                                                    | 1.729,00 €<br>1.834,00 €<br>280,60 €<br>15,29<br>264,36 €                                           |                                                                                 |
| esultado Autoliquidación<br>Autoria<br>Cargas Deducibles:<br>Deudas Deducibles:<br>Badución Participaciones:<br>Reducción Participaciones:<br>Reducción por Adquisición Particimación esplot. Agraria:<br>Reducción por Adquisición Explot. Agraria:<br>Reducción Autonómica Cónyuge e Hijos:<br>Beducción Autonómica Cónyuge e Hijos:                                                                                                    | Obligado Tributario: 555           uidación en Nuda Propledad           11.873,00 €           0,00 €           0,00 €           1.729,00 €           0,00 €           0,00 €           0,00 €           0,00 €           0,00 €           0,00 €           0,00 €           0,00 €           0,00 €           0,00 €                                                                                                    | 555555K - TRANS sobrine<br>ESTADO: BORRADOR<br>Base Liquidable:<br>Base Liquidable Teórica:<br>Cuota Tributaria Teórica:<br>Tipo Medio Efectivo:<br>Cuota Tributaria Ajustada:<br>Bonificación Adquis Lucrativas Inter Vivos:                                                                             | 1.729,00 €<br>1.834,00 €<br>280,60 €<br>15,29<br>264,36 €<br>0,00 5                                 |                                                                                 |
| Autolia<br>Total Bienes y Derechos:<br>Cargas Deducibles:<br>Deudas Deducibles:<br>Base Imponible:<br>Reducción Participaciones:<br>Reducción por Adquisición Explot. Agraria:<br>Reducción por Adquisición Explot. Agraria:<br>Reducción por Adquisición Explot. Agraria:<br>Reducción por Adquisición Explot. Agraria:<br>Reducción por Adquisición Explot. Agraria:<br>Reducción por Adquisición Sentor Mo Cón<br>Reducción Participaciones y Empleo:                                                                                                    | Obligado Tributario:         555           uidación en Nuda Propiedad         11.873,00 €           11.873,00 €         0,00 €           0,00 €         0,00 €           0,00 €         0,00 €           0,00 €         0,00 €           0,00 €         0,00 €           0,00 €         0,00 €           0,00 €         0,00 €           0,00 €         0,00 €           0,00 €         0,00 €           0,00 €         0,00 €           0,00 €         0,00 € | 2555555K - TRANS sobrine<br>ESTADO: BORRADOR<br>Base Liquidable:<br>Base Liquidable Teórica:<br>Cueta Tributaria Teórica:<br>Tipo Medio Efectivo:<br>Cueta Tributaria Ajustada:<br>Bonificación Adquis, Lucrativas Inter Vivos:<br>Deducción Cuetas Anteriores:                                           | 1.729,00 €<br>1.834,00 €<br>280,60 €<br>15,29<br>264,36 €<br>0,00 €<br>€<br>€                       |                                                                                 |
| esultado Autoliquidación<br>Autolig<br>Total Bienes y Derechos:<br>Cargas Deducibles:<br>Deudas Deducibles:<br>Base Imponible:<br>Reducción Participaciones:<br>Reducción por Adquisición Explot. Agraria:<br>Reducción por Adquisición Explot. Agraria:<br>Reducción Autonómica Cónyuge e Hijos?<br>Reduccán Autonómica Cónyuge e Hijos?<br>Reduccán Creación Empresas y Empleo:<br>Total Reducciones:                                                                                                    | Obligado Tributario: 555           uidación en Nuda Propledad           11.873,00 €           0,00 €           0,00 €           0,00 €           0,00 €           0,00 €           0,00 €           0,00 €           0,00 €           0,00 €           0,00 €           0,00 €           0,00 €           0,00 €           0,00 €           0,00 €           0,00 €           0,00 €           0,00 €           0,00 €           0,00 €                        | 555555K - TRANS sobrine<br>ESTADO: BORRADOR<br>Base Liquidable<br>Base Liquidable Teórica:<br>Cuota Tributaria Teórica:<br>Tipo Medio Efectivo:<br>Cuota Tributaria Ajustada:<br>Bonificación Adquis. Lucrativas Inter Vivos:<br>Deducción Cuotas Anteriores:                                             | 1.729,00 €<br>1.834,00 €<br>280,60 €<br>15,29<br>264,36 €<br>0,00 €<br>€<br>264,27 €                | 20<br>20<br>20<br>20<br>20<br>20<br>20<br>20<br>20<br>20<br>20<br>20<br>20<br>2 |
| Autolia<br>Total Bienes y Derechos:<br>Cargas Deducibles:<br>Deudas Deducibles:<br>Deudas Deducibles:<br>Base Imponible:<br>Reducción Participaciones:<br>Reducción participaciones:<br>Reducción part Adquisición Explot. Agraria:<br>Reducción par Adquisición Explot. Agraria:<br>Reducción part Adquisición Explot. Agraria:<br>Reducción part Adquisición Patrimonio Histó<br>Reducción Partonómica Cónyuege e Hijos:<br>Reducción Agración Empresas y Empleo:<br>Total Reducciones:                                                                                                    | Obligado Tributario:         555           uidación en Nuda Propiedad         11.673,00 €           11.673,00 €         0,00 €           0,00 €         0,00 €           0,00 €         0,00 €           0,00 €         0,00 €           0,00 €         0,00 €           0,00 €         0,00 €           0,00 €         0,00 €           0,00 €         0,00 €                                                                                                 | 555555K - TRANS sobrino<br>ESTADO: BORRADOR<br>Base Liquidable:<br>Base Liquidable Teórica:<br>Cuota Tributaria Teórica:<br>Tipo Medio Efectivo:<br>Cuota Tributaria Ajustada:<br>Bonificación Adquis. Lucrativas Inter Vivos:<br>Deducción Cuotas Anteriores:<br>Cuota a Ingresar:                       | 1.729,00 €<br>1.834,00 €<br>280,60 €<br>15,29<br>264,36 €<br>0,00 €<br>€<br>264,36 €                | 20 C<br>2815 C<br>2815 C                                                        |
| tesultado Autoliquidación<br>Autoliq<br>Total Bienes y Derechos:<br>Cargas Deducibles:<br>Deudas Deducibles:<br>Base Imponible:<br>Reducción Participaciones:<br>Reducción por Adquisición Explot. Agraria:<br>Reducción por Adquisición Explot. Agraria:<br>Reducción Autonómica Cónyuge e Hijos:<br>Reducción Autonómica Cónyuge e Hijos:<br>Reducción Creación Empresas y Empleo:<br>Total Reducciones:                                                                                                    | Obligado Tributario:         553           Uddación en Nuda Propledad         11.873,00 €           11.873,00 €         0,00 €           0,00 €         0,00 €           0,00 €         0,00 €           0,00 €         0,00 €           0,00 €         0,00 €           0,00 €         0,00 €           0,00 €         0,00 €           0,00 €         0,00 €           0,00 €         0,00 €                                                                 | 555555K - TRANS sobrine<br>ESTADO: BORKADOR<br>Base Liquidable:<br>Base Liquidable Teórica:<br>Cuota Tributaria Teórica:<br>Tipo Medio Efectivo:<br>Cuota Tributaria Ajustada:<br>Bonificación Adquis. Lucrativas Inter Vivos:<br>Deducción Cuotas Anteriores:<br>Cuota a Ingresar:<br>Importe Recardo:   | 1.729,00 €<br>1.834,00 €<br>280,0 €<br>1.834,00 €<br>280,5 29<br>264,36 €<br>264,36 €               |                                                                                 |
| esultado Autoliquidación<br>Autoria<br>Total Bienes y Derechos:<br>Cargas Deducibles:<br>Deudas Deducibles:<br>Deudas Deducibles:<br>Reducción Empresas:<br>Reducción Empresas:<br>Reducción por Adquisición Explot. Agraria:<br>Reducción por Adquisición Explot. Agraria:<br>Reducción por Adquisición Explot. Agraria:<br>Reducción por Adquisición Explot. Agraria:<br>Reducción por Adquisición explot. Agraria:<br>Reducción por Adquisición explot. Agraria:<br>Reducción por Adquisición explot. Agraria:<br>Reducción por Adquisición explot. Agraria:<br>Reducción por adquisición explot. Agraria:<br>Reducción por adquisición explotes por No Cón<br>Reducción Creación Empresas y Empleo:<br>Total Reducciones: | Obligado Tributario: 555           uidación en Nuda Propledad           11.873,00 €           0,00 €           0,00 €           0,00 €           0,00 €           0,00 €           0,00 €           0,00 €           0,00 €           0,00 €           0,00 €           0,00 €           0,00 €           0,00 €           0,00 €           0,00 €           0,00 €           0,00 €           0,00 €           0,00 €           0,00 €                        | 555555K - TRANS sobrine<br>ESTADO: BORRADOR<br>Base Liquidable:<br>Base Liquidable Teórica:<br>Cuota Tributaria Teórica:<br>Tipo Medio Efectivo:<br>Cuota Tributaria Ajustada:<br>Bonificación Adquis. Lucrativas Inter Vivos:<br>Deducción Cuotas Anteriores:<br>Cuota a Ingresar:<br>Importe Recargo:   | 1.729,00 ¢<br>1.834,00 ¢<br>280,60 ¢<br>15,29<br>264,36 ¢<br>0,00 ¢<br>¢<br>264,36 ¢<br>0,00 ¢<br>¢ |                                                                                 |
| Resultado Autoliquidación<br>Autoliq<br>Total Bienes y Derechos:<br>Cargas Deducibles:<br>Deudas Deducibles:<br>Base Imponible:<br>Reducción Participaciones:<br>Reducción por Adquisición Partimonio Histo<br>Reducción por Adquisición Partimonio Histo<br>Reducción Autonómica Cónyuge e Hijosi<br>Reducción Autonómica Cónyuge e Hijosi<br>Reducción Autonómica Cónyuge e Hijosi<br>Reducción Autonómica Cónyuge e Hijosi<br>Reducción Autonómica Cónyuge e Hijosi<br>Reducción Creación Empresas y Empleo:<br>Total Reducciones:                                                                                                    | Obligado Tributario:         553           utidación en Nuda Propiedad         11.873,00 €           11.873,00 €         0,00 €           0,00 €         0,00 €           0,00 €         0,00 €           0,00 €         0,00 €           0,00 €         0,00 €           0,00 €         0,00 €           0,00 €         0,00 €           0,00 €         0,00 €           0,00 €         0,00 €           0,00 €         0,00 €                                | 5555555K - TRANS sobrine<br>ESTADO: BORKADOR<br>Base Liquidable Teórica:<br>Cuota Tributaria Teórica:<br>Tipo Media Efectivo:<br>Cuota Tributaria Ajustada:<br>Bonificación Adquis. Lucrativas Inter Vivos:<br>Deducción Cuotas Anteriores:<br>Cuota a Ingresar:<br>Importe Recargo:<br>Intereses Demora: | 1.729,00 €<br>1.834,00 €<br>280,60 €<br>15,29<br>264,36 €<br>0,00 €<br>264,36 €<br>0 €<br>0 €       |                                                                                 |

Al pulsarlo aparecerá una pantalla con los cálculos de la autoliquidación en Pleno dominio, y el desglose correspondiente a la Nuda propiedad actual y la Extinción del usufructo que corresponderá realizar en el futuro, al finalizar el usufructo.

| mparativa Autoliquidación                          | 92 |                |                                        |             |             | )                | 9        |
|----------------------------------------------------|----|----------------|----------------------------------------|-------------|-------------|------------------|----------|
|                                                    |    | Autoliquidaci  | ón en Nuda Propiedad                   |             |             |                  |          |
|                                                    |    | and the second |                                        |             |             |                  |          |
| otal Bienes y Derechos (ajuar incluido)            |    |                |                                        | 175.000,00  | e sa ris    |                  |          |
| utal Deudas y Gastus                               |    |                |                                        | 1.800,00    | ¢.          |                  |          |
| lasa Hereditaria Total                             |    |                |                                        | (1/3/200,00 | Je QS       |                  |          |
| otal Polizas Seguro                                |    |                |                                        | 0,00€       |             |                  |          |
|                                                    |    | Pleno L        |                                        | Nuda Propie | dad         | Extinción del Us | ulructo  |
| hrrion Hereditana Individual                       |    |                | 8h.h111,111 #.                         |             | 48.496,111# |                  | 38.104,  |
| proon Poliza Seguro                                |    |                | € 0,00                                 |             | 0,00 €      |                  | 0.0      |
| ase Imponible                                      |    |                | 86.600,00 €                            |             | 48.496,00€  |                  | 38.104,0 |
| educción por Parentesco con Causante               |    |                | 15.956,87€                             |             | 284,96€     |                  | 15.4/1,  |
| educción por Minusvalia                            |    |                | 0,00€                                  |             | 0,00€       |                  | 0,       |
| educción de Cuotas Anteriores Sucesiones           |    |                | 0,00€                                  |             | 0,00€       |                  | 0,       |
| educción por Beneficiarios Seguros de Vida         |    |                | 0,00€                                  |             | 0,00€       |                  | U,       |
| educción por Adquisición Empresa o Participac.     |    |                | 0,00 €                                 |             | 0,00€       |                  | O,       |
| educción Adcuisición Vivienda                      |    |                | 05.734,00 €                            |             | 40.011.04€  |                  | 37.722,  |
| aducción por Adquisición Explotac. Agraria         |    |                | 0,00€                                  |             | 0,00€       |                  | 0,       |
| educción por Adquisición Patrimonio Histórico      |    |                | 0,00€                                  |             | 0.00€       |                  | 0,       |
| educ. Autonémica para Hijos Menores de Edad        |    |                | 0,00€                                  |             | 0,00€       |                  | 0,       |
| educción Autonómica por Discapacidac >= 65%        |    |                | 0,00€                                  |             | 0,00€       |                  | 0,       |
| educ. Auton. a Favor de Cónyuge, Asc. y Desc. 🔬 📿  |    |                | 0,00€                                  |             | 0.00€       |                  | 0,       |
| educ. Adquis. Empresa o Partic. No Cónyuges o Desi | 5. |                | 0,00€                                  |             | 0,00€       |                  | 0,       |
| educ. Creacion Empresas y Empleo                   |    |                | 0,00€                                  |             | 0,00€       |                  | Ο,       |
| otal Reducciones                                   |    |                | 101.690,87 €                           |             | 48.496,00€  |                  | 53.194,  |
|                                                    |    |                |                                        |             |             |                  |          |
| ase Liquidable                                     |    |                | 0,00 €                                 |             | 0,00€       |                  | 0,       |
| lota Integra                                       |    |                | 0,00 €                                 |             |             |                  |          |
| uota Tributaria                                    |    |                | 0,00€                                  |             |             |                  |          |
| po Media Efectivo                                  |    |                | 0.00                                   |             |             |                  |          |
| uota Tributaria Ajustada                           |    |                | 0,00€                                  |             | 0,00€       |                  | 0,       |
| nificación Adquis Martis Causa                     |    |                | 0.00.6                                 |             | 0.00 €      |                  |          |
| aducción Johlo Imposición                          |    |                | 0,00 €                                 |             | 0,00 €      |                  | <u> </u> |
| stadoosh Soble Imposicion                          |    |                | 0,00 €                                 |             | 0,00 €      |                  | - 0,     |
| tavasas Demos                                      |    |                | 0,00 €                                 |             | 0,00 €      |                  |          |
|                                                    |    |                | 0,00 €                                 |             | 0,00 €      |                  | U,       |
| nporte Recargo                                     |    |                | 0,00€                                  |             | 0,00€       |                  | , U,     |
| unia eracionada excuence de Ingreso                |    |                | ,,,,,,,,,,,,,,,,,,,,,,,,,,,,,,,,,,,,,, |             | 0,000       |                  | у. ц.    |
| 01 01 0X                                           |    |                | 05                                     |             | 04          |                  |          |
| otal A Ingresar                                    |    |                | 0.00€                                  |             | 0,00€       |                  | 0,0      |

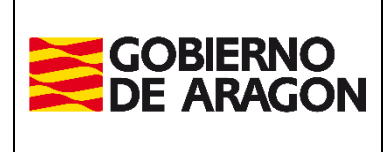

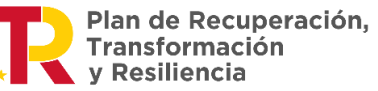

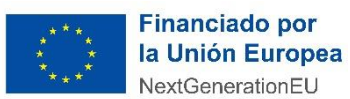

Administración Tributaria de Aragón

#### Una vez creada la autoliquidación, ésta pasa a estado CONFECCIONADA-BORRADOR.

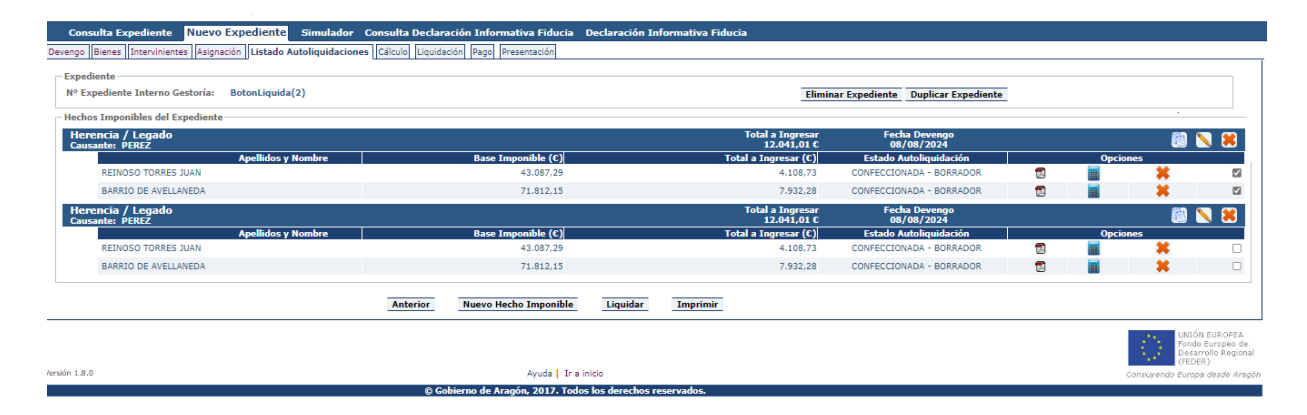

**Sobre la autoliquidación** en este estado, **CONFECCIONADA-BORRADOR**, se podrán realizar las siguientes operaciones:

- Pulsando sobre 🗾 :para descargar e imprimir.
- Pulsando sobre ipara modificarla nos lleva a la pestaña de Cálculo.
- Pulsando sobre —: para eliminarla nos mostrará una pantalla para verificar la operación.

| Eliminar Autoliquidación |              |               |            |  |  |  |  |
|--------------------------|--------------|---------------|------------|--|--|--|--|
| ¿Está segu               | iro de elimi | nar la autoli | quidación? |  |  |  |  |
|                          | Aceptar      | Cancelar      |            |  |  |  |  |

Una vez creada una autoliquidación, parece un check en la misma línea para indicar que está lista para ser liquidada. La opción de liquidar solo estará disponible cuando todas las autoliquidaciones hayan sido creadas previamente. Si intenta pulsar sobre <u>Liquidar</u> antes de que todas las autoliquidaciones estén creadas, se mostrará un mensaje de advertencia indicando que todas las autoliquidaciones deben estar completadas antes de proceder con la liquidación.

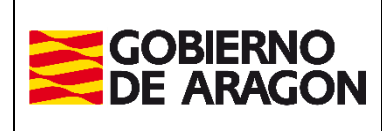

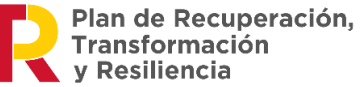

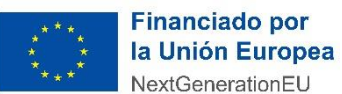

Administración Tributaria de Aragón

En la parte inferior de esta pantalla nos aparecen los siguientes botones:

| Anterior | Nuevo Hecho Imponible | Liquidar | Imprimir Todo |  |
|----------|-----------------------|----------|---------------|--|
|          |                       |          |               |  |

Anterior: lleva a la pestaña anterior.

<u>Nuevo Hecho Imponible</u>: este botón sólo aparecerá antes de que una autoliquidación sea liquidada o con autoliquidaciones en estado CONFECCIONADA – BORRADOR o sin crear todavía, pudiendo convivir ambos estados a la vez para que este botón aparezca.

Imprimir Todo: se descargarán todas las autoliquidaciones.

<u>Liquidar</u>: este botón solo aparecerá cuando todas las autoliquidaciones se hayan creado, cuando **no quede ninguna pendiente de crear.** 

• Si se pulsa sobre <u>Liquidar</u> sin tener creadas todas las autoliquidaciones se mostrará el siguiente mensaje:

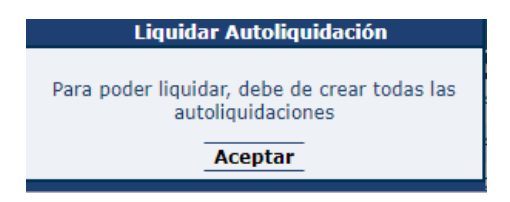

• Si todas las autoliquidaciones están creadas y se pulsa sobre *Liquidar* en algunas autoliquidaciones (no todas) o incluso todas,

nos aparecerá una advertencia que nos indica lo con lo siguiente:

Recuerde que **NO HA SELECCIONADO** todas las autoliquidaciones confeccionadas para liquidar. Si en la pestaña de Presentación opta por hacer la Presentación Telemática sin tener en cuenta que no se habían seleccionado todas y lo hace, se crearán diferentes expedientes a efectos de gestión tributaria y la documentación deberá aportarse otra vez cuando se presenten el resto de las autoliquidaciones restantes.

Si se pulsa sobre todas las autoliquidaciones del expediente, el mensaje que nos mostrará es el siguiente:

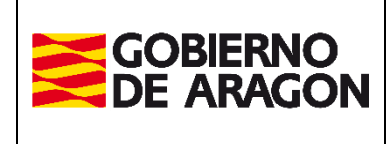

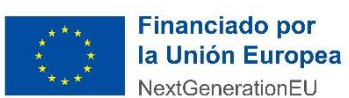

Marzo / 2025

Administración Tributaria de Aragón

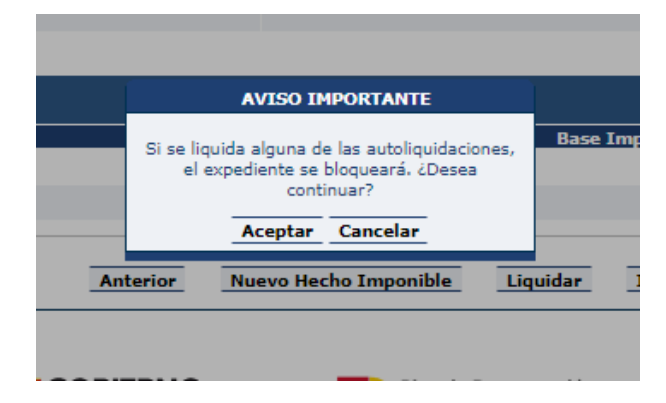

Si pulsamos sobre Aceptar, nos lleva a la pestaña de Liquidación.

# Pestaña Liquidación.

Se muestran las autoliquidaciones seleccionadas en estado **PTE-LIQUIDAR**, desde el Listado de Autoliquidaciones (pudiendo ser una o varias) y se permite seleccionar tanto el tipo de presentación y el presentador.

| Consulta Expe     | diente       | Nuevo Expediente Simul          | ador Consulta      | Declaración Info                                | ormativa Fiducia                                | Declaración Informa              | ativa Fiducia                                 |                 |                 |
|-------------------|--------------|---------------------------------|--------------------|-------------------------------------------------|-------------------------------------------------|----------------------------------|-----------------------------------------------|-----------------|-----------------|
| evengo Bienes In  | tervinientes | Asignación Listado Autoliquidac | iones Cálculo Li   | iquidación Pago                                 | Presentación                                    |                                  |                                               |                 |                 |
| Autoliquidaciones |              |                                 |                    |                                                 |                                                 |                                  |                                               |                 |                 |
| Justificante      |              |                                 | Sujeto Pasi        | ivo                                             |                                                 | Hecho Imponible                  | Importe (€)                                   |                 | Fecha Devengo   |
|                   | 11111111     | H - REINOSO TORRES JUAN         |                    |                                                 | Herencia / Legado                               |                                  |                                               | 3.177,98        | 08/08/2024      |
|                   | 33333333     | P - BARRIO DE AVELLANEDA        |                    |                                                 | Herencia / Legado                               |                                  |                                               | 3.176,77        | 08/08/2024      |
|                   | 4444444      | A - RODRIGUEZ FERNANDEZ MILAC   | GROS               |                                                 | Herencia / Legado                               |                                  |                                               | 164,81          | 08/08/2024      |
| Nº Autoliquidació | ones: 3      |                                 |                    |                                                 |                                                 |                                  | Importe To                                    | tal: 6.519,56 € |                 |
| Frank de Drase    |              |                                 |                    |                                                 |                                                 |                                  |                                               |                 |                 |
| Porma de Pago     | ۲            | Pago online                     |                    |                                                 |                                                 |                                  |                                               |                 |                 |
|                   | 0            | Descargar impresos para         | a el pago en entic | dades colaboradora                              | as 🕖                                            |                                  |                                               |                 |                 |
|                   |              |                                 |                    |                                                 |                                                 |                                  |                                               |                 |                 |
| Presentador       | ۲            | Titular del contrato:           | 222222223 - RI     | EINOSO TORRES JUA                               | AN .                                            |                                  |                                               |                 |                 |
|                   |              | Obligado Tributario:            | 33333339 - B       | ARRIO DE AVELLANE                               | EDA                                             |                                  |                                               |                 | ~               |
|                   |              | Otro presentador:               |                    |                                                 |                                                 |                                  |                                               |                 |                 |
|                   |              |                                 | Ι                  | Anterior Siguien                                | te                                              |                                  |                                               |                 |                 |
| rsión 1.7.2       |              |                                 |                    |                                                 |                                                 |                                  |                                               | Ayuda   Ir      | a inicio        |
|                   |              |                                 | ierno<br>Ragon     | R Plan<br>Tran<br>y Re                          | n de Recuperación,<br>nsformación<br>asiliencia | Finance<br>Ia Unio<br>NextGe     | c <b>iado por</b><br>ón Europea<br>nerationEU |                 |                 |
|                   |              |                                 | © Gobierno de      | e Aragón, 2024. To                              | dos los derechos re                             | servados.                        |                                               |                 |                 |
|                   |              | Anterior                        | Nuevo Hec          | ho Imponible                                    | Liquidar                                        |                                  |                                               |                 |                 |
| ersión 1.7.2      |              |                                 |                    |                                                 |                                                 |                                  |                                               | Ayud            | a   Ir a inicio |
|                   |              | gobierno<br>De Aragon           | R                  | Plan de Recup<br>Transformació<br>y Resiliencia | eración,<br>in                                  | Financia<br>la Unión<br>NextGene | ido por<br>Europea<br>rationEU                |                 |                 |

En esta pestaña se decide sobre la modalidad de pago de las autoliquidaciones:

• Pago online: se explica a través de la Pestaña Pago.

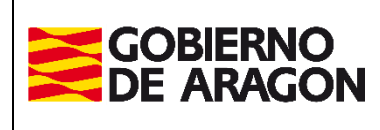

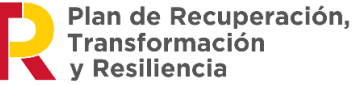

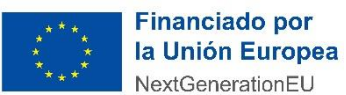

Administración Tributaria de Aragón

 Descarga de impresos para el ingreso en entidad colaboradora: generación de impresos en formato .pdf para realizar el pago en una entidad colaboradora y volver a la aplicación para introducir el código NRC dado en la entidad junto con la fecha.

Si se selecciona el modo de Pago online y se pulsa Siguiente.

# Pestaña Pago.

### Pago Online.

En esta pestaña se pueden elegir distintas formas de realizar el pago:

#### 1. Si se selecciona cargo en la cuenta del Titular.

| Devengo Bienes Intervinientes Asignación Lis                                                                 | tado Autoliquidaciones Cálculo Liquidación Pago                                                                       | Presentación                                                                  |                                         |                        |
|----------------------------------------------------------------------------------------------------|----------------------------------------------------------------------------------------------------|-------------------------------------------------------------------------------|-----------------------------------------|------------------------|
| Autoliquidaciones                                                                                            |                                                                                                    |                                                                               |                                         |                        |
| Justificante                                                                                                 | Sujeto Pasivo                                                                                                    | Hecho Imponible                                                               | Importe (€)                             | Fecha Devengo          |
| 11111111H - REINOSO TORRES                                                                                   | JUAN                                                                                                    | Herencia / Legado                                                             | 4.108,73                                | 08/08/2024             |
| 33333339 - BARRIO DE AVELLA                                                                                  | NEDA                                                                                                    | Herencia / Legado                                                             | 7.932,28                                | 08/08/2024             |
| Nº Autoliquidaciones: 2                                                                                      |                                                                                                    |                                                                               | Importe Total: 12.041,01 €              |                        |
| Cargo en Cuenta                                                                                              |                                                                                                    |                                                                               |                                         |                        |
| ● Cargo en cuenta del titular del contrato                                                                   | argo en cuentas diferentes                                                                                            |                                                                               |                                         |                        |
| Titular de la cuenta:                                                                                        | Seleccione                                                                                                    | ~                                                                             |                                         |                        |
| Número de cuenta:                                                                                            | Seleccione la cuenta favorita:Seleccione                                                                              |                                                                               | ~                                       |                        |
|                                                                                                    | Introduzca la cuenta manualmente:Seleccior                                                                            | ne V                                                                          |                                         |                        |
| Condiciones del pago telemático                                                                              |                                                                                                    |                                                                               |                                         |                        |
| El usuario conoce y acepta que la identificación real<br>cargos indebidos o erróneos que se realicen en su c | izada por el Gobierno de Aragón es suficiente a los efectos<br>uenta como consecuencia de la utilización del sistema. | s de operar con la Entidad Financiera por él elegida. Por lo tanto, la Entida | ad Financiera queda exenta de toda r    | esponsabilidad por los |
| Así mismo, en consecuencia, de conformidad con la                                                            | normativa aplicable, el usuario autoriza a la Entidad Finan                                                           | iciera, en este acto y de forma irrevocable, el cargo del importe resultante  | e de la autoliquidación, en la cuenta i | ndicada.               |
| Acepto los términos y condiciones                                                                            |                                                                                                    |                                                                               |                                         |                        |
|                                                                                                    | Can                                                                                                    | celar Realizar Dago                                                           |                                         |                        |

Se nos da la opción de poder realizar el cargo en cuentas diferentes como se muestra a continuación:

| - Autoliquidaciones                                     |                                           |                   |                            |               |
|---------------------------------------------------------|-------------------------------------------|-------------------|----------------------------|---------------|
| Justificante                                            | Sujeto Pasivo                             | Hecho Imponible   | Importe (€)                | Fecha Devengo |
| 11111111H - REINOSO TORRES                              | JUAN                                      | Herencia / Legado | 4.108,73                   | 08/08/2024    |
| 33333339 - BARRIO DE AVELL                              | ANEDA                                     | Herencia / Legado | 7.932,28                   | 08/08/2024    |
| Nº Autoliquidaciones: 2                                 |                                           |                   | Importe Total: 12.041,01 € |               |
| - Cargo en Cuenta                                       |                                           |                   |                            |               |
| ○ Cargo en cuenta del titular del contrato III O        | Cargo en cuentas diferentes               |                   |                            |               |
| Herencia / Legado -<br>111111111H - REINOSO TORRES JUAN |                                           |                   |                            |               |
| Titular de la cuenta:                                   | Seleccione                                | ~                 |                            |               |
| Número de cuenta:                                       | Seleccione la cuenta favorita:Seleccione  |                   | ~                          |               |
|                                                         | Introduzca la cuenta manualmente:Seleccio | ne V              |                            |               |
| Herencia / Legado -<br>333333339 - BARRIO DE AVELLANEDA |                                           |                   |                            |               |
| Titular de la cuenta:                                   | Seleccione                                | ~                 |                            |               |
| Número de cuenta:                                       | Seleccione la cuenta favorita:Seleccione  |                   | ~                          |               |
|                                                         | Introduzca la cuenta manualmente:Seleccio | ne V              |                            |               |

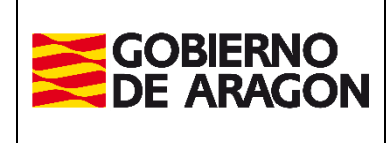

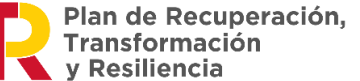

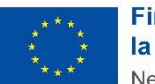

Marzo / 2025

Administración Tributaria de Aragón

Y en cada caso, habría que seleccionar el titular de la cuenta en la que se quiere hacer el cargo y después introducir los datos de la cuenta.

En ambos casos, tanto en una sola cuenta o en varias y una vez introducidos y aceptado los datos, al pulsar nos muestra la siguiente pantalla:

|                    | Herencia / Legado<br>Autorización pago telemático                                                                                                    |
|--------------------|----------------------------------------------------------------------------------------------------|
| Pa<br>b<br>d<br>el | ara realizar el pago telemático en la cuenta<br>ancaria del obligado tributario, usted debe<br>contar con la correspondiente autorización<br>el titular que tendrá que aportar junto con<br>resto de la documentación del expediente. |
|                    | Aceptar Cancelar                                                                                                    |
|                    |                                                                                                    |

Al aceptar se llega la pestaña Presentación.

#### Descarga de impresos para el ingreso en entidad colaboradora.

El presentador se podrá elegir entre las siguientes opciones, aunque en caso de haber seleccionado Presentación Telemática, el presentador siempre será el titular del contrato:

- Titular del contrato.
- Obligador tributario.
- Otro presentador, pudiendo introducir el NIF y Nombre libremente.

|                                  | Suje                                                              | to Pasivo                                                     |               | Hecho Imponible | Importe (€)                | Feo |  |  |
|----------------------------------|-------------------------------------------------------------------|---------------------------------------------------------------|---------------|-----------------|----------------------------|-----|--|--|
| 11                               | 111111H - REINOSO TORRES JUAN                                     |                                                               | Herencia / Le | gado            | 4.108,73                   | 0   |  |  |
| 33333333P - BARRIO DE AVELLANEDA |                                                                   |                                                               |               | gado            | 7.932,28                   | 0   |  |  |
| Nº Autoliquidaci                 | ones: 2                                                           |                                                               |               |                 | Importe Total: 12.041,01 € |     |  |  |
| Forma de Pago—                   |                                                                   |                                                               |               |                 |                            |     |  |  |
| 0                                | Pago online                                                       | Pago online                                                   |               |                 |                            |     |  |  |
| ۲                                | Descargar impresos para el pa<br>Instrucciones para presentar los | ago en entidades colaboradoras<br>impresos de Autoliquidación | 0             |                 |                            |     |  |  |
| Presentador                      |                                                                   |                                                               |               |                 |                            |     |  |  |
| ۲                                | Titular del contrato:                                             | 222222223 - REINOSO T                                         | TORRES JUAN   |                 |                            |     |  |  |
| 0                                | Obligado Tributario:                                              | 33333339 - BARRIO D                                           | E AVELLANEDA  | ~               |                            |     |  |  |
| 0                                | Otro presentador:                                                 |                                                               |               |                 |                            |     |  |  |

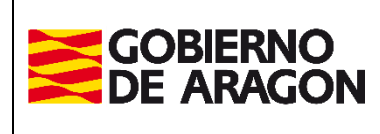

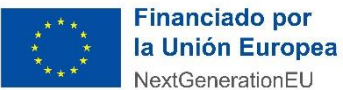

\*\*\*

Marzo / 2025

Administración Tributaria de Aragón

Al optar por el tipo de pago en entidad colaboradora, se dispone de un enlace de instrucciones para presentación de los impresos de Autoliquidación:

Si selecciona la opción de Descargar impresos para el pago en entidad colaboradora obtendrá 4 ejemplares de la autoliquidación:

- •EJEMPLAR PARA LA ENTIDAD COLABORADORA
- •EJEMPLAR PARA LA ADMINISTRACIÓN
- •EJEMPLAR PARA EL INTERESADO / CARTA DE PAGO (2 copias)

Una vez pagada en la entidad colaboradora, puede volver a esta misma aplicación para completar el resto del proceso de forma telemática.

Para ello, deberá seleccionar la autoliquidación, pulsar el botón Liquidar e introducir el NRC que le habrán entregado en la entidad financiera colaboradora.

Después de validar el NRC, la aplicación le permitirá completar la aportación de documentación y obtener la diligencia de presentación de forma online.

Si la entidad colaboradora no le ha proporcionado el NRC o existe algún problema con la validación del mismo, deberá completar el trámite de forma presencial en la oficina de presentación del impuesto.

| A partir de este mome   | nto no podrá modificar |
|-------------------------|------------------------|
| la autoliquidación ni s | u presentador. ¿Desea  |
| contir                  | nuar?                  |
| Cancelar                | Aceptar                |

Es cuando las autoliquidaciones quedan en estado **PTE. LIQUIDAR** y los pasos a seguir son los siguientes:

- 1. Se va a la entidad colaboradora a realizar el pago.
- 2. Se vuelve a la aplicación, a la pestaña de Autoliquidaciones se pulsa <u>Liquidar</u> para introducir el NRC dado en el banco. Se seleccionan las autoliquidaciones de las que se ha descargado previamente los impresos y se seleccionan los check de Liquidar, pulsando luego <u>Liquidar</u>. Por defecto aparece seleccionada la opción que se muestra a continuación y se introduce el código NRC que se ha entregado en el banco, pulsando sobre Validar, hace una comprobación con el banco, y si está todo correcto, se pasa a la pestaña de Documentación.

Se podría cambiar de opinión, es decir, haber descargado los impresos, pero luego, arrepentirse y realizar el Pago online. Esto se puede realizar, simplemente, pulsando sobre <u>Liquidar</u> se cambia la opción a Pago online y se continúa pulsando <u>Aportar Documentación</u> del expediente.

#### ¡¡IMPORTATE!!

En este momento, ya no se permite modificar ningún dato de las autoliquidaciones que se presentan.

En cualquiera de los casos anteriores y una vez pagadas las autoliquidaciones de una forma u otra, se pulsa <u>Aportar Documentación</u>.

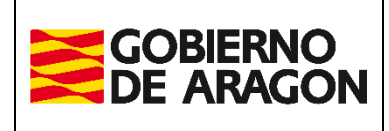

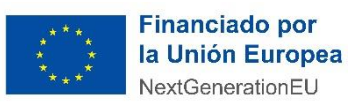

Marzo / 2025

Administración Tributaria de Aragón

En este punto, <u>RECIBIRÁ UN CORREO ELECTRÓNICO EN EL QUE SE INDICA que las</u> <u>autoliquidaciones han sido pagadas, pero queda pendiente PRESENTAR LA</u> <u>DOCUMENTACIÓN. En el caso de que alguna autoliquidación sea con cuota 0, estas</u> <u>autoliquidaciones, se enviarán en un correo aparte.</u>

# Pestaña Presentación.

| Detalle                                                 |                                  |                             |                      |                              |               |                         |          |  |
|---------------------------------------------------------|----------------------------------|-----------------------------|----------------------|------------------------------|---------------|-------------------------|----------|--|
| Fecha liquidación: 03/10/2024 Tipo Autoliquidación: SYD |                                  |                             |                      |                              |               |                         |          |  |
| Importe Total:                                          | nporte Total: 12.041,01 €        |                             |                      |                              |               |                         |          |  |
| Nº Autoliquidac                                         | iones: 2                         | Correctas: 2 Incorrectas: 0 |                      |                              |               |                         |          |  |
|                                                         |                                  |                             |                      |                              |               |                         |          |  |
|                                                         |                                  |                             |                      |                              |               |                         |          |  |
| Operación rea                                           | alizada correctamente.           |                             |                      |                              |               |                         |          |  |
|                                                         |                                  |                             |                      |                              |               |                         |          |  |
|                                                         |                                  |                             |                      |                              |               |                         |          |  |
| Justificante                                            | Sujeto Pasivo                    | Estado                      | Importe (€)          | Cuenta de cargo              | Fecha Devengo | NRC                     |          |  |
| 6524970014011                                           | 11111111H - REINOSO TORRES JUAN  | PENDIENTE DOCUMENTO         | 4.108,73             | 6756/0000/00/0000000000      | 08/08/2024    | 6524970014011 YE31E4B4A |          |  |
| 6524970014303                                           | 333333339 - BARRIO DE AVELLANEDA | PENDIENTE DOCUMENTO         | 7.932,28             | 6756/0000/00/000000000       | 08/08/2024    | 6524970014303 S5B369389 |          |  |
|                                                         |                                  |                             |                      |                              |               |                         |          |  |
|                                                         |                                  | Aportar documentación Carta | a de Pago Selecciona | ar/Deseleccionar Todas Salir |               |                         |          |  |
| Versión 1.7.2                                           |                                  |                             |                      |                              |               | Avuda I Tr              | a inicio |  |

Las opciones son las siguientes:

Aportar documentación Carta de Pago Seleccionar/Deseleccionar Todas Salir

- <u>Salir</u>: se sale de la aplicación
- <u>Seleccionar/Deseleccionar Todas</u>: para facilitar la selección cuando el número de autoliquidaciones es elevado.
- Carta de pago: descarga una copia de la carta de pago de las autoliquidaciones.
- <u>Aportar documentación</u>: lleva a la **pestaña de Documentos** que se explicará en un apartado posterior.

# Pestaña Documentos.

Esta pestaña va a analizarse por partes:

1ª parte: aparecerán las autoliquidaciones que están en estado PDT-DOCUMENTO.

| Devengo Bienes Intervinientes Asignación Listado Autoliquidaciones Cálculo Liquidación Pago Presentación Documentos |                            |                          |                           |  |                            |              |                       |   |
|----------------------------------------------------------------------------------------------------|----------------------------|--------------------------|---------------------------|--|----------------------------|--------------|-----------------------|---|
| Listado de autoliquidaciones en estado pendiente de documento                                                       |                            |                          |                           |  |                            |              |                       |   |
|                                                                                                    | Justificante Sujeto Pasivo |                          |                           |  |                            |              |                       |   |
| Just                                                                                                    | tificante                  |                          | Sujeto Pasivo             |  | Hecho                      | Imponible    | Importe (C)           | ) |
| Just<br>6524970014303                                                                                               | tificante                  | 333333339 - BARRIO DE AV | Sujeto Pasivo<br>ELLANEDA |  | Hecho<br>Herencia / Legado | Imponible 74 | Importe (C)<br>932.28 | ) |

2ª parte: aquí aparecen todos los **documentos que son obligatorios** para poder realizar la presentación telemática. En el caso de tener un tipo de documento público (notarial), se adjunta

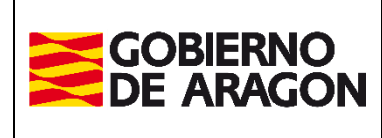

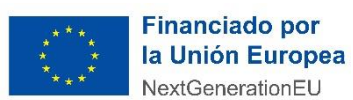

Marzo / 2025

Administración Tributaria de Aragón

automáticamente el documento, pero el resto se deben hacer uno a uno, en formato PDF.

| Documentos Obligatorios —                                                                                                  |                                                                                                    |                                                                                                    |                                                                                                    |                                                                                                    |                                                                                                    |
|----------------------------------------------------------------------------------------------------|----------------------------------------------------------------------------------------------------|----------------------------------------------------------------------------------------------------|----------------------------------------------------------------------------------------------------|----------------------------------------------------------------------------------------------------|----------------------------------------------------------------------------------------------------|
| Documento                                                                                                    | Aportado                                                                                                    | Descripción                                                                                                    | CSV                                                                                                    | Ver                                                                                                    | Eliminar                                                                                                    |
| Certificado de defunción                                                                                                   | No                                                                                                    | Documento sin adjuntar                                                                                                    |                                                                                                    |                                                                                                    |                                                                                                    |
| Certificado de últimas voluntades                                                                                          | No                                                                                                    | Documento sin adjuntar                                                                                                    |                                                                                                    |                                                                                                    |                                                                                                    |
| Copia de las escrituras de propiedad de los inmuebles                                                                      | No                                                                                                    | Documento sin adjuntar                                                                                                    |                                                                                                    |                                                                                                    |                                                                                                    |
| Declaración privada herencia, legado o fiducia                                                                             | Sí                                                                                                    | La declaración privada se ha generado y aportado automáticamente al<br>expediente<br>Fichero: DeclaracionPrivada8450.pdf                                                                                                    |                                                                                                    | ۵                                                                                                    |                                                                                                    |
| Fotocopia de los últimos recibos del Impuesto de Bienes<br>Inmuebles. En caso de fincas rústicas, certificación catastral. | No                                                                                                    | Documento sin adjuntar                                                                                                    |                                                                                                    |                                                                                                    |                                                                                                    |
| Justificantes de las deudas                                                                                                | No                                                                                                    | Documento sin adjuntar                                                                                                    |                                                                                                    |                                                                                                    |                                                                                                    |
| Otorgamiento de la representación 🥑                                                                                        | No                                                                                                    | Documento sin adjuntar                                                                                                    |                                                                                                    |                                                                                                    |                                                                                                    |
| Testamento original / Acta de Notoriedad / Auto Judicial<br>declaración herederos                                          | No                                                                                                    | Documento sin adjuntar                                                                                                    |                                                                                                    |                                                                                                    |                                                                                                    |
|                                                                                                    | Documentos Obligatorios  Documento Documento Certificado de defunción Certificado de últimas voluntades Copia de las escrituras de propiedad de los inmuebles Declaración privada herencia, legado o fiducia Fotocopia de los últimos recibos del Impuesto de Bienes Immuebles. En caso de fincas rústicas, certificación catastral. Justificantes de las deudas Otorgamiento de la representación Testamento original Acta de Notoriedad / Auto Judicial declaración herederos | Documentos Opligatorios           Documentos Obligatorios           Documento         Aportado           Certificado de defunción         No           Certificado de ditimas voluntades         No           Copia de las escrituras de propiedad de los inmuebles         No           Declaración privada herencia, legado o fiducia         Sí           Fotocopia de los últimos recibos del Impuesto de Bienes<br>Inmuebles. En caso de fincas rústicas, certificación catastral.         No           Justificantes de las deudas         No         No           Testameto original / Acta de Notoriedad / Auto Judicial         No | Documentos Obligatorios           Documentos Obligatorios           Documentos nobligatorios           Certificado de defunción         No         Documento sin adjuntar           Certificado de ditimas voluntades         No         Documento sin adjuntar           Copia de las escrituras de propiedad de los inmuebles         No         Documento sin adjuntar           Declaración privada herencia, legado o fiducia         Si         La declaración privadas es ha generado y aportado automàticamente al expediente           Fotocopia de los últimos recibos del Impuesto de Bienes Inmuebles. En caso de fincas visiticas, certificación catastral.         No         Documento sin adjuntar           Justificantes de las deudas         No         Documento sin adjuntar         Corramiento nignal / Acta de Notoriedad / Auto Judicial         No         Documento sin adjuntar | Documentos Diligatorios         Aportado         Descripción         CSV           Certificado de defunción         No         Documento sin adjuntar         Certificado de últimas voluntades         No         Documento sin adjuntar           Copia de las escrituras de propiedad de los inmuebles         No         Documento sin adjuntar         Certificado de últimos voluntades         La declaración privada se ha generado y aportado automáticamente al expediente         Expediente         Fichero: Declaracion privada 8450.pdf         Certificado nesto de lins visiticas, certificación catastral.         No         Documento sin adjuntar           Justificantes de las deudas         No         Documento sin adjuntar         Certificado nesto de lins visitidas, certificación catastral.         No         Documento sin adjuntar           Justificantes de las deudas         No         Documento sin adjuntar         Certificado de lintar           Corgamiento de la representación ()         No         Documento sin adjuntar         Certificado de lintar | Documentos Diligatorios       Aportado       Descripción       CSV       Ver         Certificado de defunción       No       Documento sin adjuntar       Image: Certificado de últimas voluntades       No       Documento sin adjuntar       Image: Certificado de últimas voluntades       No       Documento sin adjuntar       Image: Certificado de últimas voluntades       Image: Certificado de últimas voluntades       No       Documento sin adjuntar       Image: Certificado de últimas voluntades       Image: Certificado de últimas voluntades       Image: Certificado de últimas voluntades       Image: Certificado de últimas voluntades       Image: Certificado de últimas voluntades       Image: Certificado de últimas voluntades       Image: Certificado de últimas recibos de limpuesto de Bienes       Image: Certificado ne caso de fincas visitacs, certificado ne castral.       Image: No       Documento sin adjuntar       Image: Certificado ne caso de fincas visitacs, certificado ne castral.       Image: No       Documento sin adjuntar       Image: Certificado ne caso de fincas visitacs, certificado ne castral.       Image: No       Documento sin adjuntar       Image: Certificado ne caso de fincas visitacs, certificado ne castral.       Image: No       Documento sin adjuntar       Image: Certificado ne caso de fincas visitacs, certificado ne caso de fincas visitacs, certificado ne caso de fincas visitacs, certificado ne caso de fincas visitacs, certificado ne caso de fincas visitacs, certificado ne caso de fincas visitacs, certificado ne caso de fincas visitacs, certificado ne castral.       No       Documento sin adjuntar |

**3ª parte**: en esta parte aparecen los **documentos opcionales** que no impiden que se pueda presentar el expediente.

La parte de **Nuevo documento** permite seleccionar el tipo de documento, elegirlo desde nuestro ordenador (el formato debe ser pdf), y si se desea escribir una descripción sobre el documento se escribe en el campo *Descripción,* después se debe pulsar sobre <u>Aportar documentación.</u>

| Documentos Opcionales                                           |                                                                 |                                                     |     |     |          |  |  |
|-----------------------------------------------------------------|-----------------------------------------------------------------|-----------------------------------------------------|-----|-----|----------|--|--|
| Documento                                                       | Aportado                                                        | Descripción                                         | CSV | Ver | Eliminar |  |  |
| Autorización del titular de la cuenta bancaria 🥑                | n del titular de la cuenta bancaria 🧳 No Documento sin adjuntar |                                                     |     |     |          |  |  |
| Fotocopia de la ficha técnica del vehículo 🕖                    | No                                                              | Documento sin adjuntar                              |     |     |          |  |  |
| Fotocopia del permiso de circulación del vehículo 🥑             | No                                                              | Documento sin adjuntar                              |     |     |          |  |  |
| Otros documentos                                                | No                                                              | Documento sin adjuntar                              |     |     |          |  |  |
| Nuevo documento                                                 |                                                                 |                                                     |     |     |          |  |  |
| Seleccione el fichero: Certificado de defunción<br>Descripción: |                                                                 | Elegir archivo No se ha seleccionado ningún archivo |     |     |          |  |  |
|                                                                 |                                                                 | Aportar documentación                               |     |     |          |  |  |
| Volver                                                          |                                                                 |                                                     |     |     |          |  |  |

Por ejemplo, si seleccionamos un Documento de **Certificado de últimas voluntades**, seleccionándolo del desplegable que nos aparece como numero 1, se elige el archivo del equipo (numero 2) y se pulsa sobre <u>Aportar documentación</u>:

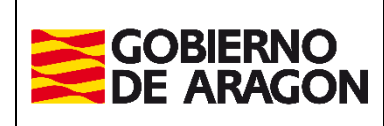

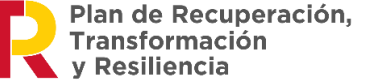

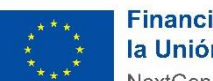

Aportar documentación

Marzo / 2025

D

Nue Se Se De

| Utorgamiento de la representacion 🖤         |                                                  | INU                        | Docu                                            | nento sin auju   |
|---------------------------------------------|--------------------------------------------------|----------------------------|-------------------------------------------------|------------------|
| Testamento original / Acta de Notoriedad    | Auto Judicial declaración herederos              | No                         | Docur                                           | mento sin adju   |
|                                             | <ul> <li>Certificado de defunción</li> </ul>     |                            |                                                 |                  |
| Documentos Opcionales 1                     | Certificado de últimas voluntades                |                            |                                                 |                  |
| Doe                                         | ur Copia de las escrituras de propiedad de los i | nmuebles                   | Certificado de últimas voluntades               | cripción         |
| Autorización del titular de la cuenta banca | ria Fotocopia de los últimos recibos del Impuest | o de Bienes Inmuebles. E   | n caso de fincas rusticas, certificación catast | ral. to sin adju |
| Fotocopia de la ficha técnica del vehículo  | Justificantes de las deudas                      |                            |                                                 | to sin adju      |
| Fotocopia del permiso de circulación del v  | <sub>ehí</sub> Otorgamiento de la representación |                            |                                                 | to sin adju      |
| Otros documentos                            | Testamento original / Acta de Notoriedad / A     | uto Judicial declaración h | erederos                                        | to sin adju      |
|                                             | - Autorización del titular de la cuenta bancaria | l                          |                                                 |                  |
|                                             | Fotocopia de la ficha técnica del vehículo       | 2                          |                                                 |                  |
|                                             | Fotocopia del permiso de circulación del vehi    | ículo                      |                                                 |                  |
| Seleccionar documento                       | Otros documentos                                 |                            |                                                 |                  |
| Seleccione el fichero:                      | Certificado de defunción                         | ✓ Elegir archi             | ivo No se ha seleccionado ningún archiv         | 0                |
| Descripción:                                |                                                  |                            |                                                 |                  |

Administración Tributaria de Aragón

Pulsando después de estos pasos, queda de la siguiente manera:

| – Documentos Obligatorios –                             |          |                                                                                                    |     |     |          |
|---------------------------------------------------------|----------|----------------------------------------------------------------------------------------------------|-----|-----|----------|
| Documento                                               | Aportado | Descripción                                                                                                    | CSV | Ver | Eliminar |
| Certificado de defunción                                | No       | Documento sin adjuntar                                                                                                   |     |     |          |
| Certificado de últimas voluntades                       | Sí       | Fichero: SYD_8450_20241003_164955.pdf                                                                                    |     | D   | *        |
| Copia de las escrituras de propiedad de los inmuebles   | No       | Documento sin adjuntar                                                                                                   |     |     |          |
| Declaración privada herencia, legado o fiducia          | Sí       | La declaración privada se ha generado y aportado automáticamente al<br>expediente<br>Fichero: DeclaracionPrivada8450.pdf |     | ۵   |          |
| Estaconia da las últimos racibas dal Impuasta da Dianas |          |                                                                                                    |     |     |          |

Si se desea eliminar, se pulsa el aspa de la derecha, para visualizarlo o descargarlo pulsaremos sobre el icono de documento.

#### ¡¡IMPORTATE!!

No se pueden adjuntar dos documentos que lleven el mismo nombre, si tiene dos documentos que se llaman igual, antes de adjuntarlos, se debe cambiar el nombre.

#### **IMPORTANTE**

Es importante destacar que hasta que no se finalice la presentación mediante esta vía no se obtendrá la diligencia de presentación, es decir, no habrá terminado su trámite-

Cuando ya se han adjuntado todos los documentos obligatorios nos aparecerá el botón de Presentar Documentación Telemáticamente, pero antes de pulsar este botón y explicar el resto de

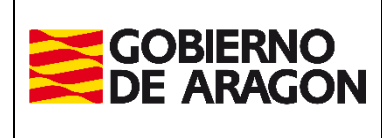

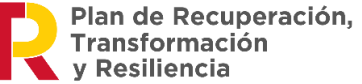

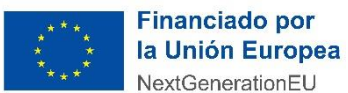

Administración Tributaria de Aragón

las pestañas, se va a parar en este punto, para aclarar qué casuísticas se pueden dar dependiendo de los estados de las autoliquidaciones y que repercusiones tiene.

#### Caso 1:

Todas las autoliquidaciones están en estado **PDT-DOCUMENTO**, se aportan y se pulsa sobre *Presentar Documentación Telemáticamente*, el expediente queda en estado **PRESENTADO**.

### Caso 2:

Se pulsa <u>Aportar Documentación</u> y luego <u>Presentar Documentación Telemáticamente</u> cuando se tienen varias autoliquidaciones, por ejemplo, dos con estado **PTE-LIQUIDAR** y otras dos en **CONFECCIONADA-BORRADOR**.

Eliminar Expediente Duplicar Expediente

Esta operación no se puede realizar porque para presentar telemáticamente las autoliquidaciones debe estar al menos una de ellas en estado **PDT-DOCUMENTO**.

|                    | Total a Ingresar<br>12.041,01 € | Fecha Deve<br>08/08/20 | engo<br>124              |              |      |
|--------------------|---------------------------------|------------------------|--------------------------|--------------|------|
| Base Imponible (€) |                                 | Total a Ingresar (€)   | Estado Autoliquidación   | Liquidar     | Opci |
| 43.087,29          |                                 | 4.108,73               | PTE. LIQUIDAR            | $\checkmark$ | Z    |
| 71.812,15          |                                 | 7.932,28               | PTE. LIQUIDAR            |              | ß    |
|                    | Total a Ingresar<br>12.041,01 € | Fecha Deve<br>08/08/20 | engo<br>124              |              |      |
| Base Imponible (€) |                                 | Total a Ingresar (€)   | Estado Autoliquidación   | Liquidar     | Орс  |
| 43.087,29          |                                 | 4.108,73               | CONFECCIONADA - BORRADOR |              | Z    |
| 71 012 15          |                                 | 7,932,28               | CONFECCIONADA - BORRADOR |              |      |

Ayuda | Ir a inicic

I

#### Caso 3:

Si teniendo varias autoliquidaciones, se han pagado algunas (no todas) y quedan en estado **PDT-DOCUMENTO**, éstas autoliquidaciones en estado **PDT-DOCUMENTO** quedarán presentadas (**PRESENTADO**), con un número de expediente tributario diferente a las otras que permanecen todavía en estado **PDT-LIQUIDAR o CONFECCIONADA-BORRADOR**. La documentación será la misma, pero se podrán añadir documentos opcionales a las autoliquidaciones que quedan **en otros estados** en el momento que se vayan a presentar.

En el momento que se pulsa <u>Presentar Documentación Telemáticamente</u>, SE RECIBIRÁ UN **CORREO ELECTRÓNICO** en el que se indica que la Presentación de la/s autoliquidación/es se ha realizado con éxito.

Cuando se finalice la presentación de la documentación, las autoliquidaciones pasan a estado "PRESENTADA CON DOCUMENTO". Dicho estado es el definitivo, y permite identificar aquellas

Volver al inicio

Página **30** de **49** 

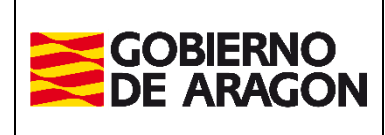

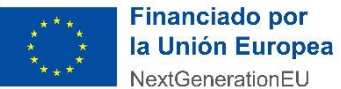

Administración Tributaria de Aragón

que ya han sido presentadas y aportada su documentación. Además, la pantalla de documentos mostrará el resultado de dicha presentación.

Hecho esto, LA PRESENTACIÓN TELEMÁTICA, se envía un correo electrónico con los datos de las autoliquidaciones presentadas y nos aparecerá la siguiente pantalla:

| GOBIERNO<br>DE ARAGON                                                          |                                                                                                    | Portal de Su                       | icesiones y Donaciones                |            |                     |  |
|--------------------------------------------------------------------------------|----------------------------------------------------------------------------------------------------|------------------------------------|---------------------------------------|------------|---------------------|--|
| ortal Tributos \ Presentación Telemática \ Sucesiones y Donaciones             |                                                                                                    |                                    |                                       |            | Usuario: desarrollo |  |
| Consulta Expediente Nuevo Expediente Simulador Consulta D                      | eclaración Informativa Fiducia Declaración Informativa Fiducia                                                                           |                                    |                                       |            |                     |  |
| evengo Bienes Intervinientes Asignación Listado Autoliquidaciones Cálculo Liqu | idación Pago Presentación Documentos                                                                                                    |                                    |                                       |            |                     |  |
|                                                                                |                                                                                                    |                                    |                                       |            |                     |  |
|                                                                                |                                                                                                    | Resultado de la presen             | tación telemática de la documentación |            |                     |  |
| Documentos Resultantes                                                         |                                                                                                    |                                    |                                       |            |                     |  |
|                                                                                | Documento                                                                                                    | CSV                                | Ver                                   | F R        | echa Creación       |  |
| Diligencia de presentación 🥥                                                   |                                                                                                    | CSVC069GJV5HC1X1VS                 | (D 🔂                                  |            | 18/10/2024          |  |
| Autoliquidación                                                                |                                                                                                    | CSVSH32XA66HP1D1VS                 | (D 🔂                                  |            | 18/10/2024          |  |
| Autoliquidación                                                                |                                                                                                    | CSV8I5PICM4HB151YSV                | D 🔂                                   |            | 18/10/2024          |  |
| Autoliquidación                                                                |                                                                                                    | CSV0J5Y4R15GW1X1YS                 | (D 🔂                                  |            | 18/10/2024          |  |
| Autoliquidación                                                                |                                                                                                    | CSVKJ7YP7H4GI1P1YSY                | D 🔂                                   | 18/10/2024 |                     |  |
| Autoliquidación                                                                |                                                                                                    | CSVWK5TAQX5F41H1YS                 | YD 🔂                                  | 18/10/2024 |                     |  |
| Declaración privada herencia, legado o fiducia                                 |                                                                                                    | CSVGM3H3373GX1T1YS                 | VD 🔁                                  |            | 18/10/2024          |  |
|                                                                                |                                                                                                    |                                    |                                       |            | 10 C                |  |
| Documentos Aportados                                                           |                                                                                                    |                                    |                                       |            |                     |  |
| Documento                                                                      | Descripción                                                                                                    |                                    | CSV                                   | Ver        | Fecha Aportación    |  |
| Certificado de defunción                                                       | Certificado muerte                                                                                                    |                                    | CSVKK6DWTC4FQ191VSVD                  | 1          | 18/10/2024          |  |
| Certificado de últimas voluntades                                              | Fichero: Certificado Ultimas Voluntades.pdf<br>Mi último deseo-de la Productora El Deseo S.A Mi último deseode la Proc<br>ProbandoparaEs | uctora El Deseo S.A                | CSV4L8MHVS5FC111V5VD                  | 1          | 18/10/2024          |  |
| Otorgamiento de la representación 🥝                                            | Fichero: Otorgamiento de la Representación.pdf<br>otogo algo                                                                             |                                    | CSV8M86ORN6GJ1L1YSYD                  | 1          | 18/10/2024          |  |
| Testamento original / Acta de Notoriedad / Auto Judicial declaración herederos | Fichero: Testamento Original.pdf<br>testo testatum                                                                                       |                                    | CSVWN68AF30H51D1YSYD                  | 1          | 18/10/2024          |  |
|                                                                                | Volver                                                                                                    |                                    |                                       |            |                     |  |
| ersión 1.7.2                                                                   |                                                                                                    |                                    |                                       |            | Ayuda   Ir ə inici  |  |
|                                                                                |                                                                                                    | Firessian and                      |                                       |            |                     |  |
|                                                                                | OBIERNO Plan de Recuperación,<br>Transformación                                                                                          | Financiado por<br>la Unión Europea |                                       |            |                     |  |
|                                                                                | E AKAGON Y Resiliencia                                                                                                    | NextGenerationEU                   |                                       |            |                     |  |
|                                                                                | © Gobierno de Aragón, 2024. Todos los derechos reservados.                                                                               |                                    |                                       |            |                     |  |
|                                                                                |                                                                                                    |                                    |                                       |            |                     |  |

Las autoliquidaciones pasan a estado "**PRESENTADA CON DOCUMENTO**". Este estado es **definitivo**, y permite identificar aquellas que ya han sido presentadas y aportada su documentación. Además, la pantalla de documentos mostrará el resultado de dicha presentación. La pantalla está dividida en dos partes:

- Documentos resultantes: en este apartado aparecerán los documentos resultantes de la presentación de las autoliquidaciones (diligencia de presentación, autoliquidación y declaración privada de herencia, legado o fiducia (en su caso). Documentos electrónicos con CSV que completan su expediente para poder continuar con sus trámites en otras administraciones u oficinas si es pertinente (Registro de la Propiedad, Entidad bancaria, etc.).
- Documentos aportados: aparecerán el resto de los documentos aportados por el usuario.

Esta pantalla se podrá consultar, en cualquier momento posterior, recuperando el expediente de sus históricos, desde la pestaña del listado de autoliquidaciones pulsando sobre el botón <u>Documentación</u>.

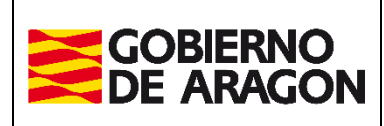

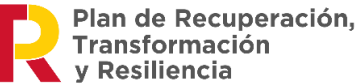

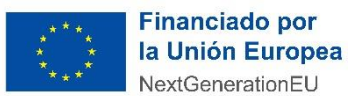

Administración Tributaria de Aragón

# Consulta Expediente

Seleccionando en el menú principal la opción de **Consulta Expediente**, se muestra la pantalla de consulta de los expedientes, en la que se pueden consultar todos los expedientes que se hayan confeccionado desde el contrato al que está asociado el usuario. Dispone de un filtro en el que por defecto se muestran sólo los expedientes guardados durante el último mes.

Mediante el filtro, se puede buscar por la referencia del expediente indicado previamente en Expediente Gestoría, o por fecha de grabación o fecha de devengo, hecho imponible, o por NIF de un participante.

Tras modificar las *Opciones de búsqueda*, al pulsar el botón *Buscar* se actualizará el listado con los expedientes coincidentes.

| GOBIERNO<br>DE ARAGON                                                           |                              |                            |                              |                           | Portal de Sucesion                                                                                                    | es y Donacio    | nes                                                                                                    |                 |
|---------------------------------------------------------------------------------|------------------------------|----------------------------|------------------------------|---------------------------|----------------------------------------------------------------------------------------------------|-----------------|----------------------------------------------------------------------------------------------------|-----------------|
| al Tributos \ Presentación Telemática \ S                                       | Sucesiones y Donaciones      |                            |                              |                           |                                                                                                    |                 |                                                                                                    | Usuario: desarr |
| Consulta Expediente Nu                                                          | uevo Expediente              | Simulador Consult          | a Declaración Informativa Fi | ducia Declaración Informa | itiva Fiducia                                                                                                    |                 |                                                                                                    |                 |
| pciones de Búsqueda                                                             |                              |                            |                              |                           |                                                                                                    |                 |                                                                                                    |                 |
| cha Grabación desde: 17/00/                                                     | 2024                         | hast                       | 17/10/2024                   | Expediente Gestoría:      |                                                                                                    | _               |                                                                                                    |                 |
| cha Devengo desde:                                                              | 2024                         | hasta                      | 17/10/2024                   | Hecho Imponible:          | Todos                                                                                                    |                 |                                                                                                    | •               |
| (F Interviniente:                                                               |                              | Todos                      | Causante                     | /Donante O Obligado Tr    | ibutario Oficina Presentació                                                                                                    | 1: Todas        | ~                                                                                                    |                 |
|                                                                                 |                              | 0 10005                    | Causante                     | obligado in               | ionality offend (Tesenador                                                                                                    | 10085           | •                                                                                                    |                 |
|                                                                                 |                              |                            |                              |                           | Buscar                                                                                                    | Limpiar         |                                                                                                    |                 |
| ado de Expedientes                                                              |                              |                            |                              |                           |                                                                                                    |                 |                                                                                                    |                 |
| Expediente Gestoría 💠                                                           | Fecha Grabación              | Oficina Presentación       | i Hecho Impo                 | nible 🗘 Fecha Devengo     | \$                                                                                                    | Interviniente 🗘 | Tipo Interviniente                                                                                                    | ¢ Estado        |
| III(2)                                                                          | 07/10/2024                   | Zaragoza                   | Herencia / Legado            | 07/10/2024                | 2222222) - REINOSO TORRES JUAN<br>11111111 - PEREZ<br>22222222) - REINOSO TORRES JUAN<br>11111111 - PEREZ<br>2222222) - REINOSO TORRES JUAN<br>11111111 - PEREZ<br>22222221 - REINOSO TORRES JUAN<br>11111111 - PEREZ   |                 | Causante<br>Obligado Tributario<br>Causante<br>Obligado Tributario<br>Causante<br>Obligado Tributario<br>Causante<br>Obligado Tributario | En proceso      |
| iIIII(2)                                                                        | 07/10/2024                   | Zaragoza                   | Herencia / Legado            | 07/10/2024                | 22222223 - REINOSO TORRES JUAN<br>11111114 - PEREZ<br>22222223 - REINOSO TORRES JUAN<br>111111114 - PEREZ<br>22222224 - REINOSO TORRES JUAN<br>111111114 - PEREZ<br>22222223 - REINOSO TORRES JUAN<br>111111114 - PEREZ |                 | Causante<br>Obligado Tributario<br>Causante<br>Obligado Tributario<br>Causante<br>Obligado Tributario<br>Causante<br>Obligado Tributario | En proceso      |
| TOCAR!!!!(2)                                                                    | 16/10/2024                   | Zaragoza                   | Herencia / Legado            | 16/10/2024                | 111111111 - PEREZ<br>222222221 - REINOSO TORRES ILIAN                                                                                                    |                 | Causante<br>Obligado Tributario                                                                                                    | En proceso      |
| eba multi(2)                                                                    | 07/10/2024                   | Zaragoza                   | Herencia / Legado            | 07/10/2024                | 22222222) - REINOSO TORRES JUAN<br>11111111 - PEREZ<br>22222221 - REINOSO TORRES JUAN<br>111111111 - PEREZ<br>22222221 - REINOSO TORRES JUAN<br>111111111 - PEREZ                                                       |                 | Causante<br>Obligado Tributario<br>Causante<br>Obligado Tributario<br>Causante<br>Obligado Tributario                                    | En proceso      |
| llll(2)(2)                                                                      | 07/10/2024                   | Zaragoza                   | Herencia / Legado            | 07/10/2024                |                                                                                                    |                 |                                                                                                    | En proceso      |
| 111(2)(2)                                                                       | 07/10/2024                   | Zaragoza                   | Herencia / Legado            | 07/10/2024                |                                                                                                    |                 |                                                                                                    | En proceso      |
| III(2)(2)                                                                       | 07/10/2024                   | Zaragoza                   | Herencia / Legado            | 07/10/2024                |                                                                                                    |                 |                                                                                                    | En proceso      |
| IIII(2)                                                                         | 07/10/2024                   | Zaragoza                   | Herencia / Legado            | 07/10/2024                | 2222222) - REINOSO TORRES JUAN<br>11111114 - PEREZ<br>22222221 - REINOSO TORRES JUAN<br>11111114 - PEREZ<br>22222221 - REINOSO TORRES JUAN<br>111111114 - PEREZ<br>222222221 - REINOSO TORRES JUAN<br>111111114 - PEREZ |                 | Causante<br>Obligado Tributario<br>Causante<br>Causante<br>Obligado Tributario<br>Causante<br>Obligado Tributario<br>Obligado Tributario | En proceso      |
|                                                                                 | 17/10/2024                   | La Almunia de Da<br>Godina | Donación                     | 17/10/2024                | 11111111H - PEREZ                                                                                                    |                 | Donante<br>Obligado Tributario                                                                                                    | Presentado      |
| III(2)                                                                          | 07/10/2024                   | Zaragoza                   | Herencia / Legado            | 07/10/2024                | 2222222) - REINOSO TORRES JUAN<br>11111111 - PEREZ<br>22222221 - REINOSO TORRES JUAN<br>111111111 - PEREZ<br>22222221 - REINOSO TORRES JUAN<br>11111111 - PEREZ<br>222222221 - REINOSO TORRES JUAN<br>11111111 - PEREZ  |                 | Causante<br>Obligado Tributario<br>Causante<br>Obligado Tributario<br>Causante<br>Obligado Tributario<br>Causante<br>Obligado Tributario | En proceso      |
| le elementos por página 10 V<br>resultados encontrados: mostrano<br>Primero Ant | do del 1 al 10.<br>terior 1, | 2, 3                       | Siguiente Últin              | 10                        |                                                                                                    |                 | Página 32                                                                                                    | de <b>19</b>    |

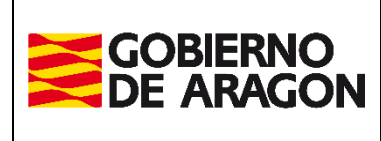

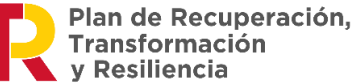

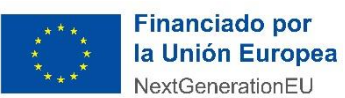

Administración Tributaria de Aragón

Seleccionando un expediente, se accede a la pestaña de **Listado de Autoliquidaciones** contenidas en el expediente. En el caso que se quisiera modificar algún dato del expediente, si este <del>es</del> fuera modificable, es decir, si está en un estado en el que se pudiera modificar, se puede acceder desde el botón de <u>Modificar Hecho</u> <u>Imponible</u> desde esa ventana.

| bral Thbuos I Presentación Telémática I Sucesiones y Danadones Usuario: desarrolla 🗗                                                                                                    |                                                                                                    |  |  |  |  |  |  |  |
|----------------------------------------------------------------------------------------------------|----------------------------------------------------------------------------------------------------|--|--|--|--|--|--|--|
| Consulta Expediente Nuevo Expediente Simulador Consulta Declaración Informativa Fiducia Declaración Informativa Fiducia                                                                                             |                                                                                                    |  |  |  |  |  |  |  |
| Devenge Bienes Intervinientes (Asignación (Listado Autoliquidaciones Calculo), Liquidación (Pago) (Pesentación                                                                                                    |                                                                                                    |  |  |  |  |  |  |  |
|                                                                                                    |                                                                                                    |  |  |  |  |  |  |  |
| Devengo Oficina Competente                                                                                                    |                                                                                                    |  |  |  |  |  |  |  |
| Fecha Devengo*: 17/10/2024 Concepto*:   Concepto*:   Concepto*:   Donaciones                                                                                                    | Provincia*: HUESCA                                                                                                    |  |  |  |  |  |  |  |
|                                                                                                    |                                                                                                    |  |  |  |  |  |  |  |
| Hecho Imponible*: Herencia / Legado<br>Extinción de Usufructo (Sucesiones)                                                                                                    | Oficina*: Ateca                                                                                                    |  |  |  |  |  |  |  |
| Pólizas de Seguro de vida por causa de muerte                                                                                                    | Belchite<br>Boria                                                                                                    |  |  |  |  |  |  |  |
| Fiducia Aragonesa<br>Sustitución Fideicomisaria                                                                                                    | Calatayud                                                                                                    |  |  |  |  |  |  |  |
| Renuncia al Usufructo (Sucesiones)                                                                                                    | Caspe<br>Daroca                                                                                                    |  |  |  |  |  |  |  |
| Constitución Usufructo Expectante                                                                                                    | Ejea de los Caballeros                                                                                                    |  |  |  |  |  |  |  |
| Supuestos excepcionales (Sucesiones)                                                                                                    | La Almunia de De Godina<br>Pina de Ebro                                                                                                    |  |  |  |  |  |  |  |
|                                                                                                    | Tarazona v                                                                                                    |  |  |  |  |  |  |  |
|                                                                                                    | Laragoza                                                                                                    |  |  |  |  |  |  |  |
| Nº Expediente Interno Gestoría:                                                                                                    | Ejecución de Fiducia Aragonesa                                                                                                    |  |  |  |  |  |  |  |
| The Deservation () Délate                                                                                                    | ¿En este hecho se está ejecutando alguna fiducia? : O Sí O No                                                                                             |  |  |  |  |  |  |  |
| hipo bocumento": O Publico O Privado                                                                                                    |                                                                                                    |  |  |  |  |  |  |  |
| Prescrito: 2ª Copia:                                                                                                    |                                                                                                    |  |  |  |  |  |  |  |
| ¿Solicitó y le fue concedida prórroga de plazo voluntario? : 🕓 Sí 🛞 No                                                                                                    |                                                                                                    |  |  |  |  |  |  |  |
|                                                                                                    |                                                                                                    |  |  |  |  |  |  |  |
| Información basica sobre protección de datos.                                                                                                    |                                                                                                    |  |  |  |  |  |  |  |
| El responsable del tratamiento de tus datos personales es: Dirección General de Tributos.                                                                                                    |                                                                                                    |  |  |  |  |  |  |  |
| La finalidad de este tratamiento es: la gestión, recaudación e inspección de los tributos propios y de los tributos cedidos a la Comunida<br>así como la recaudación del cualquier otro ingreso de derecho público. | ad Autónoma de Aragón, las actuaciones de registro, comunicaciones, notificaciones y trámites que se deriven de los distintos procedimientos tributarios, |  |  |  |  |  |  |  |
| La legitimación para realizar el tratamiento de tus datos nos la da: obligación legal para el responsable.                                                                                                    |                                                                                                    |  |  |  |  |  |  |  |
| No vamos a comunicar tus datos personales a terceros destinatarios salvo obligación legal.                                                                                                    |                                                                                                    |  |  |  |  |  |  |  |
| Se pueden ejercitar los derechos de acceso, rectificación, supresión, portabilidad de los datos, y los de limitación y oposición a los trat<br>Autónoma de Aragón con los formularios normalizados disponibles.     | amientos, así como a no ser objeto de decisiones individuales automatizadas, a través de la sede electrónica de la Administración de la Comunidad         |  |  |  |  |  |  |  |
| Puedes obtener información adicional en el Registro de Actividades de Tratamiento del Gobierno de Aragón, en el siguiente enlace http                                                                               | s://protecciondatos.aragon.es/423                                                                                                    |  |  |  |  |  |  |  |
|                                                                                                    |                                                                                                    |  |  |  |  |  |  |  |
|                                                                                                    | Siguiente                                                                                                    |  |  |  |  |  |  |  |
| Versión 1.7.2                                                                                                    | Ayuda   Ir a inicio                                                                                                    |  |  |  |  |  |  |  |
|                                                                                                    | Plan de Recuperación. Financiado por                                                                                                    |  |  |  |  |  |  |  |
|                                                                                                    | Transformación la Unión Europea                                                                                                    |  |  |  |  |  |  |  |
|                                                                                                    | restormentation cu                                                                                                    |  |  |  |  |  |  |  |
| © Gobierno de Aragór                                                                                                    | i, 2024. Todos los derechos reservados.                                                                                                    |  |  |  |  |  |  |  |

# Simulador

La opción de **Simulador** ofrecida en el menú principal, es una herramienta de ayuda en la que, introduciendo únicamente la **información imprescindible para realizar el cálculo**, permite obtener el importe resultante de la autoliquidación.

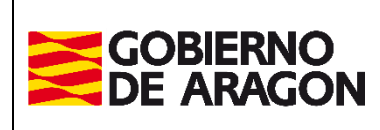

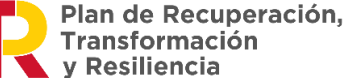

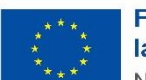

Marzo / 2025

| Autilitisti acioni mbutana de Aragon | Administración | Tributaria | de Aragón |
|--------------------------------------|----------------|------------|-----------|
|--------------------------------------|----------------|------------|-----------|

| oncepto *                                                     | Hecho Imponible *                                                        | Fecha D                                        | evengo * Tipo Propiedad                          | * 20_ *               | Reparto * • • C F                        | rac.                                     |
|---------------------------------------------------------------|--------------------------------------------------------------------------|------------------------------------------------|--------------------------------------------------|-----------------------|------------------------------------------|------------------------------------------|
| • Sucesiones C Donaciones                                     | Herencia                                                                 | 02/03/2                                        | 015 🗔 🤍 Pleno 🔿 Ni                               | uda 🤆 Usufructo       | 100,00                                   |                                          |
| atos Interviniente                                            |                                                                          | 10 A A A A A A A A A A A A A A A A A A A       |                                                  |                       | S. S. S. S. S. S. S. S. S. S. S. S. S. S | N N N                                    |
| echa Nacimiento *                                             | Grupo Parentesco * F                                                     | arentesco *                                    | Grado Minu                                       | svalia Patri          | nonio Preexistente                       |                                          |
| 5/02/1970 🗔                                                   | степси Г                                                                 | Cónyuge                                        | <b>• %</b>                                       |                       | 0 €                                      | Nieto Padre Fallecido 🗖                  |
| ienes, Gastos y Masa Heredita                                 | ria Total (Pleno Dominio)                                                | ally                                           | 2 AV                                             | 200                   | and the                                  | and the second                           |
| otal Bienes y Derechos (ajuar                                 | y pólizas incluidos) *: 180.54                                           | 2.412,00 Tota                                  | l Deudas y Gastos :                              | 15.000,00             | Masa Hereditaria                         | Total *: 180.527.412,0                   |
| and the planet of particular                                  |                                                                          | Star Neo.                                      | NED C                                            | - <u>.</u>            | Store Store                              |                                          |
| Pesglose de los Blenes / Deuda<br>Recargar Listado            | (Pleno Dominio)                                                          |                                                |                                                  |                       |                                          |                                          |
| Recargar cistado                                              | Bienes Susceptible                                                       | s a Reducción(Grupos                           | -Subgrupos)                                      | 2010                  |                                          | Valor Bien (€)                           |
| Reducción beneficiarios póliza                                | s de seguros                                                             |                                                |                                                  |                       |                                          | 1005                                     |
| Polizas de Seguros / Seguros                                  | de Vida ancenores a 19/01/1987                                           |                                                |                                                  |                       |                                          | States                                   |
| Pólizas de Seguros / Seguros                                  | de vide postenores e 19701/1907                                          |                                                | mulaina Danahardan                               |                       |                                          |                                          |
| Reducción empresa o participa<br>Inmuebles de Naturaleza Urb. | ación en entidades - Reducción au<br>ana / Inmuebles afectos a actividac | : empresas o entidado<br>es económicas suscept | es no cónyuge o descendio<br>cibles de reducción | entes                 |                                          |                                          |
| Inmuebles de Naturaleza Rús                                   | tica / Inmuebles afectos a actividad                                     | es económicas suscept                          | ibles de reducción                               |                       |                                          | 0                                        |
| Otros bienes y derechos afect                                 | os a actividades económicas / Susc                                       | eptibles de Reducción                          |                                                  |                       |                                          | 25                                       |
| Valores representativos de la                                 | participación de los fondos propios                                      | de cualquier tipo de er                        | ntidad / Susceptibles de Re                      | ducción               |                                          | SCAL S                                   |
| Reduccion vivienda habitual                                   | ana (Misianda Habitual                                                   |                                                |                                                  |                       |                                          |                                          |
| Reducción patrimonio histório                                 | n / cultural                                                             |                                                |                                                  |                       |                                          | 1                                        |
| Bienes del Patrimonio Históric                                | o Cultural / Comunidad Autónoma                                          |                                                |                                                  |                       |                                          |                                          |
| Bienes del Patrimonio Históric                                | o Cultural / Estado                                                      |                                                |                                                  |                       |                                          | 0                                        |
| Reducción explotación agraria                                 | prioritaria                                                              |                                                |                                                  |                       |                                          | 1.1.1.1.1.1.1.1.1.1.1.1.1.1.1.1.1.1.1.1. |
| Inmuebles de Naturaleza Urb                                   | ana / Inmuebles que forman parte                                         | le la explotación agrari                       | a prioritaria (Ley 19/95)                        |                       |                                          | States 2                                 |
| Inmuebles de Naturaleza Rús                                   | tica / Inmuebles que forman parte o                                      | le la explotación agrari                       | a prioritaria (Ley 19/95)                        |                       |                                          | S 20 3                                   |
| Otros bienes y derechos afect                                 | os a actividades económicas / Otro                                       | s Bienes y Derechos de                         | a la explotación agraria                         |                       |                                          | 200                                      |
|                                                               |                                                                          |                                                | Val                                              | or Resto de Bienes NG | ) susceptibles a reduc                   | ción : 180.542.412,0                     |
|                                                               |                                                                          |                                                | c Cubampac)                                      |                       |                                          | Valor Deuda (£)                          |
|                                                               | Deudas Susceptible                                                       | s a Reducción (Grupo                           | s-subgrupos)                                     |                       |                                          | Talor Deada (c)                          |

Existen datos obligatorios que hay que introducir. Estos datos tienen la etiqueta \* (asterisco).

En el listado de bienes, en la columna de Valor Bien, se introducirá el importe total de los bienes que pertenezcan a ese subgrupo de bien, es decir, si en una herencia, existen varios seguros de vida posteriores a 19/01/1987, habrá que introducir el importe total de todas esas pólizas.

En el listado de Deudas susceptibles de reducción, habrá que introducir el importe total de las deudas que sean afectadas por actividades económicas (inmuebles afectos a actividades económicas susceptibles de reducción, tanto de naturaleza urbana como rústica, y otros bienes afectos a actividades económicas) y/o aquellas deudas correspondientes a explotación agraria.

Pulsando el botón <u>Siguiente</u>, además de realizar determinadas validaciones, si no hubiera ningún error que corregir, nos llevaría a la **pestaña Cálculo**.

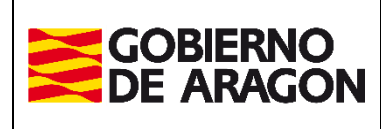

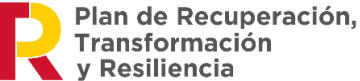

Administración Tributaria de Aragón

Marzo / 2025

|                                                                                                    | ite Simulador                                                                                                    | Consulta Declaraci                                                                                                    | ón Nueva Declaraci                                                                                                    | ón                                              |                                                                                              |    |
|----------------------------------------------------------------------------------------------------|----------------------------------------------------------------------------------------------------|----------------------------------------------------------------------------------------------------|----------------------------------------------------------------------------------------------------|-------------------------------------------------|----------------------------------------------------------------------------------------------|----|
| ulador Cálculo                                                                                                    | 08-                                                                                                    | 09-                                                                                                    | 08-                                                                                                    | 68-                                             | 08-                                                                                          | 25 |
| ñale Ud. las reducciones y/o bonific                                                                                                    | aciones a las qu                                                                                                    | e pudiera tener der                                                                                                    | recho y pulse "Calcu                                                                                                    | ılar"                                           | ~                                                                                            |    |
| - de la de la de la de la de la de la de la de la de la de la de la de la de la de la de la de la de la de la d                                                                                                    |                                                                                                    |                                                                                                    |                                                                                                    |                                                 |                                                                                              |    |
| Reducción por parentesco con causan                                                                                                    | te 👔                                                                                                    |                                                                                                    |                                                                                                    |                                                 |                                                                                              |    |
| <br>Reducción cuotas anteriores Sucesion                                                                                                    | les                                                                                                    | 6 0                                                                                                    |                                                                                                    |                                                 |                                                                                              |    |
|                                                                                                    | 10 o violencia de o                                                                                                    | iénero 👩                                                                                                    |                                                                                                    |                                                 |                                                                                              |    |
| Reducción autonómica por la creación                                                                                                    | i de empresas y e                                                                                                    | mpleo                                                                                                    |                                                                                                    |                                                 |                                                                                              |    |
| C 🕖                                                                                                    |                                                                                                    |                                                                                                    |                                                                                                    |                                                 |                                                                                              |    |
| Reduccion aut. para conyuge, ascendi                                                                                                    | entes y descendie                                                                                                    | entes 🕖                                                                                                    |                                                                                                    |                                                 |                                                                                              |    |
|                                                                                                    |                                                                                                    |                                                                                                    |                                                                                                    |                                                 |                                                                                              |    |
| Otros Datos                                                                                                    |                                                                                                    |                                                                                                    |                                                                                                    | x0'2 G                                          |                                                                                              |    |
| Cálculo Intereses y Recargo * 🕖 : 🤅 🤅                                                                                                    | Automático O                                                                                                    | Introducción Manual                                                                                                    | Fecha Presentación *                                                                                                    | 14/05/2020                                      |                                                                                              |    |
| Acumulación Donaciones 🕖 :                                                                                                    | 2 <u>367</u>                                                                                                    | - Store I                                                                                                    | Reducciones Donacion                                                                                                    | es recibidas 5 años a                           | interiores 🕖                                                                                 | -  |
|                                                                                                    |                                                                                                    | 800                                                                                                    | 25                                                                                                    |                                                 |                                                                                              |    |
|                                                                                                    |                                                                                                    | Anterior                                                                                                    | Calcular                                                                                                    |                                                 |                                                                                              |    |
| 0,                                                                                                    |                                                                                                    |                                                                                                    |                                                                                                    |                                                 |                                                                                              |    |
| lesuitado Autoliquidación                                                                                                    | .95                                                                                                    | -9-5                                                                                                    | Q2.5                                                                                                    | 45                                              | 22.                                                                                          |    |
|                                                                                                    |                                                                                                    |                                                                                                    |                                                                                                    |                                                 |                                                                                              |    |
| N 6 5 8 6 6                                                                                                    | Auto                                                                                                    | iquidación en Pleno Do                                                                                                    | minio repartido al 100.0                                                                                                    | )%                                              | - 20 S X                                                                                     |    |
| Solar and a solar a                                                                                                    | Autol                                                                                                    | iquidación en Pleno Do                                                                                                    | minio repartido al 100.0                                                                                                    | )%                                              | The Road To                                                                                  |    |
| Total Bienes y Derechos (ajuar in                                                                                                    | Autol                                                                                                    | iquidación en <b>Pleno Do</b><br>150.000,00 €                                                                                                    | minio repartido al 100.0<br>Base Liquidable:                                                                                                    |                                                 | 148.000,00 €                                                                                 |    |
| Total Bienes y Derechos (ajuar in<br>Cargas Deducibles:                                                                                                    | Autol<br>ncluido) :                                                                                                    | iquidación en <b>Pleno Do</b><br>150.000,00 €<br>0,00 €                                                                                                    | minio repartido al 100.0<br>Base Liquidable:                                                                                                    |                                                 | 148.000,00 €                                                                                 |    |
| Total Bienes y Derechos (ajuar in<br>Cargas Deducibles:<br>Total Deudas y Gastos:                                                                                                    | Autol<br>ncluido) :                                                                                                    | iquidación en Pleno Do<br>150.000,00 €<br>0,00 €<br>2.000,00 €                                                                                                    | minio repartido al 100.0<br>Base Liquidable:                                                                                                    |                                                 | 148.000,00 C                                                                                 |    |
| Total Bienes y Derechos (ajuar in<br>Cargas Deducibles:<br>Total Deudas y Gastos:<br>Masa Hereditaria Total:                                                                                                    | Autol                                                                                                    | iquidación en Pleno Do<br>150.000,00 €<br>0,00 €<br>2.000,00 €<br>148.000,00 €                                                                                                    | minio repartido al 100.0<br>Base Liquidable:<br>Cuota Tributaria:                                                                                                    | 0 %                                             | <b>148.000,00 €</b><br>20.887,54 €                                                           |    |
| Total Bienes y Derechos (ajuar in<br>Cargas Deducibles:<br>Total Deudas y Gastos:<br>Masa Hereditaria Total:<br>Total Polizas Seguro:                                                                                                    | Autol                                                                                                    | iquidación en Pleno Do<br>150.000,00 €<br>0,00 €<br>2.000,00 €<br>148.000,00 €<br>0,00 €                                                                                                    | minio repartido al 100.0<br>Base Liquidable:<br>Cuota Tributaria:                                                                                                    |                                                 | <b>148.000,00 €</b><br>20.887,54 €                                                           |    |
| Total Bienes y Derechos (ajuar in<br>Cargas Deducibles:<br>Total Deudas y Gastos:<br>Masa Hereditaria Total:<br>Total Polizas Seguro:                                                                                                    | Autol                                                                                                    | iquidación en Pleno Do<br>150.000,00 €<br>0,00 €<br>2.000,00 €<br>148.000,00 €<br>0,00 €                                                                                                    | minio repartido al 100.0<br>Base Liquidable:<br>Cuota Tributaria:                                                                                                    |                                                 | 148.000,00 €<br>20.887,54 €                                                                  |    |
| Total Bienes y Derechos (ajuar in<br>Cargas Deducibles:<br>Total Deudas y Gastos:<br>Masa Hereditaria Total:<br>Total Polizas Seguro:<br>Porción Hereditaria Individual:                                                                                                    | Autol                                                                                                    | iquidación en Pleno Do<br>150.000,00 €<br>0,00 €<br>2.000,00 €<br>148.000,00 €<br>0,00 €<br>148.000,00 €                                                                                                    | minio repartido al 100.0<br>Base Liquidable:<br>Cuota Tributaria:<br>Cuota Tributaria A                                                                                                    | ) %                                             | 148.000,00 €<br>20.887,54 €<br>20.887,54 €                                                   |    |
| Total Bienes y Derechos (ajuar in<br>Cargas Deducibles:<br>Total Deudas y Gastos:<br>Masa Hereditaria Total:<br>Total Polizas Seguro:<br>Porción Hereditaria Individual:<br>Porción Póliza Seguro:                                                                                                    | Autol                                                                                                    | iquidación en Pleno Do<br>150.000,00 €<br>2.000,00 €<br>148.000,00 €<br>0,00 €<br>148.000,00 €<br>148.000,00 €<br>0,00 €                                                                                                    | minio repartido al 100.0<br>Base Liquidable:<br>Cuota Tributaria:<br>Cuota Tributaria A<br>Bonificación Adquis.                                                                                                    | ) %<br>justada:<br>Mortis Causa /               | 148.000,00 €<br>20.887,54 €<br><b>20.887,54 €</b><br>0,00 €                                  |    |
| Total Bienes y Derechos (ajuar in<br>Cargas Deducibles:<br>Total Deudas y Gastos:<br>Masa Hereditaria Total:<br>Total Polizas Seguro:<br>Porción Póliza Seguro:<br>Base Imponible:                                                                                                    | Autol                                                                                                    | iquidación en Pleno Do<br>150.000,00 €<br>0,00 €<br>2.000,00 €<br>148.000,00 €<br>148.000,00 €<br>0,00 €<br>148.000,00 €                                                                                                    | minio repartido al 100.0<br>Base Liquidable:<br>Cuota Tributaria:<br>Cuota Tributaria A<br>Bonificación Adquis.<br>Vivienda Habitual:                                                                                                    | <b>justada:</b><br>Mortis Causa /               | 148.000,00 €<br>20.887,54 €<br>20.887,54 €<br>0,00 €                                         |    |
| Total Bienes y Derechos (ajuar in<br>Cargas Deducibles:<br>Total Deudas y Gastos:<br>Masa Hereditaria Total:<br>Total Polizas Seguro:<br>Porción Hereditaria Individual:<br>Porción Póliza Seguro:<br>Base Imponible:<br>Reducción por Parentesco con Car                                                                                                    | Auto<br>ncluido) :<br>usante:                                                                                                    | iquidación en Pleno Do<br>150.000,00 €<br>2.000,00 €<br>148.000,00 €<br>148.000,00 €<br>148.000,00 €<br>148.000,00 €<br>0,00 €<br>0,00 €                                                                                                    | minio repartido al 100.0<br>Base Liquidable:<br>Cuota Tributaria:<br>Cuota Tributaria A<br>Bonificación Adquis. I<br>Vivienda Habitual:<br>Deducción Doble Imp                                                                                       | justada:<br>Mortis Causa /                      | 148.000,00 €<br>20.887,54 €<br>20.887,54 €<br>0,00 €                                         |    |
| Total Bienes y Derechos (ajuar in<br>Cargas Deducibles:<br>Total Deudas y Gastos:<br>Masa Hereditaria Total:<br>Total Polizas Seguro:<br>Porción Hereditaria Individual:<br>Porción Póliza Seguro:<br><b>Base Imponible:</b><br>Reducción por Parentesco con Ca<br>Reducción por Discapacidad:                                                                                                    | Autol                                                                                                    | iquidación en Pleno Do<br>150.000,00 €<br>0,00 €<br>2.000,00 €<br>148.000,00 €<br>0,00 €<br>148.000,00 €<br>148.000,00 €<br>0,00 €<br>0,00 €<br>0,00 €                                                                                                    | minio repartido al 100.0<br>Base Liquidable:<br>Cuota Tributaria:<br>Cuota Tributaria A<br>Bonificación Adquis.<br>Vivienda Habitual:<br>Deducción Doble Imp                                                                                         | justada:<br>Mortis Causa /                      | 148.000,00 €<br>20.887,54 €<br>20.887,54 €<br>0,00 €<br>€                                    |    |
| Total Bienes y Derechos (ajuar in<br>Cargas Deducibles:<br>Total Deudas y Gastos:<br>Masa Hereditaria Total:<br>Total Polizas Seguro:<br>Porción Hereditaria Individual:<br>Porción Póliza Seguro:<br><b>Base Imponible:</b><br>Reducción por Discapacidad:<br>Reducción por Discapacidad:<br>Reducción por Reneficie Com                                                                                                    | Autol<br>veluido) :<br>usante:<br>sucesiones:<br>sucesiones:                                                                                              | iquidación en Pleno Do<br>150.000,00 €<br>0,00 €<br>2.000,00 €<br>148.000,00 €<br>0,00 €<br>148.000,00 €<br>0,00 €<br>148.000,00 €<br>0,00 €<br>0,00 €<br>0,00 €                                                                                                    | minio repartido al 100.0<br>Base Liquidable:<br>Cuota Tributaria:<br>Cuota Tributaria A<br>Bonificación Adquis.<br>Vivienda Habitual:<br>Deducción Doble Imp<br>Deducción Cuotas Ar                                                                  | justada:<br>Mortis Causa /<br>posición:         | 148.000,00 €<br>20.887,54 €<br>20.887,54 €<br>0,00 €<br>€                                    |    |
| Total Bienes y Derechos (ajuar in<br>Cargas Deducibles:<br>Total Deudas y Gastos:<br>Masa Hereditaria Total:<br>Total Polizas Seguro:<br>Porción Hereditaria Individual:<br>Porción Póliza Seguro:<br><b>Base Imponible:</b><br>Reducción por Parentesco con Ca<br>Reducción por Discapacidad:<br>Reducción de Cuotas Anteriores S<br>Reducción de Cuotas Anteriores S                                                                                                    | Autol<br>ucluido) :<br>usante:<br>Sucesiones:<br>ros de Vida:<br>ros de Vida:                                                                             | iquidación en Pleno Do<br>150.000,00 €<br>2.000,00 €<br>148.000,00 €<br>148.000,00 €<br>0,00 €<br>148.000,00 €<br>0,00 €<br>0,00 €<br>0,00 €<br>0,00 €                                                                                                    | minio repartido al 100.0<br>Base Liquidable:<br>Cuota Tributaria :<br>Cuota Tributaria A<br>Bonificación Adquis.<br>Vivienda Habitual:<br>Deducción Doble Imp<br>Deducción Cuotas Ar                                                                 | j <b>ustada:</b><br>Mortis Causa /<br>posición: | 148.000,00 €<br>20.887,54 €<br>20.887,54 €<br>0,00 €<br>€<br>€                               |    |
| Total Bienes y Derechos (ajuar in<br>Cargas Deducibles:<br>Total Deudas y Gastos:<br>Masa Hereditaria Total:<br>Total Polizas Seguro:<br>Porción Hereditaria Individual:<br>Porción póliza Seguro:<br><b>Base Imponible:</b><br>Reducción por Parentesco con Ca<br>Reducción por Discapacidad:<br>Reducción por Deneficiarios Segur<br>Reducción por Adquisición Empres<br>(Estatal):                                                                                                    | Autol<br>ncluido) :<br>usante:<br>Sucesiones:<br>ros de Vida:<br>sa o Participac.                                                                         | iquidación en Pleno Do<br>150.000,00 €<br>0,00 €<br>2.000,00 €<br>148.000,00 €<br>148.000,00 €<br>148.000,00 €<br>148.000,00 €<br>0,00 €<br>0,00 €<br>0,00 €<br>0,00 €<br>0,00 €                                                                                                    | minio repartido al 100.0<br>Base Liquidable:<br>Cuota Tributaria:<br>Cuota Tributaria A<br>Bonificación Adquis.<br>Vivienda Habitual:<br>Deducción Doble Imp<br>Deducción Cuotas An<br>Cuota a Ingresar:                                             | justada:<br>Mortis Causa /<br>posición:         | 148.000,00 €<br>20.887,54 €<br>20.887,54 €<br>0,00 €<br>€<br>€<br>20.887,54 €                |    |
| Total Bienes y Derechos (ajuar in<br>Cargas Deducibles:<br>Total Deudas y Gastos:<br>Masa Hereditaria Total:<br>Total Polizas Seguro:<br>Porción Hereditaria Individual:<br>Porción Póliza Seguro:<br><b>Base Imponible:</b><br>Reducción por Parentesso con Cat<br>Reducción por Discapacidad:<br>Reducción por Deneficiarios Segur<br>Reducción por Adquisición Empres<br>(Estatal):<br>Reducción Adquisición Vivienda:                                                                                                    | Autol<br>neluido) :<br>usante:<br>iucesiones:<br>ros de Vida:<br>sa o Participac.                                                                         | iquidación en Pleno Do<br>150.000,00 €<br>2.000,00 €<br>148.000,00 €<br>148.000,00 €<br>148.000,00 €<br>0,00 €<br>0,00 €<br>0,00 €<br>0,00 €<br>0,00 €<br>0,00 €<br>0,00 €                                                                                                    | minio repartido al 100.0<br>Base Liquidable:<br>Cuota Tributaria:<br>Cuota Tributaria A<br>Bonificación Adquis.<br>Vivienda Habitual:<br>Deducción Doble Imp<br>Deducción Cuotas Ar<br>Cuota a Ingresar:                                             | justada:<br>Mortis Causa /<br>posición:         | 148.000,00 €<br>20.887,54 €<br>0,00 €<br>€<br>€<br>20.887,54 €                               |    |
| Total Bienes y Derechos (ajuar in<br>Cargas Deducibles:<br>Total Deudas y Gastos:<br>Masa Hereditaria Total:<br>Total Polizas Seguro:<br>Porción Hereditaria Individual:<br>Porción Péreditaria Individual:<br>Porción Póliza Seguro:<br><b>Base Imponible:</b><br>Reducción por Parentesco con Car<br>Reducción por Discapacidad:<br>Reducción por Denetficiarios Segur<br>Reducción por Adquisición Empres<br>(Estatal):<br>Reducción por Adquisición Vivienda:<br>Reducción por Adquisición Vivienda:                                                                                                    | Autol<br>ncluido) :<br>usante:<br>sucesiones:<br>ros de Vida:<br>sa o Participac.<br>ac. Agraria:                                                         | iquidación en Pleno Do<br>150.000,00 €<br>2.000,00 €<br>148.000,00 €<br>148.000,00 €<br>0,00 €<br>148.000,00 €<br>0,00 €<br>0,00 €<br>0,00 €<br>0,00 €<br>0,00 €<br>0,00 €<br>0,00 €                                                                                                    | minio repartido al 100.0<br>Base Liquidable:<br>Cuota Tributaria:<br>Cuota Tributaria A<br>Bonificación Adquis.<br>Vivienda Habitual:<br>Deducción Cuotas An<br>Cuota a Ingresar:                                                                    | j <b>ustada:</b><br>Mortis Causa /<br>posición: | 148.000,00 €<br>20.887,54 €<br>20.887,54 €<br>0,00 €<br>€<br>€<br>20.887,54 €                |    |
| Total Bienes y Derechos (ajuar in<br>Cargas Deducibles:<br>Total Deudas y Gastos:<br>Masa Hereditaria Total:<br>Total Polizas Seguro:<br>Porción Hereditaria Individual:<br>Porción Póliza Seguro:<br>Base Imponible:<br>Reducción por Parentesco con Ca<br>Reducción por Discapacidad:<br>Reducción por Deneficiarios Segur<br>Reducción por Adquisición Empres<br>(Estatal):<br>Reducción Par Adquisición Explota<br>Reducción Par Adquisición Patrimo                                                                                                    | Autol<br>ncluido) :<br>usante:<br>sucesiones:<br>ros de Vida:<br>sa o Participac.<br>nc. Agraria:<br>onio Histórico:                                      | iquidación en Pleno Do<br>150.000,00 €<br>0,00 €<br>2.000,00 €<br>148.000,00 €<br>148.000,00 €<br>148.000,00 €<br>0,00 €<br>148.000,00 €<br>0,00 €<br>0,00 €<br>0,00 €<br>0,00 €<br>0,00 €<br>0,00 €<br>0,00 €                                                                                                    | minio repartido al 100.0<br>Base Liquidable:<br>Cuota Tributaria:<br>Cuota Tributaria A<br>Bonificación Adquis.<br>Vivienda Habitual:<br>Deducción Doble Imp<br>Deducción Doble Imp<br>Deducción Cuotas An<br>Cuota a Ingresar:<br>Intereses Demora: | justada:<br>Mortis Causa /<br>posición:         | 148.000,00 €<br>20.887,54 €<br>20.887,54 €<br>0,00 €<br>€<br>20.887,54 €<br>20.887,54 €      |    |
| Total Bienes y Derechos (ajuar in<br>Cargas Deducibles:<br>Total Deudas y Gastos:<br>Masa Hereditaria Total:<br>Total Polizas Seguro:<br>Porción Hereditaria Individual:<br>Porción Póliza Seguro:<br>Base Imponible:<br>Reducción por Parentesco con Ca<br>Reducción por Discapacidad:<br>Reducción por Beneficiarios Segur<br>Reducción por Beneficiarios Segur<br>Reducción por Beneficiarios Segur<br>Reducción por Adquisición Empres<br>(Estatal):<br>Reducción por Adquisición Explota<br>Reducción por Adquisición Patrimue<br>Reducción por Adquisición Patrimue<br>Reducción por Adquisición Patrimue | Autol<br>neluido) :<br>usante:<br>sucesiones:<br>ros de Vida:<br>sa o Participac.<br>ec. Agraria:<br>noio Histórico:<br>nores de Edad:                    | iquidación en Pleno Do<br>150.000,00 €<br>0,00 €<br>2.000,00 €<br>148.000,00 €<br>148.000,00 €<br>0,00 €<br>148.000,00 €<br>0,00 €<br>0 | minio repartido al 100.0<br>Base Liquidable:<br>Cuota Tributaria:<br>Cuota Tributaria A<br>Bonificación Adquis.<br>Vivienda Habitual:<br>Deducción Doble Imp<br>Deducción Cuotas Ar<br>Cuota a Ingresar:<br>Intereses Demora:                        | justada:<br>Mortis Causa /<br>posición:         | 148.000,00 €<br>20.887,54 €<br>20.887,54 €<br>0,00 €<br>€<br>€<br>20.887,54 €<br>0,00 €      |    |
| Total Bienes y Derechos (ajuar in<br>Cargas Deducibles:<br>Total Deudas y Gastos:<br>Masa Hereditaria Total:<br>Total Polizas Seguro:<br>Porción Hereditaria Individual:<br>Porción Póliza Seguro:<br>Base Imponible:<br>Reducción por Discapacidad:<br>Reducción por Discapacidad:<br>Reducción por Aleneficiarios Segu<br>Reducción por Aleneficiarios Segu<br>Reducción por Adquisición Empres<br>(Estatal):<br>Reducción por Adquisición Patrima<br>Reducción por Adquisición Patrima<br>Reducción por Adquisición Patrima<br>Reducción por Adquisición Patrima<br>Reducción Autonómica por Discap          | Autol<br>Incluido) :<br>usante:<br>Sucesiones:<br>ros de Vida:<br>sa o Participac.<br>Ac. Agraria:<br>noie Histórico:<br>nores de Edad:<br>acidad >= 65%: | iquidación en Pleno Do<br>150.000,00 €<br>2.000,00 €<br>148.000,00 €<br>0,00 €<br>148.000,00 €<br>0,00 €<br>148.000,00 €<br>0,00 €<br>0 | minio repartido al 100.0<br>Base Liquidable:<br>Cuota Tributaria:<br>Cuota Tributaria A<br>Bonificación Adquis. I<br>Vivienda Habitual:<br>Deducción Doble Imp<br>Deducción Cuotas Ar<br>Cuota a Ingresar:<br>Intereses Demora:<br>Importe Recargo:  | justada:<br>Mortis Causa /<br>posición:         | 148.000,00 €<br>20.887,54 €<br>20.887,54 €<br>0,00 €<br>€<br>€<br>20.887,54 €<br>20.887,54 € |    |

En esta pantalla se muestra un primer cálculo de la autoliquidación aplicando ciertas **reducciones de carácter obligatorio**.

El listado de las reducciones que se pueden aplicar, variará según los datos introducidos en la pantalla anterior.

Pulsando sobre el icono 🥥 se muestra la descripción y en el caso de las reducciones/bonificaciones, también se mostrarán las reducciones con la que son incompatibles y/o incongruentes su aplicación.

Después de seleccionar las reducciones que se pueden aplicar y tras haber introducido los valores necesarios, al pulsar el botón <u>Calcular</u>, se mostrará el resultado del cálculo. Este valor es un valor sin efectos legales, ya que serán los datos introducidos en la autoliquidación que presente cada obligado tributario los que se tendrán en cuenta.

# Nueva Declaración Informativa de Fiducia

Desde la opción "Declaración Informativa Fiducia" crearemos una nueva Declaración informativa de Fiducia Aragonesa, según Ley 15/2018, de 22 de noviembre, sobre la tributación de la fiducia aragonesa en el Impuesto sobre Sucesiones y Donaciones, y acorde al modelo publicado en ORDEN HAP/38/2021, de 2 de febrero.

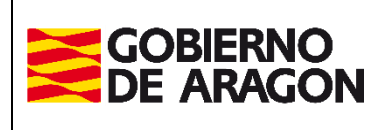

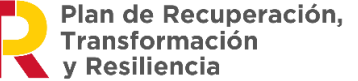

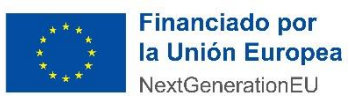

Administración Tributaria de Aragón

En la primera pantalla nos pedirá unos datos obligatorios que se muestran con un \* como son la *Fecha de Referencia de la Declaración*, la *Oficina competente* y el *Tipo de Declaración*, es decir, si es **Primera Declaración** o es una **Declaración Anual**. En la primera declaración, la fecha de referencia coincide con la fecha de fallecimiento del causante/comitente; en las siguientes declaraciones, el 31 de diciembre del año correspondiente. También nos pedirá opcionalmente el *Número expediente Gestoría* que es una referencia para posteriormente poder localizar la Declaración, para este campo, se puede introducir cualquier carácter alfanumérico como, por ejemplo: "Fiducia\_032".

| Consulta Expediente Nuevo Expediente Simulador Consulta Declaración I                                                                                                    | nformativa Fiduc                                | ia Declaración Inf                                                                            | ormativa Fiducia                                       |                            |
|----------------------------------------------------------------------------------------------------|-------------------------------------------------|-----------------------------------------------------------------------------------------------|--------------------------------------------------------|----------------------------|
| Declaración Informativa Fiduciaria Bienes Intervinientes Generar Declaración Presentación                                                                                                    | 29                                              | 84-                                                                                           | 84-                                                    | 29 <sup>2-5</sup>          |
| Declaración<br>Fecha de Referencia de la Declaración*:<br>04/03/2025<br>En la primera declaración, la fecha de fallecimiento del causante/comitente; en las                                                   | Oficina Compet<br>Provincia*: HI<br>Ti          | tente<br>UESCA<br>ERUEL<br>ARAGOZA                                                            | <u></u>                                                |                            |
| siguientes, el 31 de diciembre del año correspondiente Tipo Declaración*: O 1ª Declaración O Declaración Anual                                                                                                | Oficina*: At<br>Be<br>Ca                        | teca<br>elchite<br>orja<br>alatayud<br>aspe                                                   |                                                        |                            |
| N° Expediente Interno Gestoria:<br>Tipo Documento*: ○ Público                                                                                                    | Di<br>Ej<br>La<br>Pi<br>Ta                      | aroca<br>lea de los Caballeros<br>a Almunia de D <sup>a</sup> Godina<br>na de Ebro<br>arazona |                                                        | 50 F. B. A. F. B.          |
| - Información básica sobre protección de datos.                                                                                                    |                                                 |                                                                                               |                                                        |                            |
| La finalidad de este tratamiento es: la gestión, recaudación e inspección de los tributos propios y d<br>comunicaciones, notificaciones y trámites que se deriven de los distintos procedimientos tributarios | le los tributos cedido<br>s, así como la recauc | s a la Comunidad Autónon<br>lación del cualquier otro in                                      | na de Aragón, las actuacio<br>greso de derecho público | ones de registro,          |
| La legitimación para realizar el tratamiento de tus datos nos la da: obligación legal para el respons                                                                                                    | able.                                           |                                                                                               |                                                        |                            |
| No vamos a comunicar tus datos personales a terceros destinatarios salvo obligación legal.                                                                                                    |                                                 |                                                                                               |                                                        |                            |
| Se pueden ejercitar los derechos de acceso, rectificación, supresión, portabilidad de los datos, y los<br>automatizadas, a través de la sede electrónica de la Administración de la Comunidad Autónoma de     | s de limitación y opo<br>Aragón con los form    | sición a los tratamientos, a<br>nularios normalizados dispo                                   | así como a no ser objeto o<br>onibles.                 | de decisiones individuales |
| Puedes obtener información adicional en el Registro de Actividades de Tratamiento del Gobierno de                                                                                                    | Aragón, en el siguie                            | ente enlace https://protecc                                                                   | iondatos.aragon.es/423                                 | - CENO                     |
|                                                                                                    | uiente                                          |                                                                                               |                                                        |                            |

#### **IMPORTANTE**

En la primera declaración, la fecha de fallecimiento del causante/comitente; en las siguientes, el 31 de diciembre del año correspondiente.

El <u>*Tipo de documento*</u> puede ser público o privado, en el caso de elegir público, al pulsar siguiente, deberíamos introducir los datos del notario en los campos: protocolo, fecha de otorgamiento y notario; en el caso de elegir <u>*Tipo de documento*</u> privado, se pasa a la ventana de introducción de bienes.

Además, podemos elegir entre hacer una Primera Declaración o hacer una Declaración Anual. El primer caso queda reflejado en el documento y en el caso de la Declaración Anual aparecerán las siguientes opciones para importar los datos de los bienes y de los intervinientes evitando tener que volver a introducir estos datos.

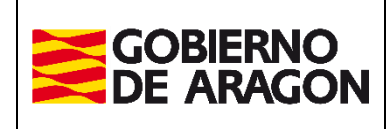

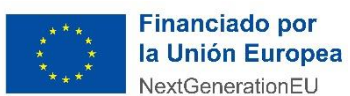

Marzo / 2025

#### Administración Tributaria de Aragón

| GOBIERNO<br>DE ARAGON                                                                                              |                                                                   |                  |                           | Portal                    | de Sucesio    |
|----------------------------------------------------------------------------------------------------|-------------------------------------------------------------------|------------------|---------------------------|---------------------------|---------------|
| Portal Tributos \ Presentación Tele                                                                                | mática \ Sucesiones y Don                                         | aciones          | A to to                   | A Stak                    | St St A       |
| Consulta Expediente                                                                                                | Nuevo Expediente                                                  | e Simulador      | Consulta Declaración      | n Informativa Fiducia     | Declaració    |
| Declaración Informativa Fid                                                                                        | luciaria Bienes Inter                                             | vinientes Gener  | ar Declaración Presentaci | ón or                     | 84-           |
| Declaración<br>Fecha de Referencia de la<br>En la primera declaración<br>correspondiente<br>Tipo Declaración*: O : | a Declaración*:<br>, la fecha de fallecim<br>Lª Declaración 🔹 Dec | iento del causar | nte/comitente; en las si  | guientes, el 31 de dicier | nbre del año  |
| Nº Expediente Interno G<br>Tipo Documento*: O F<br>NIF Causante*:<br>Importar bienes de decla                      | estoría:<br>úblico Privado                                        | ORME DE BAS      | Importar intervinientes   | de declaración anterior   | ATORNO<br>PER |

Como novedad de esta versión, si seleccionamos importar bienes e intervinientes de la declaración anterior no tendremos que volver a introducir esa información de nuevo.

Una vez rellenada esta pestaña de Declaración Informativa Fiduciaria, en la siguiente nos solicitará los bienes, y para cada uno de ellos nos pedirá unos datos dependiendo del tipo de bien que corresponde.

# Pestaña Bienes.

**Si es una primera declaración**, en la siguiente ventana se introducen todos los datos de los bienes y/o gastos, pulsando sobre <u>*Guardar*</u>. Y así sucesivamente con todos los bienes.

| Consulta Expediente                                                 | Nuevo Expediente Sin      | mulador (     | Consulta Declaraciór  | Informativa Fiducia         | Declaración Info                          | rmativa Fiduci  | a                        |          |                     |
|---------------------------------------------------------------------|---------------------------|---------------|-----------------------|-----------------------------|-------------------------------------------|-----------------|--------------------------|----------|---------------------|
| Declaración Informativa Fiducia                                     | ria Bienes Intervinientes | Generar Dec   | laración Presentación | 29                          | 29°                                       | 29-             | 29°                      | 29       | 29°                 |
| Nuevo bien                                                          |                           |               |                       |                             |                                           |                 |                          |          |                     |
| Clasificación                                                       | 0                         | 2             | 120                   | 2                           | Valor                                     | 0.5             | 25                       | 20       | 2                   |
| Tipo*                                                               | Grupo 🐔 🔬 🔿               |               |                       |                             | Titular *  %  O Fra                       | acc. C          | Cipo bien causante * 🤇   |          |                     |
| Bien O Gasto                                                        | BA - Inmuebles de Natur   | raleza Urbana | 3                     | ~                           | 100                                       |                 | Privativo     Consorcial |          |                     |
| Descripción                                                         |                           | SV.           |                       |                             | Valor declarado *                         |                 |                          |          |                     |
| Bien 1                                                              |                           | ~             |                       | ~~                          | 1.500.000,                                | 00 00           |                          |          |                     |
| Información catastral<br>Referencia catastral * 70:<br>Localización | 16133XM7171E0006FG Q      | Sin refer     | rencia Valor cat      | astral 2                    | 50.000,00]€ 1                             | Tipo inmueble * | Vivienda piso 🗸          | chi O'sh | CAT OF STA          |
|                                                                     |                           | N.            | ·                     | Num                         | ero * Escalera                            | Piso            | Puerta                   |          |                     |
| C P *                                                               | Provincia *               |               | Municipio *           | X.                          | - X                                       |                 |                          |          |                     |
| 50001                                                               | ZARAGOZA                  | ~             | ZARAGOZA              |                             | ~                                         |                 |                          |          |                     |
|                                                                     |                           | 20            |                       | 20                          |                                           |                 |                          | 20       | 0                   |
|                                                                     |                           |               |                       | Anterior Guardar            | Cancelar Siguiente                        |                 |                          |          |                     |
| Versión 1.8.4.1                                                     | Str. C. S                 | Str.          | ST IST                | S. M.                       | Sec. 1                                    | a ja            | Sec.                     | ST.      | Ayuda   Ir a inicio |
|                                                                     |                           | -             | 25-                   | 29                          | 28-                                       | 25-             | 28-                      |          |                     |
|                                                                     |                           | <sub>20</sub> | gobierno<br>De Aragon | R Plan o<br>Transf<br>y Res | le Recuperación,<br>formación<br>iliencia | Financia Unit   | ón Europea<br>nerationEU |          |                     |

Una vez grabados los bienes, podemos duplicarlos, modificarlos o eliminarlos pulsando sobre los iconos que acompañan al bien en la parte superior.

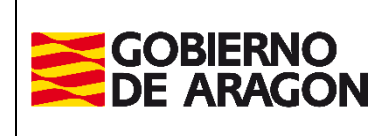

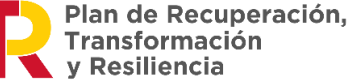

Marzo / 2025

Administración Tributaria de Aragón

| nes y Donaciones                                                  |                                             |                                           |                                           |
|-------------------------------------------------------------------|---------------------------------------------|-------------------------------------------|-------------------------------------------|
| State State State                                                 | Stor A                                      | St St al                                  | Usuario: desarrollo "                     |
| Declaración Informativa Fiducia                                   |                                             |                                           |                                           |
| 2 <sup>64</sup> 2 <sup>64</sup>                                   | 29-2                                        | 2 <sup>92</sup>                           | 2 <sup>92</sup>                           |
|                                                                   |                                             |                                           |                                           |
| 0                                                                 | Descripción                                 |                                           |                                           |
| 0.000,00 Bien 1                                                   |                                             | 105                                       |                                           |
| 0.000,00 bien 2                                                   |                                             |                                           | 💼 🔪 🗰                                     |
| Valor<br>Titular * ® % O Fracc. Tip<br>100 ®<br>Valor declarado * | o bien causante *<br>Privativo O Consorcial | INTO DE BAS                               | ENTOPE BA                                 |
| elar Imprimir Siguiente                                           | N. R. MO                                    | CRANO A                                   | CREMO                                     |
| IN OF HAS IN OF HAS                                               | ENT DEBAS                                   | N DEBA                                    | Ayuda   Ir a in                           |
|                                                                   | de Recuperación,<br>formación<br>illencia   | de Recuperación,<br>formación<br>illencia | de Recuperación,<br>formación<br>illencia |

Si es **una Declaración anual de Fiducia, se han importado los bienes** y se necesita hacer alguna modificación, alta o baja sobre alguno de estos, tendremos que hacer lo siguiente:

| GOBIERNO<br>DE ARAGON                                                      | Portal de Suce                    | siones y Donacione     | S                               |          |                     |
|----------------------------------------------------------------------------|-----------------------------------|------------------------|---------------------------------|----------|---------------------|
| Portal Tributos \ Presentación Telemática \ Sucesiones y Donaciones        | Color States                      | in the star            | Stor B. Stor                    | al state | Usuario: desarrollo |
| Consulta Expediente Nuevo Expediente Simulador Cons                        | ulta Declaración Informativa Fidu | cia Declaración Info   | rmativa Fiducia                 |          |                     |
| Declaración Informativa Fiduciaria Bienes Intervinientes Generar Declaraci | ón Presentación                   | 29°                    | 2 <sup>6</sup> 2 <sup>6</sup>   | 29-      | \$ <sup>5</sup>     |
| Listado bienes                                                             |                                   |                        |                                 |          |                     |
| Nº Tipo Grupo                                                              | Valor decla                       | rado                   | Descripción                     | 05       |                     |
| 1 Bien BA - Inmuebles de Naturaleza Urbana                                 |                                   | 150.000,00 Bien 1      |                                 |          |                     |
| 2 Bien BB - Inmuebles de Naturaleza Rústica                                |                                   | 150.000,00 Bien 2      |                                 |          |                     |
| 3 Bien BB - Inmuebles de Naturaleza Rústica                                |                                   | 20.000,00 Bien 3       |                                 |          |                     |
| 4 Gasto GA - DEUDAS                                                        |                                   | 20.000,00 deduas 1     |                                 |          |                     |
| Nuevo bien                                                                 |                                   |                        |                                 |          |                     |
| - Clasificación                                                            |                                   | Valor                  |                                 | and the  |                     |
| Tipo * Grupo *                                                             | Tipo modificación *               | Titular * 🖲 % 🔿 Fr     | acc. Tipo bien causante *       |          |                     |
| Bien O Gasto / Pago                                                        | Nuevo 🗸                           | 100                    | Privativo     Consorcial        |          |                     |
| Description                                                                | Ta declarado<br>Nuevo             | valor declarado *      | - 0 <sup>6</sup> 0 <sup>6</sup> |          |                     |
|                                                                            | Baja                              |                        |                                 |          |                     |
|                                                                            |                                   |                        | <u> </u>                        |          |                     |
|                                                                            | Anterior Guardar C                | ancelar Imprimir Sigui | ente                            |          |                     |
| Versión 1.8.4.1                                                            |                                   |                        |                                 |          | Ayuda   Ir a inici  |
|                                                                            |                                   |                        | Einanciado por                  |          |                     |
| 26° 26° 26° 🗲 GC                                                           |                                   | ansformación           | la Unión Europea                |          |                     |
|                                                                            |                                   | Resiliencia            | NextGenerationEU                |          |                     |

Seleccionaremos modificar el bien con el icono y se indicará si es un nuevo bien o si se ha dado de baja. Todos los bienes importados se incorporan por defecto como Ya declarado, pero si hay modificaciones, es muy importante dejar constancia de estas variaciones en esta ventana.

# Pestaña Intervinientes.

Al igual que ocurre con los bienes, introduciremos los intervinientes.

Son necesarias tres tipos de intervinientes: beneficiario, causante y fiduciario. Todos ellos se introducen en esta ventana con las mismas opciones de duplicar, modificar y eliminar los datos de

Volver al inicio

Página **38** de **49** 

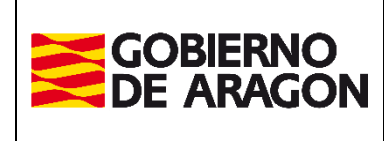

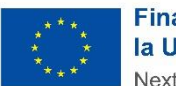

Financiado por la Unión Europea NextGenerationEU

Marzo / 2025

Administración Tributaria de Aragón

cualquiera de estos intervinientes. No se puede pasar a la siguiente pantalla sin tener identificados estos tres tipos de intervinientes.

| al Tributos \ Presentación Telem | ática \ Sucesiones y D | onaciones          | 54.5                   | 5 2 5                 | Sec.            | S N          | 4.5         | Sale S            |              | Usuar       | rio: desarroll |
|----------------------------------|------------------------|--------------------|------------------------|-----------------------|-----------------|--------------|-------------|-------------------|--------------|-------------|----------------|
| Consulta Expediente              | Nuevo Expedien         | te Simulador C     | Consulta Declaració    | n Informativa Fiducia | Declaración     | n Informativ | /a Fiducia  |                   |              |             |                |
| laración Informativa Fiduciar    | ia Bienes Intervi      | nientes Generar De | claración Presentación |                       | 28              | 2            | 8-          | 29                | 29           |             | 24-            |
| 3eneficiario                     | <u>^</u>               | <u></u>            | Apellidos y N          | ambra                 | 0               |              | Tipo        | Interviniente     | $\sim$       |             | $\sim$         |
| 11111114К                        | CASANOVA GONZ          | ALEZ ANGEL         | Apenidos y No          |                       | . A             | Be           | eneficiario | Interviniente     |              |             | 8 × 2          |
|                                  |                        |                    |                        |                       |                 |              | A           |                   |              | 2 .         |                |
| obligado tributario se ha gu     | ardado correctamen     | te                 |                        |                       |                 |              |             |                   |              |             |                |
| evo Interviniente                | ×.                     | ×                  | X                      | X                     | ×               | ×            |             | ×                 | ×            |             | ×              |
| atos Interviniente               |                        | ~~~                |                        |                       |                 |              | ~           |                   | 0.           |             |                |
| ipo Interviniente *              | 8 . I                  | IIE *              |                        |                       | Apellidos y Nom | nbre *       |             |                   |              |             |                |
|                                  | [                      |                    | As to As               |                       |                 |              | V           | X                 |              |             |                |
| ipo de vía *                     | JE I                   | /ía * 🔍 🚫          |                        |                       | Número *        | Escalera     | Piso        | Puerta            |              |             |                |
| .p. *                            | et L                   | Provincia *        | Municipie              | *                     | Teléfono*       | <u> </u>     | Email*      | X                 |              |             |                |
|                                  |                        | 101111010          | <b>~</b>               | ~                     |                 |              | ]           |                   | Añadir/Actua | lizar Favor | ito 🖓          |
|                                  |                        |                    |                        |                       |                 |              |             |                   |              |             |                |
|                                  | 54.6                   | 204 5              | 506 5                  | Guardar               | Cancelar        | 5 50         | 4.5         | - <u>20 6 - 6</u> |              | 5 5         | 0.4.6          |
|                                  |                        |                    |                        | 12 N 791              | <u> </u>        |              |             |                   |              |             |                |
| - 2 <sup>2</sup>                 | 2 <sup>2</sup>         | - 22.              |                        | Anterior              | Siguiente       |              | <u>2</u> 21 |                   |              |             | <u>2</u> 21    |
| ión 1.8.4.1                      |                        |                    |                        |                       |                 |              |             |                   |              |             | Ayuda   Ir a   |
|                                  |                        |                    |                        |                       |                 |              |             |                   |              |             |                |

# Pestaña Generar Declaración.

En esta pantalla se ofrecen varias opciones:

- 1. Eliminar expediente: en el caso de que no se haya realizado la declaración todavía y se quiera eliminar todo lo realizado hasta ese momento, se puede pulsar sobre *Eliminar Expediente*.
- 2. Comprobados los datos, se debe Generar la declaración pulsando sobre Generar.

|                                                                                 | Portal de S                   | Sucesiones y Donacio    | nes                |                      |                               |                       |
|---------------------------------------------------------------------------------|-------------------------------|-------------------------|--------------------|----------------------|-------------------------------|-----------------------|
| Portal Tributos \ Presentación Telemática \ Sucesiones y Donaciones             | State State                   | and all at an           | Stoke St           | Stok and             | Stor A                        | Usuario: desarrollo 🐔 |
| Consulta Expediente Nuevo Expediente Simulador Con                              | sulta Declaración Informativa | a Fiducia Declaración I | nformativa Fiducia |                      |                               |                       |
| Declaración Informativa Fiduciaria Bienes Intervinientes Generar Declara        | ación Presentación            | 24-                     | 2 <sup>92</sup>    | 29-                  | 29-2                          | 24-2                  |
| Declaraciones del Expediente<br>Nº Expediente Interno Gestoría: declaración_fid |                               |                         |                    | Eliminar Expediente  |                               |                       |
| Declaración Informativa Fiduciaria                                              | SOCTOR RECEIPTING             | BR CHICKEBR             | CAN OF BA          | Fecha Fallecimiento: | 04/03/2025                    | EN OF BR              |
| Apellidos y Nombre                                                              | Fecha Declaracion             | Nº Beneficiarios        | Nº Bienes          | Nº Gastos            | N <sup>o</sup><br>Variaciones | Estado Opciones       |
| REINOSO TORRES JUAN                                                             | 04/03/2025                    |                         | 2                  | , O 0                | , O                           | CONFECCIÓN Generar    |
|                                                                                 |                               | Anterior                |                    |                      |                               |                       |
| Versión 1.8.4,1                                                                 |                               | an de Stan              |                    |                      | C. S.B.                       | Ayuda   Ir a inici    |
|                                                                                 | OBIERNO                       | Plan de Recuperación,   | Financia           | do por               |                               |                       |
|                                                                                 | E ARAGON                      | y Resiliencia           | NextGener          | rationEU             |                               |                       |

# Pestaña Presentación.

En esta pantalla se elige el interviniente que va a ser el presentador de la Declaración, existen varias opciones:

- El "Titular del contrato" indicado en el alta en la aplicación.
- El "Obligado Tributario", pudiendo seleccionar entre fiduciario o beneficiarios de la declaración.
- "Otro presentador", indicando NIF y nombre.

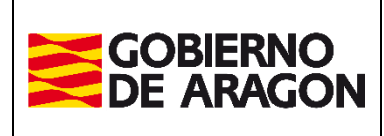

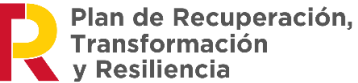

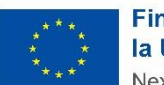

Marzo / 2025

Administración Tributaria de Aragón

| Consulta Exp        | oediente Nuevo Expediente S           | Simulador Consulta Declaració    | n Informativa Fiducia                                    | Declaración In           | formativa Fiducia                       |         |             |
|---------------------|---------------------------------------|----------------------------------|----------------------------------------------------------|--------------------------|-----------------------------------------|---------|-------------|
| Declaración Informa | tiva Fiduciaria Bienes Intervinientes | Generar Declaración Presentación | 1 99-5                                                   | 292-                     | 24-                                     | 89      | <           |
| Forma de Pago       |                                       |                                  |                                                          |                          |                                         |         |             |
| 0° 0                | Presentación Telemática               |                                  |                                                          |                          |                                         |         |             |
| EN CERT             | CALO BAR HAL                          | OFBRE ER OFBRE                   | ELA OF BA                                                | Children Children        | EN OFBR                                 | EL OFBR | E.          |
| Presentador         |                                       | e e                              | - 20                                                     | - 20                     | - 20                                    | -92     | -           |
|                     | Titular del contrato:                 | 22222222 - REINOSO TORRES J      | UAN                                                      |                          |                                         |         |             |
| 0                   | Obligado Tributario:                  | 222222223 - REINOSO TORRES J     | UAN                                                      | <b>×</b> . O             |                                         |         |             |
| 0                   | Otro presentador:                     |                                  |                                                          |                          |                                         |         |             |
| Sole &              |                                       | Apellidos y n                    | ombre:                                                   |                          |                                         |         | 1           |
|                     |                                       |                                  |                                                          | Con Con                  |                                         |         |             |
|                     |                                       | Ante                             | rior Siguiente                                           |                          |                                         |         |             |
| Versión 1.8.4.1     |                                       | 0, 0,                            | 0/2                                                      | 0                        | 0/1                                     | Ayuda   | Ir a inicio |
|                     |                                       |                                  | Plan de Recuperación,<br>Transformación<br>y Resiliencia | Finan<br>Ia Uni<br>NextG | ciado por<br>ión Europea<br>enerationEU |         |             |

Este punto es crítico, porque al pulsar siguiente, ya no se podrá modificar ni la declaración, ni el presentador de la misma. La aplicación avisa con un mensaje:

| Consulta Expediente Nu             | evo Expediente Simulador Co           | onsulta Declaración Informativa Fiduc                                                                  | ia Declaración In    | formativa Fiducia   |                      |             |
|------------------------------------|---------------------------------------|----------------------------------------------------------------------------------------------------|----------------------|---------------------|----------------------|-------------|
| Declaración Informativa Fiduciaria | Bienes Intervinientes Generar Declara | ación Presentación                                                                                     | 84-                  | 29                  | 29-                  | 0           |
| Forma de Pago<br>Presentació       | n Telemática                          | CRINO E CORINO                                                                                         | 1072 <sup>NO</sup> 5 | CORNO S             | COPP <sup>RO</sup> 6 | 0           |
| Presentador                        | ontrato: 222222223                    | AVISO IMPORTANTE A partir de este momento no po modificar la declaración ni su prese ¿Desea continuar? | idrá<br>intador.     | Christian Christian | Charles Contraction  | Ser .       |
| O Otro presen                      | tador:                                | Apellidos y nombre:                                                                                    | ER OFER              | PRUFBIA             | PRIOR NO             |             |
| Versión 1.8.4.1                    | 0, 0,                                 | 0, 0,                                                                                                  | .0                   | .0                  | Ayuda   1            | Ir a inicio |

En el caso de que la operación se haya realizado correctamente, pasa a la pestaña de Generar Declaración con los siguientes datos:

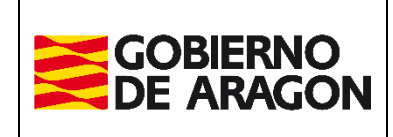

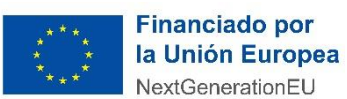

Marzo / 2025

Administración Tributaria de Aragón

| Portal Tributos \ Presentación Telemática \ Sucesiones y Donaciones             | P St St                 | A TOTAL SA                                               | a to ta        | 2 Stor A                                             | Usuario: d              | esarrollo " |
|---------------------------------------------------------------------------------|-------------------------|----------------------------------------------------------|----------------|------------------------------------------------------|-------------------------|-------------|
| Consulta Expediente Nuevo Expediente Simula                                     | dor Consulta Decla      | ración Informativa Fiduc                                 | ia Declaración | Informativa Fiduci                                   | a                       |             |
| Peclaración Informativa Fiduciaria Bienes Intervinientes Gene                   | erar Declaración Prese  | ntación                                                  | 29-            | 28-                                                  | 28-                     |             |
| Declaraciones del Expediente<br>Nº Expediente Interno Gestoría: declaración_fid | en <sup>NO</sup>        | and NO                                                   | -and           | Eliminar Expediente                                  | - en                    |             |
| - Declaración Informativa Fiduciaria<br>Causante: PEREZ LOPEZ ANA MARIA         | A CA OL                 | SP (S <sup>R</sup> OTIN                                  | St. St. B      | Fecha Fallecimiento:                                 | 04/03/2025              |             |
| Apellidos y Nombre                                                              | Fecha Declaracion       | Nº Beneficiarios                                         | Nº Bienes      | Nº Gastos                                            | Nº<br>Ariaciones Estado | Opciones    |
| REINOSO TORRES JUAN<br>Declaración generada correctamente y disponible para in  | 04/03/2025<br>npresión. | 1                                                        | 2              | 0                                                    | 0 PTE.<br>PRESENTAR     | <b>B</b>    |
| the of the the of the state of the                                              | Anterior                | Imprimir Aportar docum                                   | entación       | S and Stak                                           | S LA SEA                |             |
| /ersión 1.8.4.1                                                                 | PRUT                    | 88-01-                                                   | PED.           | PRUT                                                 | Ayuda                   | a   Irainio |
|                                                                                 |                         | Plan de Recuperación,<br>Transformación<br>y Resiliencia |                | inanciado por<br>a Unión Europea<br>lextGenerationEU |                         |             |

Si se pulsa sobre el icono del documento generado pdf, se puede ver el impreso de la declaración generada.

Pulsando Imprimir, se imprimiría la Declaración.

La declaración generada queda en estado **PDT.PRESENTAR**, ya no se podrá modificar, sólo consultar desde la opción de menú **Consulta Declaración Informativa Fiducia.** 

Si se pulsa sobre Aportar Documentación, nos derivará a otra pantalla.

### Pestaña Documentación.

En la parte inferior, seleccionaremos el documento que queramos añadir, pulsando sobre *Elegir archivo* y luego *Adjuntar Documento*. Esta operación se repetirá para cada documento que sea obligatorio aportar a la declaración, pudiendo también adjuntar documentación extra que se mostrará en Documentos Opcionales

| Consulta Evradianta N                                    | ueve Evnediente - S        | imuladar C                             | angulta Declaraci   | én Informativa Eiducia     | Declaración Infor     | mativa Eiducia | Usuano: desarrono  |
|----------------------------------------------------------|----------------------------|----------------------------------------|---------------------|----------------------------|-----------------------|----------------|--------------------|
| Consulta Expediente N                                    | uevo Expediente S          | mulador Co                             | onsulta Declaració  | on Informativa Fiducia     | Declaración Infor     |                |                    |
| claración Informativa Fiduciaria                         | Bienes Intervinientes      | Generar Declar                         | ración Presentación | Documentos                 | 8                     | 8              | 8                  |
| ocumentos Aportados                                      |                            |                                        |                     |                            |                       |                |                    |
| Documentos Obligatorios-                                 |                            | ~~~~~~~~~~~~~~~~~~~~~~~~~~~~~~~~~~~~~~ |                     |                            |                       |                |                    |
|                                                          |                            |                                        | .05                 | - 0 <sup>-</sup>           |                       | 05             | -0×-               |
| Docume                                                   | ento                       | Aportado                               |                     | Descripción                |                       | CSV            | Ver Elimina        |
| Certificado de defunción                                 |                            | No                                     |                     | Documento sin adjuntar     |                       |                |                    |
| Certificado de últimas voluntad                          | es                         | No                                     |                     | Documento sin adjuntar     |                       |                |                    |
| Testamento original / Acta de N<br>declaración herederos | lotoriedad / Auto Judicial | No                                     |                     | Documento sin adjuntar     |                       |                |                    |
|                                                          | .0                         |                                        | .0                  |                            | .0                    |                |                    |
| ocumentos Opcionales                                     | 2                          | 2                                      |                     |                            |                       |                |                    |
|                                                          |                            |                                        | 0                   | Description                | .01                   | 001            | Man Elizate        |
| Docume                                                   |                            | Aportado                               | S O W               | Descripcion                | S O'AN Z              |                | Ver Elimin         |
| Otros documentos                                         |                            | NO                                     |                     | Documento sin adjuntar     |                       |                |                    |
|                                                          | 2 S                        | 2                                      |                     | 2                          | 22                    | 22             | -2- <sup>2</sup>   |
| evo documento                                            | Salaggiana                 | r al daau                              | monto               |                            |                       |                |                    |
| $\sim$                                                   | Selecciona                 |                                        | mento               |                            |                       |                | $\sim$             |
| Seleccionar documento                                    | 0                          | 0                                      | .07                 | - 00                       | - 60                  | - 00           | - 0                |
| eleccione el fichero:                                    | ertificado de defunción    | )                                      | Fler                | ir archivo No se ha selecc | ionado ningún archivo |                |                    |
|                                                          |                            | V. CZ                                  | Liog                |                            | ionado ningan archivo | 84.5           | <u> </u>           |
| Jescripcion:                                             |                            |                                        | × .v -              |                            | v .v.                 |                | (Q) <sup>*</sup> ( |
|                                                          |                            |                                        | Adju                | ntar Documento             |                       |                |                    |
| - <del>2</del> - <del>2</del>                            | ÷ ÷                        |                                        |                     |                            |                       |                |                    |
|                                                          |                            |                                        |                     | Volver                     |                       |                |                    |
|                                                          | 0                          | 0                                      | 0                   |                            | 0                     | 0              | 0                  |

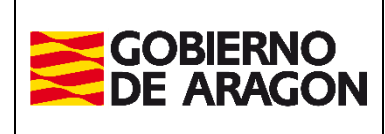

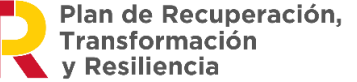

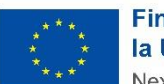

Marzo / 2025

Administración Tributaria de Aragón

En el momento que se adjuntan todos los documentos obligatorios, la pantalla presentará este aspecto, habilitándose en la parte inferior la opción de Presentar Documentación Telemáticamente:

| ocumentos Aportados                                   |                               |             |                                          |                              |                                          |                    |            |            |
|-------------------------------------------------------|-------------------------------|-------------|------------------------------------------|------------------------------|------------------------------------------|--------------------|------------|------------|
| Documentos Obligatorios                               |                               | <u> </u>    |                                          |                              |                                          |                    |            |            |
| Docu                                                  | ımento                        | Aportado    |                                          | Descripción                  |                                          | CSV                | Ver        | Elimina    |
| Certificado de defunción                              |                               | Sí          | Fichero: JUE_2025_5                      | 054_20250225_164041.pdf      |                                          |                    |            | ×          |
| Certificado de últimas volun                          | tades                         | Sí          | Fichero: SYD_10694_                      | 20250219_114656.pdf          |                                          |                    |            | ×          |
| Testamento original / Acta o<br>declaración herederos | de Notoriedad / Auto Judicial | Si          | Fichero: SYD_10647_                      | 20250218_091911.pdf          |                                          |                    |            | 5 <b>X</b> |
| Documentos Opcionales-                                | at the second                 | 01          | 201                                      |                              | 201                                      | - 2 <sup>2</sup> 2 | 201        |            |
| Docu                                                  | ımento                        | Aportado    | N. N. N. N. N. N. N. N. N. N. N. N. N. N | Descripción                  | X                                        | csv                | Ver        | Elimina    |
| Otros documentos                                      |                               | No No       | 20                                       | Documento sin adjuntar       | e la la la la la la la la la la la la la | 20                 | 240        |            |
| iouro documento                                       | 01                            |             | . O'                                     | . O'                         | . O                                      | -0 <sup>-</sup>    | - O'       | -          |
| eleccionar documento                                  |                               | <u>3</u> 67 |                                          |                              |                                          |                    |            | / X        |
| Seleccione el fichero:                                | Certificado de defunción      |             | ✓ Eleg                                   | ir archivo No se ha seleccio | nado ningún archivo                      |                    |            |            |
| escripción:                                           |                               | Ju.         | Adju                                     | ntar Documento               |                                          | 0.1N               | - <u>-</u> |            |

#### IMPORTANTE

A partir de este momento todas las presentaciones de fiducia deberán realizarse telemáticamente, no se realizará la presentación de forma presencial en las oficinas.

Nota: Si antes de hacer la presentación es necesario el cambio de alguno de los documentos, se debe pulsar la opción 🤽 y volver a adjuntarla correctamente.

Al pulsar el botón Presentar Documentación Telemáticamente aparece el siguiente aviso:

| Consulta Expediente                                   | Nuevo Expediente          | Simulador (      | Consulta Decla   | ración Informativa Fidu                                      | cia Declaración         | Informativa Fiducia |            |              |
|-------------------------------------------------------|---------------------------|------------------|------------------|--------------------------------------------------------------|-------------------------|---------------------|------------|--------------|
| aración Informativa Fiduciar                          | ria Bienes Intervinient   | es Generar Decla | aración Presenta | ción Documentos                                              | 28-                     | 29                  | 64-2       | <            |
| l documento se ha aporta                              | do correctamente al e     | xpediente        |                  |                                                              |                         |                     |            | ×            |
| cumentos Aportados                                    |                           |                  |                  | AVISO IMPORTANTE                                             |                         |                     |            |              |
| ocumentos Obligatorios-<br>Docu                       | mento                     | Aportado         | Al pr<br>declar  | esentar la documentación fir<br>ación informativa. ¿Desea co | naliza la<br>pontinuar? | csv                 | Ver        | Eliminar     |
| Certificado de defunción                              |                           | Sí               | Fichero          | Aceptar Cancelar                                             |                         |                     | 2          | ×            |
| Certificado de últimas volunt                         | tades                     | Sí               | Fichero: SYD_10  | 694_20250219_114656.pdf                                      |                         |                     | 2          | ×            |
| Testamento original / Acta d<br>declaración herederos | e Notoriedad / Auto Judio | sial si          | Fichero: SYD_10  | 647_20250218_091911.pdf                                      |                         |                     |            | 5 <b>X</b> ( |
| ocumentos Opcionales —                                | RUT                       | 201              | - <u>2</u> 01    | 201                                                          |                         |                     | - <u>2</u> |              |
| Docu                                                  | mento                     | Aportado         |                  | Descripción                                                  |                         | CSV                 | Ver        | Eliminar     |
| Otros documentos                                      | 0                         | No No            | 0,               | Documento sin adj                                            | untar 🚬 🔿               | 0                   | 0,         |              |
| -02-                                                  | PP-                       | P                | -9-<br>-         |                                                              | - P-                    |                     | - 20       |              |
| evo documento                                         |                           |                  |                  |                                                              |                         |                     |            |              |
| eleccionar documento —<br>eleccione el fichero:       | Certificado de defunció   | n                | ~                | Elegir archivo No se ha s                                    | eleccionado ningún ar   | chivo               |            |              |

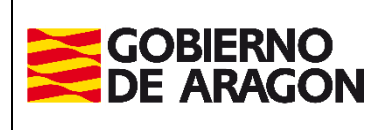

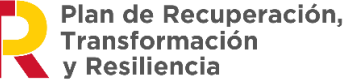

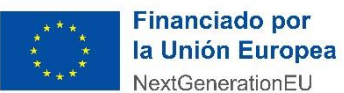

Administración Tributaria de Aragón

Pulsando cancelar dejaría en la misma pantalla de Documentación, y pulsando Aceptar se realiza la presentación.

Una vez que se haya realizado la presentación, el estado de la declaración cambiará a **PRESENTADA**.

Con **la primera Declaración Informativa** de Fiducia se deberán aportar los documentos que correspondan según el caso, escritura pública o documentos privado de aceptación de la fiducia y otros documentos (certificado de defunción, certificado de últimas voluntades, testamento, etc.).

En declaraciones posteriores, sólo habrá que informar de los cambios en los bienes, tales como operaciones de compra/venta de inmuebles, etc.

#### IMPORTANTE

Si en alguna de las Declaraciones Informativas de Fiducia detectan errores, estos deben subsanarlos mediante un escrito dirigido a la Sección de Sucesiones y Donaciones de la Oficina Tributaria competente según la residencia habitual del fallecido, presentada en Registro General Electrónico. Para estos casos no existe la figura de "Declaración complementaria" o "sustitutiva".

# Consulta Declaración Informativa Fiducia

Pulsando sobre esta pestaña en el menú aparecerán los expedientes de Fiducia realizados anteriormente:

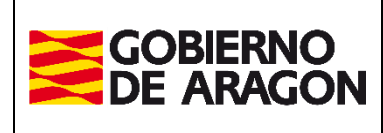

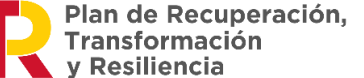

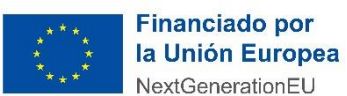

Administración Tributaria de Aragón

Marzo / 2025

| Opciones de Búsqueda                                             | 96              | 95                               | 2tt                 | 6tr               | ght ght                                                                                                    | 9th                                      | 9th               |
|------------------------------------------------------------------|-----------------|----------------------------------|---------------------|-------------------|----------------------------------------------------------------------------------------------------|------------------------------------------|-------------------|
| Fecha Grabación desde:<br>Fecha Referencia Declaración<br>desde: | 04/02/2025      | hasta: 04/03/2025 🔽 Ei<br>hasta: | kpediente Gestoria: | .02 <sup>50</sup> | C ORNO C ORNO                                                                                                    |                                          |                   |
| NIF Interviniente:                                               | <u></u> &_&     | Todos                            | Causante            | Fiduciario/Adm    | inistrador Oficina Presentación                                                                                      | : Todas 🗸                                |                   |
| istado de Declaraciones                                          |                 |                                  | Buscar              | Limpiar           |                                                                                                    |                                          |                   |
| Expediente Gestoría                                              | Fecha Grabación | Oficina Presentación             | Fecha De            | claración         | Interviniente                                                                                                    | Tipo Interviniente                       | Estado            |
| 333                                                              | 25/02/2025      | Ateca                            | 25/02/2025          |                   | 99999999R - pic<br>47536228N - 33<br>11111111H - PEREZ LOPEZ ANA MARIA                                               | Beneficiario<br>Causante<br>Fiduciario   | PRESENTADA        |
| 333 02 16 02                                                     | 25/02/2025      | Ateca                            | 25/02/2025          |                   | 99999999R - pic<br>22369701Q - 33<br>11111111H - PEREZ LOPEZ ANA MARIA                                               | Beneficiario<br>Causante<br>Fiduciario   | PRESENTADA        |
| CUBERO 1                                                         | 19/02/2025      | Teruel                           | 23/05/2023          |                   | 25111081A - CUBERO MARTIN M DE LA FUENSANTA<br>111111111H - PEREZ LOPEZ ANA MARIA<br>222222223 - REINOSO TORRES JUAN | A Causante<br>Beneficiario<br>Fiduciario | PRESENTADA        |
| SONZALEZ 1                                                       | 19/02/2025      | Huesca                           | 23/05/2023          |                   | 25111159N - GONZALEZ RAMOS ANTONIO<br>111111111 - PEREZ LOPEZ ANA MARIA<br>22222222J - REINOSO TORRES JUAN           | Causante<br>Beneficiario<br>Fiduciario   | PRESENTADA        |
| AZARO 1                                                          | 19/02/2025      | Zaragoza                         | 23/05/2023          |                   | 99999998T - LAZARO ALMARZA M-AURORA<br>11111111H - PEREZ LOPEZ ANA MARIA<br>22222222) - REINOSO TORRES JUAN          | Causante<br>Beneficiario<br>Fiduciario   | PTE.<br>PRESENTAR |
| JANICES 1                                                        | 19/02/2025      | Zaragoza                         | 23/05/2023          |                   | 99999989Z - JANICES UNO<br>111111111 - PEREZ LOPEZ ANA MARIA<br>222222223 - REINOSO TORRES JUAN                      | Causante<br>Beneficiario<br>Fiduciario   | PRESENTADA        |
| HUERTA 1                                                         | 19/02/2025      | Zaragoza                         | 17/05/2023          |                   | 999999991Q - RESA FUENTE CRISTINA<br>11111111H - PEREZ LOPEZ ANA MARIA<br>222222223 - REINOSO TORRES JUAN            | Causante<br>Beneficiario<br>Fiduciario   | PTE.<br>PRESENTAR |
| fiducia_en_pre                                                   | 19/02/2025      | Ateca                            | 31/12/2019          |                   | 999999999 - pic<br>222222221 - REINOSO TORRES JUAN                                                                   | Causante<br>Fiduciario<br>Beneficiario   | PRESENTADA        |

Pulsaríamos sobre la que se quisiera consultar, ofreciendo la siguiente información:

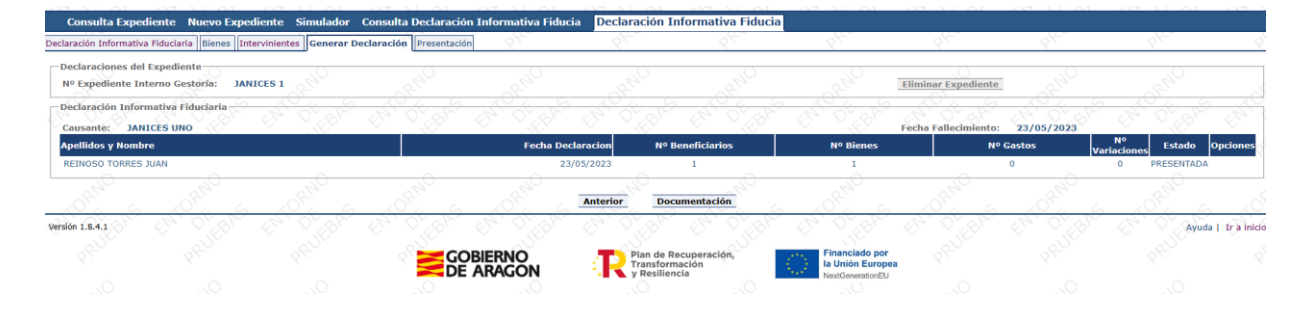

# Particularidades de algunos Hechos Imponibles

### Hecho imponible de Fiducia Aragonesa

Para las herencias ordenadas mediante fiducia en caso de fallecimientos acaecidos a partir del 14 de diciembre de 2018 (inclusive) el Decreto Legislativo 1/2005, del Gobierno de Aragón, modificado por Ley 15/2018, indica que se debe realizar una declaración informativa, pero recoge la posibilidad de que el administrador presente

Volver al inicio

Página 44 de 49

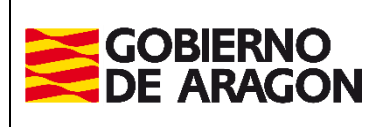

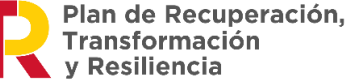

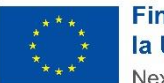

Marzo / 2025

Administración Tributaria de Aragón

una autoliquidación a cargo de la herencia yacente. Esta circunstancia de autoliquidación con cargo a la herencia yacente es la que se realiza mediante el hecho imponible de *Fiducia Aragonesa*.

En caso de que se desee presentar una *ejecución* de la Fiducia, ésta se declarará mediante el hecho imponible de *Herencia*.

En el asistente, la aplicación adapta los datos solicitados a las particularidades de la Fiducia con cargo a la herencia yacente. Puede consultar el documento disponible en la web de la D.G. de Tributos con las explicaciones al respecto:

Notas SYD Autoliquidación Fiducia. Julio 2019.pdf

En caso de que se desee presentar una declaración informativa, se hará tal como se explica en el apartado 7.- Nueva Declaración.

# Extinción del Usufructo

Al seleccionar el hecho imponible Extinción del Usufructo (tanto en sucesiones como en donaciones), se pregunta si se habían realizado las autoliquidaciones que declaraban el usufructo anteriormente con esta aplicación y dentro del mismo contrato.

Si la respuesta es **S**í, se podrá recopilar información del expediente de origen  $C_{Pulsar para ir a}^{a} a de la información}$ )

Si la respuesta es **No**, el usuario deberá introducir la información necesaria para realizar los cálculos de la autoliquidación (

En el caso de que una autoliquidación esté **prescrita**, no está permitido recuperar la información original.

| Consulta Expediente Nuevo                                                         | o Expediente Simulado                                                                                                    | o <b>r</b>                                                                                                    |                           |                                                           |                                                      |                                  |                                                             |                                                                                                    |                      |                              |                         |                             |                  |
|-----------------------------------------------------------------------------------|----------------------------------------------------------------------------------------------------|----------------------------------------------------------------------------------------------------|---------------------------|-----------------------------------------------------------|------------------------------------------------------|----------------------------------|-------------------------------------------------------------|----------------------------------------------------------------------------------------------------|----------------------|------------------------------|-------------------------|-----------------------------|------------------|
| Devengo Bienes Intervinientes Asig                                                | nación Ustado Autoliquidacion                                                                                                    | nes Cálculo Liquidación                                                                                                    | Pago Presentación         | 0                                                         | 0                                                    | 0/1                              | 0                                                           | 0                                                                                                    |                      | 0                            | 0                       | 0                           | 0                |
| Devengo<br>Fecha Devengo*: 21/11/2024                                             | Children Children                                                                                                    | ENT OF BAS                                                                                                    | Concepto*: ® Sucesio      | nes O Donaciones                                          |                                                      |                                  | Oficina Competente<br>Provincia*:                           | HUESCA<br>TERUEL                                                                                                    | 10 <sup>2</sup>      | A OF A A                     | AND AND                 | AND DE AN                   |                  |
| Hecho Imponible*1                                                                 | Herencis / Legado<br>Extendence Lowins<br>Policas de Seguro de<br>Fiducia Aragonesa<br>Sustitución Fideicom<br>Renución Fideicom<br>Renución Historica al Usufro-<br>Constitución Usufrue<br>Supuestos excepcion | to (Sucesiones)<br>v (Ida por causa de muerte<br>Isaria<br>o (Sucasiones)<br>nsorcio Foral (Sucesiones)<br>to Espectante<br>tales (Sucesiones) |                           |                                                           | 0.                                                   | PROFESSION                       | oficina*1                                                   | ZARAGOZA<br>Ataca<br>Belchite<br>Borja<br>Calatayud<br>Caspe<br>Daroca<br>Ejea de los Caballeros<br>La Almunia de Dª Godina<br>Pina de Ebro<br>Tarazona<br>Zaragozo |                      |                              |                         |                             | Performance      |
| Nº Expediente Interno Gestoria:<br>Tipo Documento*: O Público<br>Prescrito: 2º Ce | Privade                                                                                                    | prueba_est                                                                                                    | en Ofpavers               | ENTOPPERAS .                                              | ENTOPHY DE DAS                                       | PRI PRI                          | Extinción del Usufruc<br>¿Se realizó la constit<br>Sí<br>No | to<br>ución del usufructo y las a                                                                                                    | utoliquidaciones e   | en nuda propiedad con e      | sta aplicación?*:       |                             |                  |
| Información básica sobre protecci<br>El responsable del tratamiento de tus        | ión de datos.<br>datos personales as: Dirección                                                                                                    | General de Tributos.                                                                                                    |                           |                                                           |                                                      |                                  |                                                             |                                                                                                    |                      |                              |                         |                             |                  |
| La finalidad de este tratamiento es: la                                           | a gestión, recaudación e inspec                                                                                                    | ción de los tributos propios                                                                                                    | y de los tributos cedidos | a la Comunidad Autónom                                    | na de Aragón, las actuacio                           | ones de registro, comun          | icaciones, notificaciones                                   | y trámites que se deriven de                                                                                                    | los distintos proced | imientos tributarios, así co | mo la recaudación del   | cualquier otro ingreso de o | serecho público. |
| La legitimación para realizar el tratam<br>No vamos a comunicar tus datos pers    | niento de tus datos nos la da: o<br>sonales a terceros destinatarios                                                                                                    | bligación legal para el resp<br>salvo obligación legal.                                                                                        | onsable.                  |                                                           |                                                      |                                  |                                                             |                                                                                                    |                      |                              | EL PRUEB                |                             |                  |
| Se pueden ejercitar los derechos de a<br>Puedes obtener información adicional     | ecceso, rectificación, supresión,<br>en el Registro de Actividades d                                                                                                    | portabilidad de los datos, y<br>le Tratamiento del Gobierno                                                                                    | de Aragón, en el siguier  | ición a los tratamientos, a<br>nte enlace https://protecc | isi como a no ser objeto o<br>iondatos-aragon.es/423 | de decisiones individual         | es automatizadas, a trav                                    | es de la sede electronica de la                                                                                                    | Administración de    | la Comunidad Autonoma d      | le Aragon con los forma | alarios normalizados dispo  | vibles.          |
|                                                                                   |                                                                                                    |                                                                                                    |                           |                                                           |                                                      | Siguie                           | nte 1005 al                                                 |                                                                                                    |                      |                              |                         |                             |                  |
| Versión 1.7.2                                                                     | 88-01-                                                                                                    | 8 PLUE                                                                                                    | PRUL                      | PRULE .                                                   | PR-DE-                                               | PRUL                             | PROF.                                                       | 2 PL                                                                                                    | PRULL                | PRUSE                        | PROL                    | PRUSE .                     | 292              |
|                                                                                   |                                                                                                    |                                                                                                    |                           | S S S S S S S S S S S S S S S S S S S                     | obierno<br>E Aragon                                  | R Plan de<br>Transfo<br>y Resili | Recuperación,<br>rmación<br>encia                           | Financiado por<br>la Unión Europea<br>NextGenerationEU                                                                                                    |                      |                              |                         |                             |                  |

Volver al inicio

(

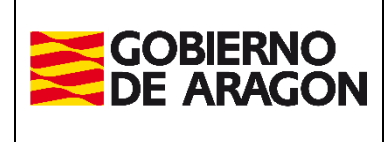

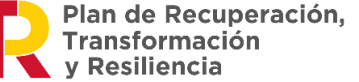

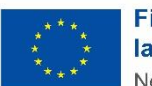

Marzo / 2025

Administración Tributaria de Aragón

### Carga Automática de la Información.

Cuando se indica que sí que existe el expediente que dio origen al usufructo en el sistema, aparece un listado de Hechos Imponibles, (tanto herencias como donaciones), que contengan alguna autoliquidación en Nuda propiedad y que se hayan tramitado previamente. Esta selección se hace a través de esta pantalla:

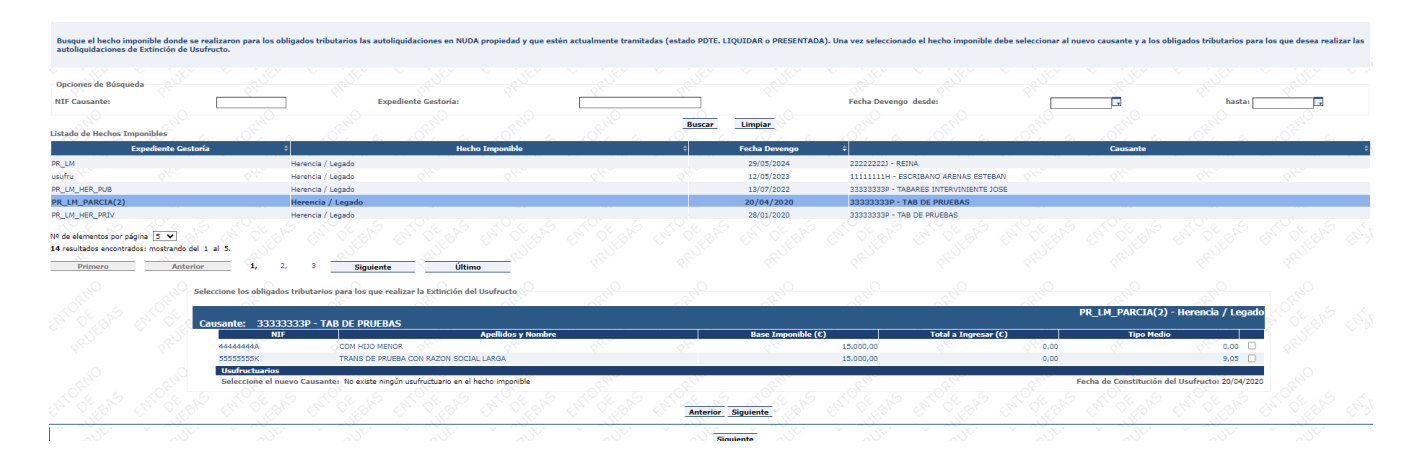

Al seleccionar un hecho imponible, se muestra información de los intervinientes que tengan su autoliquidación en nuda propiedad y tramitada, y se mostrará el nuevo causante/donante. Este nuevo causante-donante es el usufructuario del hecho imponible anterior.

Se seleccionan los intervinientes que se quieran importar y el causante-donante (en el caso que hubiera más de un usufructuario) del hecho anterior.

Una vez creado el nuevo hecho imponible de Extinción del Usufructo, aparece el listado de bienes.

En este listado, los bienes no pueden ser modificados, pero sí pueden eliminarse. Se eliminarían aquellos bienes que no vayan a formar parte de los cálculos de la autoliquidación porque ya no existan (por ejemplo). Si se eliminan, ya no se podrán volver a añadir.

Si por equivocación se ha eliminado un bien, habría que volver a realizar el proceso de crear el hecho imponible de extinción del usufructo.

Si por alguna circunstancia se quiere eliminar un bien, pero el botón de borrar está inhabilitado, para que éste se habilite, habrá que eliminar el bien del reparto/s al que pertenezca.

Una vez establecidos los bienes, nos aparece el listado de intervinientes del hecho imponible y el causante/donante del mismo. No se permiten realizar modificaciones sobre estos que puedan afectar al cálculo de la autoliquidación, como añadir o eliminar obligados tributarios.

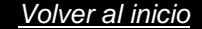

Página 46 de 49

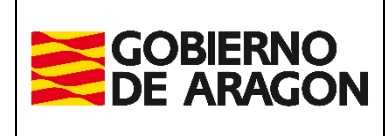

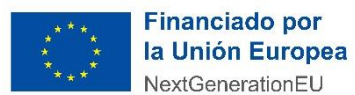

Marzo / 2025

Administración Tributaria de Aragón

En el reparto, tampoco se permite realizar nuevas asignaciones. Sí que se permite eliminar alguna asignación por si existe algún bien-gasto que no deba tenerse en cuenta para el cálculo.

Para el cálculo de las autoliquidaciones, aparecen aquellas reducciones (y sus importes pendientes de aplicar) que se aplicaron en nuda propiedad pero que no llegaron a aplicarse en su totalidad. No se permite la modificación de dichas reducciones.

| rengo Bienes Intervinientes Reparto Listado Autoliquidaciones | Cálculo Liquidación F | Pago Presentación                                                                                                    | 84                       | 61         | 2                                                 |       |
|---------------------------------------------------------------|-----------------------|----------------------------------------------------------------------------------------------------|--------------------------|------------|---------------------------------------------------|-------|
| Reducciones y Bonificaciones                                  |                       | .0                                                                                                    | .0                       |            |                                                   |       |
| Reducción autonómica por bijos menores de edad 👔              | 39 130 4 €            |                                                                                                    |                          |            |                                                   |       |
| 🕅 Reducción por parentesco con causante 💷                     | 0 C                   |                                                                                                    |                          |            |                                                   |       |
| Dates del Cálculo                                             |                       | the state of the state of the s | <u>* 0.64</u>            |            | - <u>1, 1, 1, 1, 1, 1, 1, 1, 1, 1, 1, 1, 1, 1</u> |       |
|                                                               | S                     |                                                                                                    |                          |            |                                                   |       |
| ase Imponible Ext. Usufructo* 🥶 :   38.130,4 €                | Tipo Medio* 🥶 :       | 0 %                                                                                                    |                          |            |                                                   |       |
|                                                               | Anterior Ca           | lcular Guardar                                                                                                    |                          |            |                                                   |       |
|                                                               |                       | 0                                                                                                    | - 0 <sup>2</sup>         |            |                                                   | e.2   |
| Resultado Autoliquidación                                     | State of the          |                                                                                                    | and the                  | A Part     | 4- 20 M                                           | 21 28 |
|                                                               | Autoliquidación en f  | : BURRADUR<br>stinción de Usufructo                                                                                                    |                          |            |                                                   |       |
| 1820 A20                                                      | 22                    | -9- <sup>-0</sup>                                                                                                    | -9- <sup>-0</sup>        | -90        |                                                   |       |
| Total Bienes y Derechos:                                      | 173.320.00 €          | Base Liquidable:                                                                                                    |                          |            | 0.00 €                                            |       |
| Cargas Deducibles:                                            | 4.500,00 €            |                                                                                                    |                          |            |                                                   |       |
| Ajuar Doméstico:                                              | 4.275,00 €            |                                                                                                    | 22                       |            | 6                                                 |       |
| Deudas y Gastos Deducibles:                                   | 1.500,00€             | Tipo Medio Efectivo:                                                                                                    |                          |            | 0,00                                              |       |
| Masa Hereditaria Total:                                       | 171.595,00€           | 1 1 1 1 1 1 1 1 1 1 1 1 1 1 1 1 1 1 1                                                                                                    | <u> </u>                 | 8 8 8      | - All Content                                     |       |
| Total Polizas Seguro:                                         | 60.000,00€            | Cuota Tributaria Aju<br>Bonificación Adquis, I                                                                                                    | ustada:<br>Mortis Causa: |            | 0,00 €<br>0.00 €                                  |       |
| Porción Hereditaria Individual:                               | 45.529,60 €           | Deducción Doble Imr                                                                                                    | oosición:                |            | e                                                 |       |
| Porción Póliza Seguro:                                        | 30.000,00€            |                                                                                                    |                          |            |                                                   |       |
| Base Imponible:                                               | 38.130,40 €           | Deducción Cuotas An                                                                                                    | nteriores:               |            |                                                   |       |
| Reducción por Parentesco con Causante:                        | 0,00€                 | Intereses Demora:                                                                                                    |                          |            | €⊖                                                |       |
| Reducción por Minusvalía:                                     | 0,00€                 | Importe Recargo:                                                                                                    |                          | _0_        | e                                                 |       |
| Reducción de Cuotas Anteriores Sucesiones:                    | 0,00€                 | Cuota Fraccionada I                                                                                                    | Dondionto de Ingreco:    |            |                                                   |       |
| Reducción por Beneficiarios Seguros de Vida:                  | 0,00€                 | Cubica i l'accionada i                                                                                                    | endience de Ingreso.     | 5 - C - OS | To Vial                                           |       |
| Reducción por Adquisición Empresa o Participac.:              | € 0,00 €              | Tabul & Turnerson                                                                                                    |                          |            | 0.00.0                                            |       |
| Reducción Adquisición Vivienda:                               | 0,00€                 | Total A Ingresar                                                                                                    |                          |            | 0,00 €                                            |       |
| Reducción por Adquisición Explotac. Agraria:                  | 0,00€                 |                                                                                                    |                          |            |                                                   |       |
| Reducción por Adquisición Patrimonio Histórico:               | 0,00 €                |                                                                                                    |                          |            |                                                   |       |
| Reduc. Autonómica para Hijos Menores de Edad:                 | 38.130,40 €           |                                                                                                    |                          |            |                                                   |       |
| Reducción Autonomica por Discapacidad >= 65%:                 | 0,00€                 |                                                                                                    |                          |            |                                                   |       |
| Reduc. Auton, a Favor de Conyuge, Asc. y Desc.:               | 0,00€                 |                                                                                                    |                          |            |                                                   |       |
| Reduc. Adquis. Empresa o Partic. No Conyuges o Desc.:         | 0,00€                 |                                                                                                    |                          |            |                                                   |       |
| Total Poduccionaci                                            | 29 120 40 6           |                                                                                                    |                          |            |                                                   |       |
| Total Reductiones.                                            | 30.130,40 €           |                                                                                                    |                          |            |                                                   |       |
| X X X                                                         | ×                     | XC                                                                                                    | X                        |            | × .                                               |       |

En el caso de haber eliminado un determinado tipo de bien, no aparecerán las reducciones a las que se tuviera derecho relacionadas con dicho tipo de bien. Por ejemplo: Si se elimina el bien Vivienda Habitual, no aparecería la Reducción por Vivienda Habitual, aunque en nuda propiedad se hubiera aplicado dicha reducción.

- El valor de la Base Imponible disminuye al eliminar un bien.
- Se aplica el Tipo Medio Efectivo que se calculó en Nuda propiedad.

Sólo se permite guardar la Autoliquidación que en ese momento estará en estado Confeccionada-Borrador.

#### Introducción Manual de la Información

Cuando se indica que la información proviene de un expediente NO generada en la aplicación por el contrato actual, en la misma pantalla donde se determina el hecho imponible, se introduce la fecha de la constitución del usufructo.

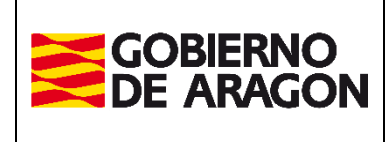

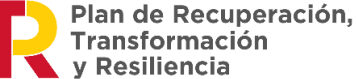

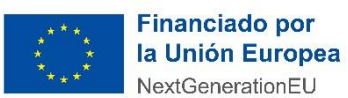

Administración Tributaria de Aragón

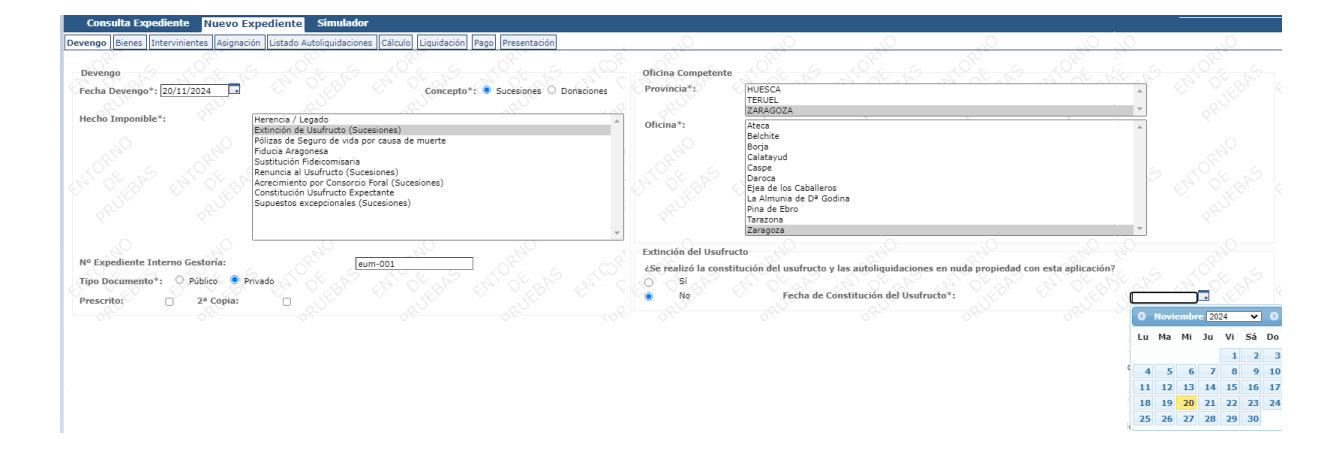

Después de determinar que el hecho imponible es una Extinción de Usufructo y que **no existe un expediente previo en la aplicación**, es necesario introducir cierta información para poder realizar los cálculos de la autoliquidación.

Se continúa con la introducción de los intervinientes, los datos del Notario (en el caso de formalizarse a través de un documento público), datos del causante/donante y los obligados tributarios que participan en el hecho imponible que estamos liquidando.

En este caso el causante es el que fue usufructuario en la constitución, y los obligados tributarios son los que ya recibieron los bienes en nuda propiedad en el primer hecho imponible.

|   |     |           |                   | ite de la Here | rencia al caus | e hacer refe | bligados tributarios deb | ión de los o       | la informac<br>Jsufructo. |
|---|-----|-----------|-------------------|----------------|----------------|--------------|--------------------------|--------------------|---------------------------|
|   |     |           |                   |                |                |              |                          |                    | Causante                  |
|   | nto | allecimie | niente 🛛 Fecha F  | Tipo Interv    |                | Nombre       | Apellidos y              |                    | NIF                       |
|   |     | 4/05/2020 | 14                | Causante       |                |              | PRUEBAS4                 | VAL DE             | 11111111H                 |
|   |     |           |                   |                |                |              |                          | <b>Fributarios</b> | Obligados T               |
|   |     | Edad      | Parentesco        | terviniente    | Tipo           | bre          | Apellidos y Nom          |                    | NIF                       |
| 1 | C   | 10        | Nietos >= 21 años | o Tributario   | Oblig          |              | RESCOLAR                 | COMEDO             | 4444444A                  |
|   |     |           |                   |                |                |              |                          |                    |                           |
|   |     |           |                   |                |                |              | guardado correctamente   | ibutario se ha     | El obligado tri           |
|   |     |           |                   |                |                |              | guardado correctamente   | ibutario se ha     | El obligado tri           |

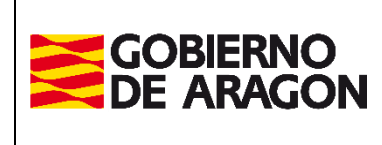

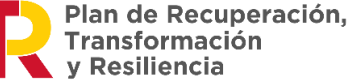

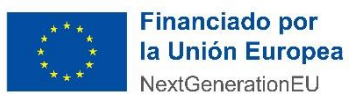

Administración Tributaria de Aragón

A continuación, se puede revisar el cálculo y crear las autoliquidaciones.

|                                                                                                    | 1.12                                                                                                    |                                                                                                    | all all                                                                                                    |
|----------------------------------------------------------------------------------------------------|----------------------------------------------------------------------------------------------------|----------------------------------------------------------------------------------------------------|----------------------------------------------------------------------------------------------------|
| vengo Intervinientes Ilistado Autoliquidaciones Cálculo Liquidación Pago Pr                                                                                                    | resentacion                                                                                                    | 64 62                                                                                                    | 6. 6.                                                                                                    |
| Reducciones y Bonificaciones                                                                                                    |                                                                                                    |                                                                                                    |                                                                                                    |
| 🗌 Reducción por parentesco con causante 🥥                                                                                                    | C                                                                                                    | 🗌 Reducción explotación agraria prioritaria 🥨                                                                                                    |                                                                                                    |
| 🗌 Reducción beneficiarios pólizas de seguros 0                                                                                                    | c                                                                                                    | Reducción cuotas anteriores Sucesiones 🥑                                                                                                    | 8                                                                                                    |
| Reducción vivienda habitual 🕖                                                                                                    | ε                                                                                                    | Reducción empresa o participación en entidades                                                                                                    | (Mejora /                                                                                                    |
|                                                                                                    | 2 6 9                                                                                                    | Autonómica) 🕖                                                                                                    | 8 V20 8 V2                                                                                                    |
| 🗌 Reducción patrimonio histórico / cultural 🔍                                                                                                    | ¢                                                                                                    |                                                                                                    |                                                                                                    |
|                                                                                                    |                                                                                                    |                                                                                                    |                                                                                                    |
| Debe indicar el importe de cada reducción que quedó pendiente de aplica                                                                                                    | ar para la extinci                                                                                                    | ión del usufructo cuando se realizó la liquidación de                                                                                                    | la nuda propiedad.                                                                                                    |
|                                                                                                    |                                                                                                    |                                                                                                    |                                                                                                    |
| Datos del Cálculo                                                                                                    |                                                                                                    |                                                                                                    |                                                                                                    |
| Barn Turnerible Cod Haufmadet ()                                                                                                    | S                                                                                                    |                                                                                                    |                                                                                                    |
| base imponible Ext. osuirucio 🗸 :                                                                                                    | про мес                                                                                                    | uio, •:                                                                                                    |                                                                                                    |
| Tipo Liquidación* 🖤 : Liquidación Total 🔽                                                                                                    |                                                                                                    | See a strengthered and the strengthered and the str |                                                                                                    |
| Cálculo Intereses y Recargo* 🥑 : 💿 Automático 🛛 🔿 Introducción Mani                                                                                                    | ual Fecha Pi                                                                                                    | resentación* 🥑 : 🛛 14/05/2020 🛛 🗔 🔿 👘                                                                                                    |                                                                                                    |
|                                                                                                    |                                                                                                    |                                                                                                    |                                                                                                    |
| A 0 0                                                                                                    | interior Cal                                                                                                    | cular Guardar                                                                                                    |                                                                                                    |
|                                                                                                    |                                                                                                    |                                                                                                    |                                                                                                    |
|                                                                                                    |                                                                                                    |                                                                                                    |                                                                                                    |
| Resultado Autoliquidación                                                                                                    |                                                                                                    |                                                                                                    |                                                                                                    |
| Resultado Autoliquidación<br>Obligado Tributario: 444444444 - COMEDO                                                                                                    | DR ESCOLAR                                                                                                    |                                                                                                    | Contraction of the second second seco |
| Resultado Autoliquidación<br>Obligado Tributario: 44444444A - COMEDO<br>Hecho Imponible: Extinción de Usufructo (                                                                                                    | DR ESCOLAR<br>Sucesiones)                                                                                                    | Estado: CONFECCIONAD                                                                                                    | A - BORRADOR                                                                                                    |
| Resultado Autoliquidación<br>Obligado Tributario: 44444444A - COMEDO<br>Hecho Imponible: Extinción de Usufructo (                                                                                                    | DR ESCOLAR<br>Sucesiones)                                                                                                    | Estado: CONFECCIONAD                                                                                                    | A - BORRADOR                                                                                                    |
| Resultado Autoliquidación<br>Obligado Tributario: 4444444A - COMEDO<br>Hecho Imponible: Extinción de Usufructo (<br>Base Imponible:<br>Reducción por Parenteson con Causante:                                                                                                    | DR ESCOLAR<br>Sucesiones)<br>0,00 €<br>0.00 €                                                                                                    | Estado: CONFECCIONAD<br>Base Liquidable:                                                                                                    | A - BORRADOR<br>0,00 €                                                                                                    |
| Resultado Autoliquidación<br>Obligado Tributario: 44444444A - COMEDO<br>Hecho Imponible: Extinción de Usufructo (<br>Base Imponible:<br>Reducción por Parentesco con Causante:<br>Reducción por Discapacidad:                                                                                                    | DR ESCOLAR<br>Sucesiones)<br>0,00 €<br>0,00 €<br>0,00 €                                                                                                    | Estado: CONFECCIONAD<br>Base Liquidable:                                                                                                    | A - BORRADOR<br>0,00 €                                                                                                    |
| Resultado Autoliquidación<br>Obligado Tributario: 44444444A - COMEDO<br>Hecho Imponible: Extinción de Usufructo (<br>Base Imponible:<br>Reducción por Parentesco con Causante:<br>Reducción dor Discopacidad:<br>Reducción de Cuotas Anteriores Sucesiones:                                                                                                    | DR ESCOLAR<br>Sucesiones)<br>0,00 €<br>0,00 €<br>0,00 €<br>0,00 €                                                                                                    | Estado: CONFECCIONAD. Base Liquidable:                                                                                                    | A - BORRADOR<br>0,00 C                                                                                                    |
| Resultado Autoliquidación<br>Obligado Tributario: 44444444 - COMEDO<br>Hecho Imponible: Extinción de Usufructo (<br>Base Imponible:<br>Reducción por Parentesco con Causante:<br>Reducción por Discapacidad:<br>Reducción de Cuotas Anteriores Sucesiones:<br>Reducción por Beneficiarios Seguros de Vida:                                                                                                    | DR ESCOLAR<br>Sucesiones)<br>0,00 €<br>0,00 €<br>0,00 €<br>0,00 €                                                                                                    | Estado: CONFECCIONAD<br>Base Liquidable:<br>                                                                                                    | A - BORRADOR<br>0,00 C                                                                                                    |
| Resultado Autoliquidación Obligado Tributario: 4444444A - COMEDO Hecho Imponible: Extinción de Usufructo ( Base Imponible: Reducción por Parentesco con Causante: Reducción por Discapacidad: Reducción por Discapacidad: Reducción por Beneficiarios Seguros de Vida: Reducción por Adquisición Empresa o Participac. (Estatal);                                                                                                    | DR ESCOLAR<br>Sucesiones)<br>0,00 €<br>0,00 €<br>0,00 €<br>0,00 €<br>0,00 €                                                                                                    | Estado: CONFECCIONAD<br>Base Liquidable:<br>Tipo Medio Efectivo:<br>Cuota Tributaria Ajustada:                                                                                                    | A - BORRADOR<br>0,00 €<br>0,00 €                                                                                                    |
| Resultado Autoliquidación<br>Obligado Tributario: 44444444A - COMEDO<br>Hecho Imponible: Extinción de Usufructo (<br>Base Imponible:<br>Reducción por Parentesco con Causante:<br>Reducción por Parentesco con Causante:<br>Reducción de Cuotas Anteniores Sucesiones:<br>Reducción de Cuotas Anteniores Sucesiones:<br>Reducción por Beneficiarios Seguros de Vida:<br>Reducción por Adquisición Empresa o Participac. (Estatal):<br>Reducción Adquisición Vivienda:                                                                                                    | DR ESCOLAR<br>Sucesiones)<br>0,00 €<br>0,00 €<br>0,00 €<br>0,00 €<br>0,00 €<br>0,00 €                                                                                                    | Estado: CONFECCIONAD<br>Base Liquidable:<br>Tipo Medio Efectivo:<br>Cuota Tributaria Ajustada:<br>Bonificación Adquis. Mortis Causa / Vivienda                                                                                                    | A - BORRADOR<br>0,00 C<br>0,00 C<br>0,00 C                                                                                                    |
| Resultado Autoliquidación<br>Obligado Tributario: 4444444A - COMEDO<br>Hecho Imponible: Extinción de Usufructo (<br>Base Imponible:<br>Reducción por Piarentesco con Causante:<br>Reducción por Discapacidad:<br>Reducción por Discapacidad:<br>Reducción por Cautas Anteriores Sucesiones:<br>Reducción por Adquisición Empresa o Participac. (Estatal):<br>Reducción Adquisición Empresa o Participac. (Estatal):<br>Reducción Adquisición Explotac. Agraria:                                                                                                    | DR ESCOLAR<br>Sucesiones)<br>0,00 €<br>0,00 €<br>0,00 €<br>0,00 €<br>0,00 €<br>0,00 €<br>0,00 €                                                                                                    | Estado: CONFECCIONAD.<br>Base Liquidable:<br>Tipo Medio Efectivo:<br>Cuota Tributaria Ajustada:<br>Bonificació Adquis. Mortis Causa / Vivienda<br>Habitual:                                                                                                    | A - BORRADOR<br>0,00 C<br>0,00 C<br>0,00 C<br>0,00 C                                                                                                    |
| Resultado Autoliquidación<br>Obligado Tributario: 4444444A - COMEDO<br>Hecho Imponible: Extinción de Usufructo (<br>Base Imponible:<br>Reducción por Parentesco con Causante:<br>Reducción por Discapacidad:<br>Reducción por Discapacidad:<br>Reducción de Cuotas Anteriores Sucesiones:<br>Reducción por Beneficiarios Seguros de Vida:<br>Reducción por Adquisición Empresa o Participac. (Estatal):<br>Reducción por Adquisición Vivienda:<br>Reducción por Adquisición Paptrimonio Histórico:                                                                                                    | DR ESCOLAR<br>Sucesiones)<br>0,00 €<br>0,00 €<br>0,00 €<br>0,00 €<br>0,00 €<br>0,00 €<br>0,00 €<br>0,00 €                                                                                                    | Estado: CONFECCIONAD<br>Base Liquidable:<br>Tipo Medio Efectivo:<br>Cuota Tributaria Ajustada:<br>Bonificación Adquis. Mortis Causa / Vivienda<br>Habitual:<br>Deducción Doble Imposición Internacional:                                                                                                    | A - BORRADOR<br>0,00 C<br>0,00 C<br>0,00 C<br>0,00 C                                                                                                    |
| Resultado Autoliquidación<br>Obligado Tributario: 44444444A - COMEDO<br>Hecho Imponible: Extinción de Usufructo (<br>Base Imponible:<br>Reducción por Parentesco con Causante:<br>Reducción de Cuotas Anteniores Sucesiones:<br>Reducción de Cuotas Anteniores Sucesiones:<br>Reducción por Beneficiarios Seguros de Vida:<br>Reducción por Adquisición Explotac. Agraria:<br>Reducción por Adquisición Explotac. Agraria:<br>Reducción por Adquisición Explotac. Agraria:<br>Reducción por Adquisición Partimonio Histórico:<br>Reducción por Adquisición Patrimonio Histórico:<br>Reduc. Autonómica para Hijos Menores de Edad:                                                                                                    | OR         ESCOLAR           Succesiones)         0,00 €           0,00 €         0,00 €           0,00 €         0,00 €           0,00 €         0,00 €           0,00 €         0,00 €           0,00 €         0,00 €           0,00 €         0,00 €                                                                                                    | Estado: CONFECCIONAD<br>Base Liquidable:<br>Tipo Medio Efectivo:<br>Cuota Tributaria Ajustada:<br>Bonificación Adquis. Mortis Causa / Vivienda<br>Habitual:<br>Deducción Doble Imposición Internacional:<br>Deducción Cuotas Anteriores:                                                                                                    | A - BORRADOR<br>0,00 C<br>0,00 C<br>0,00 C<br>0,00 C<br>0,00 C<br>0,00 C<br>0,00 C                                                                                                    |
| Resultado Autoliquidación  Obligado Tributario: 4444444A - COMEDO Hecho Imponible: Extinción de Usufructo (  Base Imponible: Reducción por Piarentesco con Causante: Reducción por Discapacidad: Reducción de Cuotas Anteriores Sucesiones: Reducción por Beneficiarios Seguros de Vida: Reducción por Adquisición Empresa o Participac. (Estatal): Reducción por Adquisición Explotac. Agraria: Reducción por Adquisición Explotac. Agraria: Reducción por Adquisición Patrimonio Histórico: Reduc. Autonómica para Plios Menores de Edad: Reducción Autonómica por Discapacidad >= 65%:                                                                                                    | DR ESCOLAR<br>Sucesiones)<br>0,00 €<br>0,00 €<br>0,00 €<br>0,00 €<br>0,00 €<br>0,00 €<br>0,00 €<br>0,00 €<br>0,00 €                                                                                                    | Estado: CONFECCIONAD. Base Liquidable: Tipo Medio Efectivo: Cuota Tributaria Ajustada: Bonificación Adquis. Mortis Causa / Vivienda Habitual: Deducción Doble Imposición Internacional: Deducción Cuotas Anteriores:                                                                                                    | A - BORRADOR<br>0,00 C<br>0,00 C<br>0,00 C<br>0,00 C<br>0,00 C<br>C<br>C                                                                                                    |
| Resultado Autoliquidación  Obligado Tributario: 4444444A - COMEDO Hecho Imponible: Extinción de Usufructo ( Base Imponible: Reducción por Parentesco con Causante: Reducción por Discapacidad: Reducción por Discapacidad: Reducción por Adquisición Empresa o Participac. (Estatal): Reducción por Adquisición Explotac. Agraria: Reducción por Adquisición Partimonio Histórico: Reducción por Adquisición Patrimonio Histórico: Reducción por Adquisición Patrimonio Histórico: Reducción por Discapacidad >= 65%: Reducción quara Victimas del Terrorismo o Violencia de Géne                                                                                                    | DR ESCOLAR           Successiones)           0,00 €           0,00 €           0,00 €           0,00 €           0,00 €           0,00 €           0,00 €           0,00 €           0,00 €           0,00 €           0,00 €           0,00 €           0,00 €           0,00 €           0,00 €           0,00 €                                                                                                    | Estado: CONFECCIONAD. Base Liquidable: Tipo Medio Efectivo: Cuota Tributaria Ajustada: Bonificación Adquis. Mortis Causa / Vivienda Habituai: Deducción Doble Imposición Internacional: Deducción Cuotas Anteriores: Cuota a Ingresar:                                                                                                    | A - BORRADOR<br>0,00 C<br>0,00 C<br>0,00 C<br>0,00 C<br>0,00 C<br>C<br>C<br>C                                                                                                    |
| Resultado Autoliquidación  Obligado Tributario: 44444444 - COMEDO Hecho Imponible: Extinción de Usufructo (  Base Imponible: Reducción por Parentesco con Causante: Reducción de Cuotas Anteniores Sucesiones: Reducción de Cuotas Anteniores Sucesiones: Reducción por Beneficiarios Seguros de Vida: Reducción por Adquisición Explotac. Agraria: Reducción por Adquisición Explotac. Agraria: Reducción por Adquisición Explotac. Agraria: Reducción por Adquisición Parimonio Histórico: Reducción por Adquisición Parimonio Histórico: Reducción Autonómica para Hijos Menores de Edad: Reducción Autonómica para Usicama del Terrorismo o Violencia de Géne Reduc. Auton, a Favor de Cónyuge, Asc. y Desc.:                                                                                                    | OR         ESCOLAR           Succesiones)         0,00 €           0,00 €         0,00 €           0,00 €         0,00 €           0,00 €         0,00 €           0,00 €         0,00 €           0,00 €         0,00 €           0,00 €         0,00 €           0,00 €         0,00 €           0,00 €         0,00 €           0,00 €         0,00 €                                                                                 | Estado: CONFECCIONAD. Base Liquidable: Tipo Medio Efectivo: Cuota Tributaria Ajustada: Bonificación Adquis. Mortis Causa / Vivienda Habitual: Deducción Doble Imposición Internacional: Deducción Cuotas Anteriores: Cuota a Ingresar:                                                                                                    | A - BORRADOR<br>0,00 C<br>0,00 C<br>0,00 C<br>0,00 C<br>C<br>C<br>C<br>C<br>0,00 C                                                                                                    |
| Resultado Autoliquidación  Obligado Tributario: 4444444A - COMEDO Hecho Imponible: Extinción de Usufructo (  Base Imponible: Reducción por Piarentesco con Causante: Reducción por Discapacidad: Reducción de Cuotas Anteriores Sucesiones: Reducción por Beneficiarios Seguros de Vida: Reducción por Adquisición Empresa o Participac. (Estatal): Reducción por Adquisición Empresa o Participac. (Estatal): Reducción por Adquisición Explotac. Agraria: Reducción por Adquisición Patrimonio Histórico: Reduc. Autonómica para Piticipas Honesa de Edad: Reducción Autonómica para Piticipas e Edad: Reducción Autonómica para Victimas del Terrorismo o Violencia de Géne Reduc. Autonómica para Victimas del Terrorismo o Violencia de Géne Reduc. Adquis. Partic. entidades No Cónyuge so Desc.: Reduc. Adquis. Partic. entidades No Cónyuge so Desc.:                                                                                                    | DR ESCOLAR<br>Sucesiones)<br>0,00 €<br>0,00 €<br>0,00 €<br>0,00 €<br>0,00 €<br>0,00 €<br>0,00 €<br>0,00 €<br>0,00 €<br>0,00 €<br>0,00 €<br>0,00 €<br>0,00 €<br>0,00 €                                                                                                    | Estado: CONFECCIONAD. Base Liquidable: Tipo Medio Efectivo: Cuota Tributaria Ajustada: Bonificación Adquis. Mortis Causa / Vivienda Habitual: Deducción Doble Imposición Internacional: Deducción Cuotas Anteriores: Cuota a Ingresar: Importe Recargo:                                                                                                    | A - BORRADOR<br>0,00 C<br>0,00 C<br>0,00 C<br>0,00 C<br>C<br>C<br>C<br>C<br>C<br>C<br>C<br>C<br>C<br>C<br>C<br>C<br>C<br>C<br>C<br>C<br>C<br>C                                                                                                    |
| Resultado Autoliquidación  Obligado Tributario: 4444444A - COMEDO Hecho Imponible: Extinción de Usufructo ( Base Imponible: Reducción por Parentesco con Causante: Reducción por Discapacidad: Reducción por Deneficiarios Seguros de Vida: Reducción por Adquisición Empresa o Participac. (Estatal): Reducción por Adquisición Empresa o Participac. (Estatal): Reducción por Adquisición Explotac. Agraria: Reducción por Adquisición Patrimonio Histórico: Reduc. Autonómica para Hijos Menores de Edad: Reducción a favor de Cónyuge, Asc. y Desc.: Reduc. Autonómica para Victimas del Terrorismo o Violencia de Géne Reduc. Autonómica para Victimas del Terrorismo o Violencia de Géne Reduc. Autonómica para Victimas del | DR ESCOLAR           Successiones)           0,00 €           0,00 €           0,00 €           0,00 €           0,00 €           0,00 €           0,00 €           0,00 €           0,00 €           0,00 €           0,00 €           0,00 €           0,00 €           0,00 €           0,00 €           0,00 €           0,00 €           0,00 €           0,00 €           0,00 €           0,00 €           0,00 €                 | Estado: CONFECCIONAD. Base Liquidable: Tipo Medio Efectivo: Cuota Tributaria Ajustada: Bonificación Adquis. Mortis Causa / Vivienda Habitual: Deducción Doble Imposición Internacional: Deducción Cuotas Anteriores: Cuota a Ingresar: Importe Recargo: Intereses Demora:                                                                                                    | A - BORRADOR<br>0,00 C<br>0,00 C<br>0,00 C<br>0,00 C<br>C<br>C<br>C<br>C<br>C<br>C<br>C<br>C<br>C<br>C<br>C<br>C<br>C<br>C<br>C<br>C<br>C<br>C                                                                                                    |
| Resultado Autoliquidación  Obligado Tributario: 4444444A - COMEDO Hecho Imponible: Extinción de Usufructo (  Base Imponible: Reducción por Parentesco con Causante: Reducción de Cuotas Anteniores Sucesiones: Reducción de Cuotas Anteniores Sucesiones: Reducción por Paenteficiarios Seguros de Vida: Reducción por Paenteficiarios Seguros de Vida: Reducción por Adquisición Explotac. Agraria: Reducción por Adquisición Explotac. Agraria: Reducción por Adquisición Explotac. Agraria: Reducción por Adquisición Parimonio Histórico: Reduc. Autonómica para Hijos Menores de Edad: Reducción Autonómica para Usicama del Terrorismo o Violencia de Géne Reduc. Auton. a Favor de Cónyuge, Asc. y Desc.: Reduc: Adquis. Partic, entidades No Cónyuges o Desc.: Reducc. Adquis. Partic, entidades No Cónyuges o Desc.: Reduc. Catonómica): Reducc. Creación Empresas a Yampleo:                                                                                                    | OR         ESCOLAR           Succesiones)         0,00 €           0,00 €         0,00 €           0,00 €         0,00 €           0,00 €         0,00 €           0,00 €         0,00 €           0,00 €         0,00 €           0,00 €         0,00 €           0,00 €         0,00 €           0,00 €         0,00 €           0,00 €         0,00 €           0,00 €         0,00 €           0,00 €         0,00 €                 | Estado: CONFECCIONAD. Base Liquidable: Tipo Medio Efectivo: Cuota Tributaria Ajustada: Bonificación Adquis. Mortis Causa / Vivienda Habitual: Deducción Doble Imposición Internacional: Deducción Cuotas Anteriores: Cuota a Ingresar: Importe Recargo: Intereses Demora:                                                                                                    | A - BORRADOR<br>0,00 C<br>0,00 C<br>0,00 C<br>0,00 C<br>0,00 C<br>C<br>C<br>C<br>C<br>C<br>C<br>C<br>C                                                                                                    |
| Resultado Autoliquidación  Obligado Tributario: 4444444A - COMEDO Hecho Imponible: Extinción de Usufructo (  Base Imponible: Reducción por Parentesco con Causante: Reducción por Discapacidad: Reducción por Discapacidad: Reducción por Adquisición Empresa o Participac. (Estatal): Reducción por Adquisición Empresa o Participac. (Estatal): Reducción por Adquisición Explotac. Agraria: Reducción por Adquisición Explotac. Agraria: Reducción por Adquisición Patrimonio Histórico: Reduc. Autonómica para Hijos Menores de Edad: Reducción Autonómica para Victimas del Terrorismo o Violencia de Géne Reduc. Autonómica para Victimas del Terrorismo o Violencia de Géne Reduc. Adquis. Partic. entidades No Cónyuges o Desc.: Reducción por Adquisición Empresa o Participac. (Autonómica): Reducción por Adquisición Empresa o Participac. (Autonómica): Reduc. Catonómica para y Empleo: Total Reducciones:                                                                                                    | DR ESCOLAR           Succesiones)           0,00 €           0,00 €           0,00 €           0,00 €           0,00 €           0,00 €           0,00 €           0,00 €           0,00 €           0,00 €           0,00 €           0,00 €           0,00 €           0,00 €           0,00 €           0,00 €           0,00 €           0,00 €           0,00 €           0,00 €           0,00 €           0,00 €           0,00 € | Estado: CONFECCIONAD. Base Liquidable: Tipo Medio Efectivo: Cuota Tributaria Ajustada: Bonificación Adquis. Mortis Causa / Vivienda Habitual: Deducción Doble Imposición Internacional: Deducción Cuotas Anteriores: Cuota a Ingresar: Importe Recargo: Intereses Demora:                                                                                                    | A - BORRADOR<br>0,00 C<br>0,00 C<br>0,00 C<br>0,00 C<br>C<br>C<br>C<br>C<br>C<br>C<br>C<br>C<br>C<br>C<br>C<br>C<br>C<br>C<br>C<br>C<br>C<br>C                                                                                                    |
| Resultado Autoliquidación  Obligado Tributario: 4444444A - COMEDO Hecho Imponible: Extinción de Usufructo (  Base Imponible:  Reducción por Parentesco con Causante: Reducción por Discapacidat: Reducción de Cuatas Anteniores Sucesiones: Reducción por Beneficiarios Seguros de Vida: Reducción por Adquisición Explotac. Agraria: Reducción por Adquisición Explotac. Agraria: Reducción por Adquisición Explotac. Agraria: Reducción por Adquisición Explotac. Agraria: Reducción por Adquisición Explotac. Agraria: Reducción por Adquisición Explotac. Agraria: Reducción por Adquisición Explotac. Agraria: Reducción por Adquisición Explotac. Agraria: Reducción por Adquisición Explotac. Agraria: Reducción Adutonómica para Hijos Menores de Edad: Reduc. Autonómica para Discapacidad >= 65%: Reduc. Autonómica para Ciármas del Terrorismo o Violencia de Géne Reduc. Aquis. Partic. entidades No Cónyuges o Desc.: Reduc: Adquis. Partic. entidades No Cónyuges o Desc.: Reduc. Creación Empresas y Empleo: Total Reducciones:                                                                                                    | DR ESCOLAR           Succesiones)           0,00 €           0,00 €           0,00 €           0,00 €           0,00 €           0,00 €           0,00 €           0,00 €           0,00 €           0,00 €           0,00 €           0,00 €           0,00 €           0,00 €           0,00 €           0,00 €           0,00 €           0,00 €           0,00 €           0,00 €           0,00 €           0,00 €                  | Estado: CONFECCIONAD. Base Liquidable: Tipo Medio Efectivo: Cuota Tributaria Ajustada: Bonificación Adquis. Mortis Causa / Vivienda Habitual: Deducción Doble Imposición Internacional: Deducción Cuotas Anteriores: Cuota a Ingresar: Importe Recargo: Intereses Demora; Total A Ingresar:                                                                                                    | A - BORRADOR<br>0,00 C<br>0,00 C<br>0,00 C<br>0,00 C<br>C<br>C<br>C<br>C<br>C<br>C<br>C<br>C<br>C<br>C<br>C<br>C<br>C<br>C<br>C<br>C<br>C<br>C                                                                                                    |

Se señalan y se introducen los importes pendientes de aquellas reducciones que quedan pendientes de aplicar, bien porque el importe no se aplicó en su totalidad o porque no llegó a aplicarse aun teniendo derecho a hacerlo.

Además de introducir esos importes pendientes, hay que añadir el valor de la Base Imponible en extinción de usufructo y el Tipo Medio Efectivo, es decir, el tipo medio que se aplicó para el cálculo de la autoliquidación en Nuda Propiedad.

Todos los datos que necesita los tienen en las autoliquidaciones del expediente en el que se autoliquidó la "constitución de usufructo" y nudas propiedades.

| Nota                                                                                                    |                               |
|----------------------------------------------------------------------------------------------------|-------------------------------|
| Base Imponible en Extinción de Usufructo = Base Imponible de la Liqu<br>Imponible de la Liquidación en Nuda Propiedad. | idación Teórica – Base        |
| <u>Volver al inicio</u>                                                                                                | Página <b>49</b> de <b>49</b> |